Sürüm 1.0 Şubat 2014

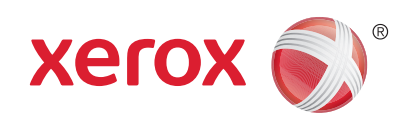

# Xerox<sup>®</sup> Phaser 4622 Kullanım Kılavuzu

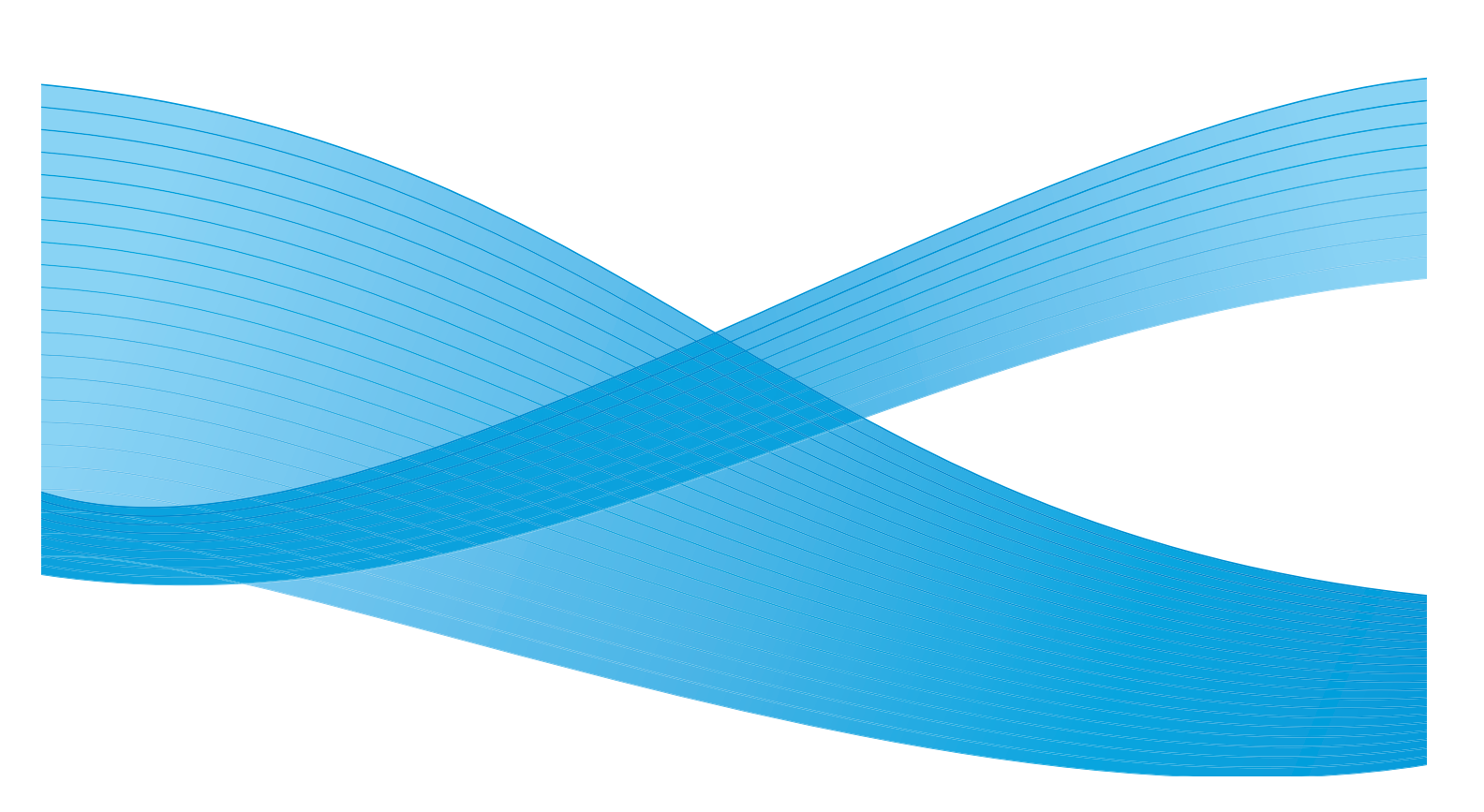

©2014 Xerox Corporation. XEROX® ve XEROX ve figüratif işareti® Xerox Corporation'ın Amerika Birleşik Devletleri ve/veya diğer ülkelerdeki ticari markalarıdır.

Bu belgede düzenli olarak değişiklikler yapılmaktadır. Değişiklikler, teknik hatalar ve dizgi hataları sonraki baskılarda düzeltilecektir. Mac ve Mac OS Apple Inc.şirketinin ABD ve diğer ülkelerdeki kayıtlı ticari markalarıdır.

AirPrint ve AirPrint logosu Apple Inc. şirketinin ticari markalarıdır.

| AirPrint |
|----------|

# İçindekiler

## 1 Başlarken

| Hoş Geldiniz                                                  | 8  |
|---------------------------------------------------------------|----|
| Makineye Genel Bakış                                          | 9  |
| Önden ve Arkadan Görünüm                                      | 9  |
| Dahili Bileşenler                                             | 10 |
| Seçenekler ve Bileşenler                                      | 10 |
| Kontrol Paneline Genel Bakış                                  | 11 |
| Makineyi Açma                                                 | 12 |
| Ağ Bağlantısı                                                 | 12 |
| Yazıcı Sürücüsü Kurulumu                                      | 13 |
| Xerox Yazıcı Sürücüsünün İndirilmesi                          | 13 |
| Yazıcı Ekle Sihirbazı'nı Kullanma                             | 13 |
| Kaldırma                                                      | 15 |
| Kağıt Yerleştirme                                             | 16 |
| Kağıt Kaseti 1 (Bypass Kaseti)                                | 16 |
| Kağıt Kaseti 2 ve Kağıt Kasetleri 3, 4, 5 ve 6 (isteğe bağlı) | 16 |
| Yüksek Kapasiteli Besleyici (isteğe bağlı)                    | 17 |
| Menü Seçenekleri                                              | 19 |
| İşler                                                         | 20 |
| Bilgi                                                         | 21 |
| Kaset Yönetimi                                                | 21 |
| Kaset Kağıt Ayarları                                          | 22 |
| Araçlar                                                       | 22 |
| Sorun Giderme                                                 | 23 |
| Genel Bakım ve Sarf Malzemeleri                               | 24 |
| Müşteri Tarafından Değiştirilebilir Birimler                  | 24 |
| Temizleme İşleri                                              | 24 |
| Oturum Açma ve Kapatma                                        | 25 |
| Daha Fazla Yardım için                                        | 26 |
| Xerox Destek Merkezi                                          | 26 |
| Belgeler                                                      | 26 |

#### 2 Yazdırma

| Yazıcı Sürücüleri           | 28 |
|-----------------------------|----|
| Windows kullanarak yazdırma | 29 |
| Kontrol Seçenekleri         | 29 |
| Yazdırma Yordamı            | 30 |
| Kağıt /Çıktı                | 31 |
| Özel Sayfalar               | 34 |
| Düzen/Filigran              | 37 |
| Gelişmiş                    | 39 |

| Macintosh Kullanarak Yazdırma     |  |
|-----------------------------------|--|
| Doküman Yazdırma                  |  |
| Yazıcı Ayarlarını Değiştirme      |  |
| Linux Kullanarak Yazdırma         |  |
| Uygulamalardan Yazdırma           |  |
| Dosya Yazdırma                    |  |
| Yazıcı Özelliklerini Yapılandırma |  |

# 3 İşler

| Etkin İşler                       | 46 |
|-----------------------------------|----|
| Kişisel ve Güvenli İşler.         | 47 |
| Kişisel ve Güvenli İşler Yazdırma | 47 |
| Kayıtlı İşler                     | 48 |
| Kayıtlı İşi Yazdırma              | 48 |
| Bir İşi Kaydetme                  | 49 |
| Tamamlanan İşler                  | 50 |

#### 4 USB Flash Bellek

| USB Bellek Aygıtını Takma      | 52 |
|--------------------------------|----|
| USB Bellek Aygıtından Yazdırma | 53 |

## 5 Kağıt ve Diğer Ortamlar

| Kağıt Yerleştirme                                             |    |
|---------------------------------------------------------------|----|
| Kağıdı Yerleştirmek için Hazırlama                            | 56 |
| Kağıt Kaseti 1 (Bypass Kaseti)                                | 56 |
| Kağıt Kaseti 2 ve Kağıt Kasetleri 3, 4, 5 ve 6 (isteğe bağlı) | 57 |
| Yüksek Kapasiteli Besleyici (isteğe bağlı)                    | 58 |
| Kaset Yönetimi ve Ayarları                                    | 59 |
| Kaset Yönetimi Ayarları                                       | 59 |
| Kaset Kağıt Ayarları                                          | 61 |
| Ortam Belirtimleri                                            |    |
| Ortam Yönergeleri                                             |    |
| Ortam Türleri                                                 | 63 |

#### 6 CentreWare Internet Services

| CentreWare Internet Services'ı Kullanma | 66 |
|-----------------------------------------|----|
| Durum                                   | 67 |
| Genel                                   | 67 |
| Uyarılar                                | 67 |
| Kasetler                                | 68 |
| Sarf Malzemeleri                        | 68 |
| SMart eSolutions                        | 68 |

| İşler                    |  |
|--------------------------|--|
| Etkin İşler              |  |
| Kişisel ve Güvenli İşler |  |
| Kayıtlı İşler            |  |
| Tamamlanan İşler         |  |
| Yazdırma                 |  |
| Özellikler               |  |
| Destek                   |  |

### 7 Ayarlar

| Araçlara Erişim               | 78 |
|-------------------------------|----|
| Yapılandırma Sayfası          | 79 |
| Kurulum                       | 80 |
| Ağ Ayarları                   | 80 |
| PostScript Kurulumu           | 81 |
| PCL Kurulumu                  | 81 |
| Genel Kurulum                 | 82 |
| Makine Ayarları               | 82 |
| Dosya Güvenliği               | 85 |
| Özel Özellik Seçenekleri      | 86 |
| Klon Yazıcı                   | 87 |
| Hesap Oluşturma Etkinleştirme | 88 |

#### 8 Genel Bakım ve Sorun Giderme

| Genel Bakım                                  |  |
|----------------------------------------------|--|
| Müşteri Tarafından Değiştirilebilir Birimler |  |
| Rutin Bakım Öğeleri                          |  |
| Makinenin Temizlenmesi                       |  |
| Makineyi Taşıma                              |  |
| Sorun Giderme                                |  |
| Arıza Giderme                                |  |
| Hata Mesajları                               |  |
| Kağıt Besleme Sorunları                      |  |
| Yazdırma Sorunları                           |  |
| Yazdırma Kalitesi Sorunları                  |  |
| Daha Fazla Yardım için                       |  |
| Xerox Destek Merkezi                         |  |
| Seri Numarasını Bulma                        |  |
| Sorun Giderme Raporları                      |  |
| Bakım Yardımı                                |  |

#### 9 Belirtimler

| Makine Belirtimleri           |  |
|-------------------------------|--|
| Kağıt Besleme                 |  |
| Çıktı Modülleri               |  |
| Elektrikle İlgili Belirtimler |  |
| Yazdırma Belirtimleri         |  |
|                               |  |

#### 10 Güvenlik

| Bildirimler ve Güvenlik                          | 130 |
|--------------------------------------------------|-----|
| Güvenlik Etiketleri ve Sembolleri                |     |
| Çalışma Güvenliği Bilgileri                      |     |
| Elektrik Kaynağı                                 |     |
| Ozon Güvenliği Bilgisi                           |     |
| Bakım Bilgisi                                    |     |
| Sarf Malzemeleri Bilgisi                         |     |
| Ürün Güvenlik Sertifikası                        |     |
| Temel Yönetmelikler                              |     |
| Amerika Birleşik Devletleri (FCC Yönetmelikleri) |     |
| Kanada (Yönetmelikler)                           |     |
| Avrupa Birliği                                   |     |
| Türkiye RoHS Yönetmeliği                         |     |
| Materyal Güvenlik Verileri                       |     |
| Ürünün Geri Dönüşümü ve Elden Çıkarılması        |     |
| ABD ve Kanada                                    |     |
| Avrupa Birliği                                   |     |
| Enerji Program Uyumluluğu                        |     |
| Tüm Pazarlar                                     |     |
| EH&S İletişim Bilgisi                            |     |
|                                                  |     |

Dizin

# Başlarken

Makinenizi kullanmadan önce, çeşitli özellik ve seçenekleri tanımak için biraz zaman ayırın.

- Hoş Geldiniz sayfa 8
- Makineye Genel Bakış sayfa 9
- Yazıcı Sürücüsü Kurulumu sayfa 13
- Kağıt Yerleştirme sayfa 16
- Menü Seçenekleri sayfa 19
- Genel Bakım ve Sarf Malzemeleri sayfa 24
- Oturum Açma ve Kapatma sayfa 25
- Daha Fazla Yardım için sayfa 26

# Hoş Geldiniz

Xerox Phaser 4622 ürününü seçtiğiniz için teşekkür ederiz. Bu ürün kullanımı kolay bir ürün olarak tasarlanmıştır. Makinenizi en verimli şekilde kullanmak için bu Kullanım Kılavuzu'nu okumaya zaman ayırın.

Bu kılavuzun içerdiği bölümlerde, kullanabileceğiniz özellik ve seçenekler hakkında ek bilgiler bulabilirsiniz. Ek yardım için <u>www.xerox.com</u> adresindeki web sitemizi ziyaret edin, CentreWare Yardım sistemini kullanın ya da yazıcı sürücüsündeki **Yardım** düğmesini tıklatın.

Xerox Phaser 4622 bir lazer yazıcıdır. Xerox Phaser 4622, Letter boyut için dakikada 65 sayfa yazdırır (A4 için 62 sayfa/dak).

Makinenizde kullanılabilen özellikler ve işlevler satın alınan seçeneklere göre değişiklik gösterir. Kağıt Kaseti 1 (Bypass) ve Kağıt Kaseti 2 standart olarak sunulur. Xerox Phaser 4622'de Çift Taraflı Yazdırma Birimi standarttır. Ek Kağıt Kasetleri, bir Stand, bir Sonlandırıcı, bir Yüksek Kapasiteli Besleyici, ek bellek, bir sabit disk sürücüsü ve bir 4 Kutulu Posta Kutusu seçenek olarak sunulur.

# Makineye Genel Bakış

Makinenizi kullanmadan önce, çeşitli özellik ve seçenekleri tanımak için biraz zaman ayırın.

### Önden ve Arkadan Görünüm

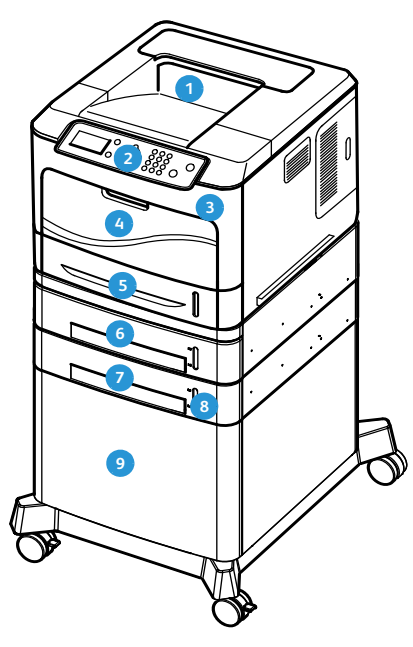

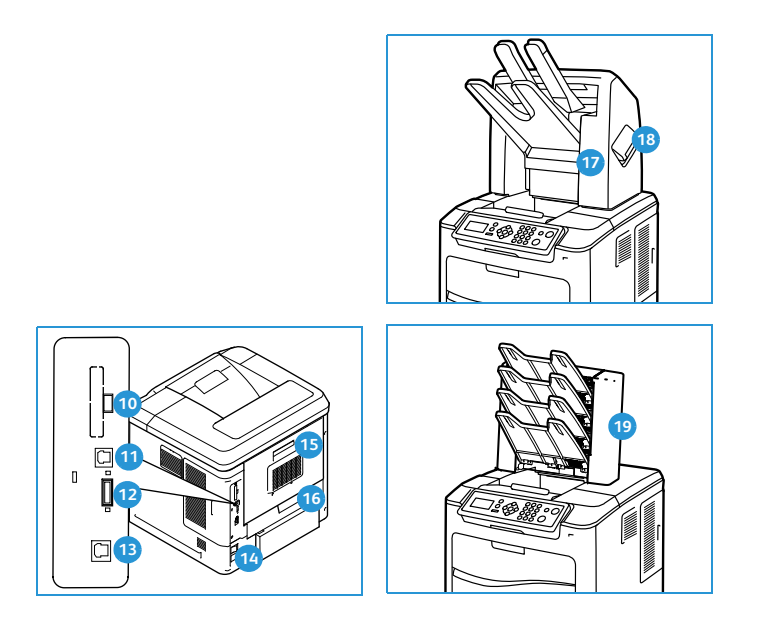

- 1 Çıktı Kaseti
- 2 Kontrol Paneli
- 3 USB Bellek Bağlantı Noktası
- Kağıt Kaseti 1 (Bypass)
- 5 Kağıt Kaseti 2
- 6 Kağıt Kaseti 3 (İsteğe bağlı)
- 🥑 Kağıt Kaseti 4 (İsteğe bağlı)
- 8 Kağıt Seviyesi Göstergesi
- Yüksek Kapasiteli Besleyici (İsteğe bağlı)

- 10 Tip A USB Bağlantı Noktası
- 🕦 Tip B USB Bağlantı Noktası
- 12 Yapılandırma Kartı Yuvası
- 13 Ethernet Bağlantı Noktası
- 14 Güç Düğmesi
- 15 Arka Kapak
- 16 Çift Taraflı Yazdırma Birimi
- ŋ Sonlandırıcı (İsteğe bağlı)
- 🔞 Zımba Kartuşu Kapağı
- 🕦 4 Kutulu Posta Kutusu (İsteğe bağlı)

### Dahili Bileşenler

- 1 Toner Kartuşu
- 2 SMart Kit Tambur Kartuşu
- Isıtıcı Birimi
- Aktarım Silindiri

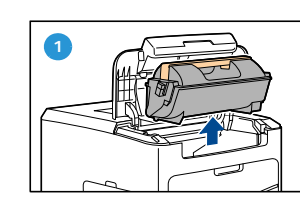

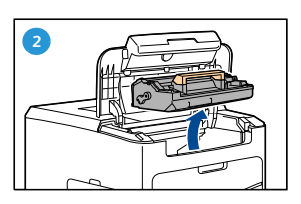

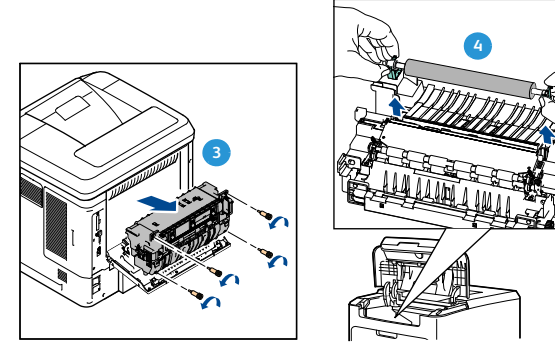

### Seçenekler ve Bileşenler

|                                | Phaser 4622  |
|--------------------------------|--------------|
| Doğrudan/Ağ Yazdırma           | Standart     |
| Kağıt Kaseti 1 (Bypass)        | Standart     |
| Kağıt Kaseti 2                 | Standart     |
| Kağıt Kaseti 3                 | İsteğe bağlı |
| Kağıt Kasetleri 4, 5 ve 6      | İsteğe bağlı |
| Yüksek Kapasiteli Besleyici    | İsteğe bağlı |
| Stand                          | İsteğe bağlı |
| Sonlandırıcı                   | İsteğe bağlı |
| 4 Kutulu Posta Kutusu          | İsteğe bağlı |
| Çift Taraflı Yazdırma Birimi   | Standart     |
| USB Bağlantı Noktası           | Standart     |
| Sabit Disk Sürücü (320 GB)     | İsteğe bağlı |
| Sistem Belleği (256 MB)        | Standart     |
| Ek Bellek (512 MB)             | İsteğe bağlı |
| PostScript ve PCL Yazı Tipleri | Standart     |

### Kontrol Paneline Genel Bakış

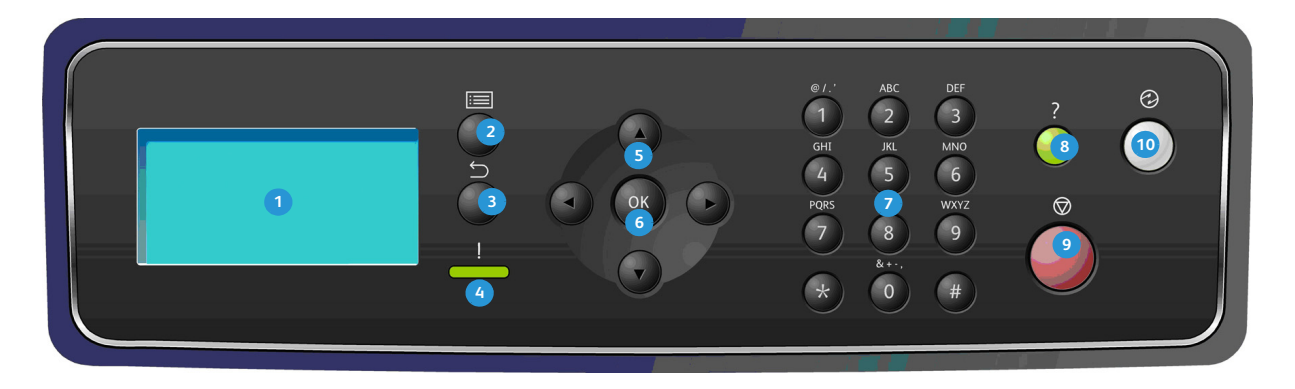

| 1                                                                                                    | <b>Ekran:</b> Kullanılabilir tüm programlama özelliklerine ek olarak makineyle ilgili genel bilgileri görüntüler.                                                                                                    |  |
|----------------------------------------------------------------------------------------------------|----------------------------------------------------------------------------------------------------|--|
| 2                                                                                                    | Menü: Menü Modu'na girer ve mevcut menüler arasında ilerlemenizi sağlar.                                                                                                    |  |
| 3                                                                                                    | <b>Geri:</b> Bir önceki menüye dönmenizi sağlar. Bir hata oluştuysa ve <i>Hata</i> ekranı görünmüyorsa, <i>Hata</i> ekranına erişmek için <b>Geri</b> düğmesine basın. <b>Geri</b> düğmesine art arda basıldığında <i>Makine Durumu</i> ekranı ile <i>Hata</i> ekranı arasında geçiş yapılır.                                       |  |
| <ul> <li>Ourum LED'i:</li> <li>LED Sönük - yazıcı güç tasarrufu modunda.</li> <li>Sabit Yeşil - yazıcı yazdırmaya hazır.</li> <li>Yanıp Sönen Yeşil - ısınıyor ya da yazdırma sürüyor.</li> <li>Sabit Sarı - hata koşulu, yazıcı durmuş.</li> <li>Yanıp Sönen Sarı - uyarı koşulu, yazıcı yazdırmaya devam ediyor.</li> </ul> |                                                                                                    |  |
| 5                                                                                                    | <b>Oklar:</b> Seçilen menüdeki kullanılabilir seçenekler arasında gezinmek ve değerleri arttırmak veya<br>azaltmak için yukarı/aşağı ve sol/sağ okları kullanın.<br>Sayılar ya da harfler girerken, sol/sağ oklar kullanıcının yeni bir harf ya da sayı girmek ya da varolanı<br>değiştirmek için sola ya da sağa gitmesini sağlar. |  |
| 6                                                                                                    | Tamam: Ekrandaki seçimi onaylar ya da Hata ekranı görüntülendiyse daha fazla bilgi sunar.                                                                                                    |  |
| 7                                                                                                    | <b>Tuş Takımı:</b> Alfasayısal karakterler girmek için kullanın.                                                                                                    |  |
| 8                                                                                                    | 8 Yardım: Varsa, ek bilgilere erişim sağlar.                                                                                                    |  |
| 9                                                                                                    | <b>Dur:</b> Geçerli işi durdurmak ya da yerel bir güvenlik ya da hesap özelliğinden çıkmak için basın. <b>Dur</b><br>düğmesi ayrıca bir kasete kağıt eklendiğinde kağıt kaseti ayarlarını değiştirmek için de kullanılır.                                                                                                    |  |
| 10                                                                                                    | <b>Güç Tasarrufu:</b> Makine <i>Güç Tasarrufu</i> modunda olduğunda görüntülenir. <b>Güç Tasarrufu</b> düğmesine,<br><i>Güç Tasarrufu</i> modundan uyandırmak ya da <i>Güç Tasarrufu</i> moduna girmek için basın.                                                                                                    |  |

### Makineyi Açma

Açma/Kapatma düğmesi ve priz makinenin arkasında yer alır.

- 1. AC Güç Kablosunu 1 makineye ve prize bağlayın. Güç kablosu topraklı bir elektrik prizine takılmalıdır.
- 2. AÇMA/KAPATMA düğmesini 2 bastırarak AÇIK (I) konumuna getirin.
- Makineyi kapalı duruma getirmek için, AÇMA/KAPATMA düğmesine basarak KAPALI (O) konumuna getirin.

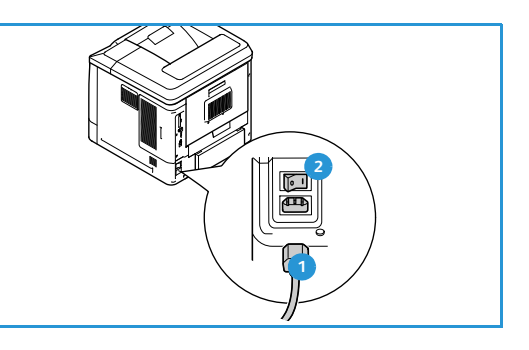

### Ağ Bağlantısı

Makine ağa bağlanacaksa, ağ kablosunu bağlamak için şu adımları izleyin.

- Bir 10/100/1000 BaseT Ethernet kablosunu Ethernet Bağlantı Noktası'na (makinenin arkasında) bağlayın.
- Kablonun diğer ucunu ağ bağlantı noktanıza bağlayın. Makine, ağa katılmaya çalışacaktır (bu birkaç dakika sürebilir).

Makinedeki Ağ Ayarlarını yapılandırmak için, bkz. Ağ Ayarları sayfa 80. Tüm ağ kurulum talimatları için bkz. Sistem Yöneticisi Kılavuzu.

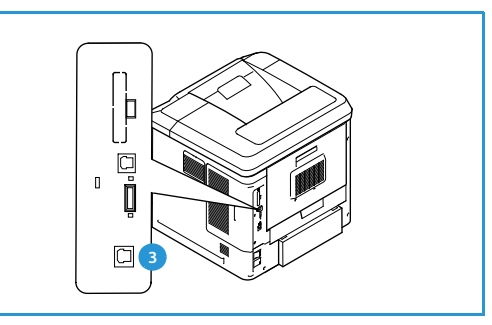

# Yazıcı Sürücüsü Kurulumu

Xerox yazıcı sürücüsü makinenizle birlikte verilen disk kullanılarak ya da <u>www.xerox.com</u> adresindeki Xerox web sitesinden indirilerek kurulabilir. Sürücüyü yüklemek için işletim sistemi ile gelen *Yazıcı Ekle Sihirbazı*'nı kullanın.

Xerox yazıcı sürücüsü kullanıcıların, sürücü kullanılarak yüklenen yazdırma kuyruklarının özelliklerini özelleştirmesini sağlar. Çift yönlü iletişim çalışmadığında ya da bir ortamdaki SNMP devre dışı bırakıldığında, yazdırma kuyruğunun varsayılan yapılandırmasını değiştirebilirsiniz.

### Xerox Yazıcı Sürücüsünün İndirilmesi

Xerox yazıcı sürücülerini indirmek için:

- 1. Bir web tarayıcısı kullanarak www.xerox.com adresine gidin.
- 2. Destek ve Yazıcılar'ı tıklatın.
- 3. Ürününüzü tanımlayın.
- 4. Yazıcı modeli altında Sürücüler ve İndirmeler'i tıklatın.
- 5. İşletim sistemini ve dilini seçin, ardından **Git**'i tıklatın. Kullanılabilir sürücü seçenekleri güncelleştirilir.
- 6. Sürücüler listesinden indirmek için uygun sürücüyü tıklatın.
- 7. Son Kullanıcı Lisans Sözleşmesi'ni okuyun ve Kabul'ü tıklatın.
- 8. Sürücüyü kaydedin ve kaydettiğiniz yeri unutmayın.

#### Yazıcı Ekle Sihirbazı'nı Kullanma

#### Windows XP

- 1. Xerox Yazıcı Sürücüsü iletişim kutusunu açmak için .exe dosyasını çift tıklatın.
- 2. Yükle'yi tıklatın. Sürücü çıkarılır.
- 3. Yazıcı Ekle Sihirbazı iletişim kutusu görünür. İleri seçeneğini tıklatın.
- 4. Yerel ya da Ağ Yazıcısı iletişim kutusu görünür. Yerel Yazıcı > İleri seçeneğini seçin.
- 5. Bir Yazıcı Bağlantı Noktası Seç iletişim kutusu görünür. Yeni bağlantı noktası oluştur> Standart TCP/IP Bağlantı Noktası > İleri seçeneğini seçin.
- 6. Standart TCP/IP Yazıcı Bağlantı Noktası Ekle Sihirbazı iletişim kutusu görünür. İleri seçeneğini tıklatın.
- 7. Bağlantı Noktası Ekle ekranı görünür. Yazıcı adını ya da IP adresini yazın. İleri seçeneğini tıklatın.

Not Geçersiz bir IP adresi girerseniz ya da cihaz bulma işlemi başarısız olursa, *Yazıcı Yapılandırması Seç* iletişim kutusu görünür ve desteklenen yazıcılar listesinden seçmek için bu iletişimden doğru sürücüyü seçebilirsiniz. Bir IPv6 ağındaki bir yazıcıya bağlanmak için IPv6 protokolü bilgisayarınıza yüklenmiş olmalıdır. Varsayılan olarak Microsoft, Windows XP'de IPv6 üzerinden yazdırmayı desteklemez.

- 8. Son'u tıklatın. Sihirbaz kapanır.
- 9. *Üretici/Yazıcılar* penceresinde **Diski Var**'ı seçin.

- 10. Gözat'ı tıklatın ve yazıcınız için olan .inf dosyasını seçin.
- 11. Aç > Tamam seçeneğini seçin.
- 12. Yazıcıyı listeden seçin. İleri seçeneğini tıklatın.
- 13. Yazıcı adını yazın ve yazıcıyı varsayılan yazıcı olarak kullanmak istiyorsanız bu seçeneği belirtin. İleri seçeneğini tıklatın.
- 14. Yazıcıyı paylaşmak istiyorsanız belirtin. İleri seçeneğini tıklatın.
- 15. Bir sınama sayfası yazdırmak istiyorsanız belirtin. İleri seçeneğini tıklatın.
- 16. **Son**'u tıklatın.

#### Windows Vista

- 1. Xerox Yazıcı Sürücüsü iletişim kutusunu açmak için .exe dosyasını çift tıklatın.
- 2. Güvenlik Uyarısı'nda Çalıştır'ı tıklatın.
- 3. Yükle'yi tıklatın. Sürücü çıkarılır ve Yerel ya da ağ yazıcısı seçin iletişim kutusu görünür.
- 4. Yerel yazıcı ekle'yi seçin. Yazıcı bağlantı noktası seçin iletişim kutusu görünür.
- 5. Yeni bağlantı noktası oluştur> Standart TCP/IP Bağlantı Noktası > İleri seçeneğini seçin.
- 6. *Yazıcının ana bilgisayar adını veya IP adresini yazın* iletişim kutusu görünür. **Aygıt türü** açılır menüsünden **TCP/IP Aygıtı**'nı seçin.
- 7. Ana bilgisayar adını ya da IP adresini yazın. **Yazıcıyı sorgula** onay kutusunun işaretini kaldırın. İleri seçeneğini tıklatın.
- 8. Ek Bağlantı Noktası Bilgisi Gerekli kutusu gelirse, İleri'yi tıklatın.
- 9. Üretici/Yazıcılar penceresinde Diski Var'ı seçin.
- 10. Gözat'ı tıklatın ve yazıcınız için olan .inf dosyasını seçin.
- 11. Aç > Tamam seçeneğini seçin.
- 12. Yazıcıyı listeden seçin. İleri seçeneğini tıklatın.
- 13. Yazıcı adını yazın ve yazıcıyı varsayılan yazıcı olarak kullanmak istiyorsanız bu seçeneği belirtin. İleri seçeneğini tıklatın.
- 14. Yazıcıyı paylaşmak istiyorsanız belirtin. İleri seçeneğini tıklatın.
- 15. Bir sınama sayfası yazdırmak istiyorsanız belirtin. İleri seçeneğini tıklatın.
- 16. Son'u tıklatın.

#### Windows 7

- 1. Başlat > Aygıtlar ve Yazıcılar öğelerini tıklatın.
- 2. Yazıcı ekle'yi seçin.
- 3. Yerel yazıcı ekle'yi seçin. Yazıcı bağlantı noktası seçin iletişim kutusu görünür.
- 4. **Yeni bağlantı noktası oluştur> Standart TCP/IP Bağlantı Noktası > İleri** seçeneğini seçin. Yazıcının ana bilgisayar adını veya IP adresini yazın iletişim kutusu görünür.
- 5. Aygıt türü açılır menüsünde TCP/IP Aygıtı'nı seçin.
- 6. Ana bilgisayar adını ya da IP adresini girin.
- 7. Yazıcıyı sorgula onay kutusunun işaretini kaldırın. İleri'yi seçin.
- 8. Ek Bağlantı Noktası Bilgisi Gerekli kutusu gelirse, İleri'yi seçin.
- 9. Üretici/Yazıcılar penceresinde Diski Var'ı seçin.
- 14 Xerox Phaser 4622 Kullanım Kılavuzu

- 10. Gözat'ı seçin ve yazıcınızın .inf dosyasını seçin.
- 11. Aç > Tamam seçeneğini seçin.
- 12. Yazıcıyı listeden seçin. İleri'yi seçin.
- 13. Yazıcı adını girin.
- 14. Yazıcıyı varsayılan yazıcı olarak kullanmak istiyorsanız belirtin. İleri seçeneğini tıklatın.
- 15. Bir sınama sayfası yazdırmak istiyorsanız belirtin. İleri seçeneğini tıklatın.
- 16. **Son**'u seçin.

#### Kaldırma

Xerox yazıcı sürücüsünü kaldırmak için:

- 1. İşletim sisteminiz için uygun yolu kullanarak yazıcıların listesini bulun:
  - Windows XP: Başlat > Yazıcılar ve Fakslar
  - Windows Vista/Windows 7: Başlat > Denetim Masası > Donanım ve Ses > Yazıcılar
  - Yazıcılar ya da Yazıcılar ve Fakslar ya da Aygırlar ve Yazıcılar penceresi görünür.
- 2. Silmek istediğiniz yazıcının üstüne sağ tıklatın ve **Sil** ya da **Aygıtı Kaldır** seçeneğini seçin. Bir onay mesajı görünür.
- 3. Yazıcı sürücüsünü kaldırmak için Evet'i tıklatın.
- 4. Bu adımlar, kaldırılmakta olan sürücüyü kullanan tüm yazıcı nesneleri için yineleyin.

#### Yalnızca Windows XP için

- 1. Klasörün boş alanında sağ tıklatın ve **Dosya** öğesini seçin. Bir menü açılır.
- 2. Sunucu Özellikleri öğesini seçin. Bir Yazdırma Sunucusu Özellikleri iletişim kutusu görünür.
- 3. Sürücüler sekmesini seçin.
- 4. Silinecek yazıcı sürücüsünü seçin.
- 5. Kaldır düğmesini tıklatın. Yazıcı sürücüsü silinir.
- 6. İş istasyonunu yeniden başlatın.

# Kağıt Yerleştirme

Kağıt Kaseti 1 (Bypass Kaseti) ve Kağıt Kaseti 2, tüm yapılandırmalarda standart olarak sunulur. Ek kağıt kasetleri isteğe bağlı olarak satın alınabilir. 6 kağıt kaseti ya da 4 kağıt kaseti ve bir Yüksek Kapasiteli Besleyici takılabilir.

### Kağıt Kaseti 1 (Bypass Kaseti)

1. Makinenin önünde bulunan Kağıt Kaseti 1'i (Bypass Kaseti) indirin ve kağıt destek uzantısını açın.

Not Kağıt Kaseti 1'e (Bypass Kaseti) yerleştirmeden önce kartpostallar ve etiketler üzerindeki tüm kıvrılmaları giderin.

2. Bir kağıt yığınını bükerek veya ileri geri yelpazeleyerek yerleştirmeye hazırlayın. Kenarları düz bir yüzeyde düzeltin.

Not Kağıt Kaseti 1 (Bypass Kaseti) en fazla 80 g/m² 100 yaprak kağıt, 20 asetat yaprağı veya 10 zarf alabilir.

- 3. Baskı malzemesini baskı yüzü yukarıda ve kasetin sağ kenarına yaslayarak yerleştirin.
- 4. Kağıt kılavuzunu baskı malzemesi yığınının enine göre ayarlayın. Çok fazla baskı ortamı yerleştirmediğinizden emin olun. Yığın *Maksimum Doldurma* çizgisinin altında olmalıdır.
- Kağıt kasetine kağıt yerleştirdikten sonra, kontrol panelini kullanarak kağıt boyutu, türü ve rengini ayarlayın. Ayarları onaylamak için, **Tamam** düğmesine, değiştirmek için **Dur** düğmesine basın.

Yönergeler için, bkz. Kaset Kağıt Ayarları sayfa 61.

6. PC'nizden yazdırırken, doğru kağıt boyutu, renk ve türünü belirtmek için **Kağıt** düğmesini seçtiğinizden emin olun. Kağıt ayrıntılarının doğrulanmaması yazdırma gecikmeleriyle sonuçlanabilir.

Yazdırma sırasında kağıt beslemesi düzgün şekilde yapılmazsa, otomatik olarak beslenmeye başlayana dek kağıdı elle itin.

Kağıt yerleştirme hakkında daha fazla bilgi için, bkz. Kağıt Yerleştirme sayfa 56.

### Kağıt Kaseti 2 ve Kağıt Kasetleri 3, 4, 5 ve 6 (isteğe bağlı)

1. Kağıt kasetini açın.

Kasetin önündeki kağıt seviyesi göstergesi o anda kasette bulunan kağıt miktarını gösterir. Kaset boşalınca çubuğun göstergesi tamamen aşağı iner.

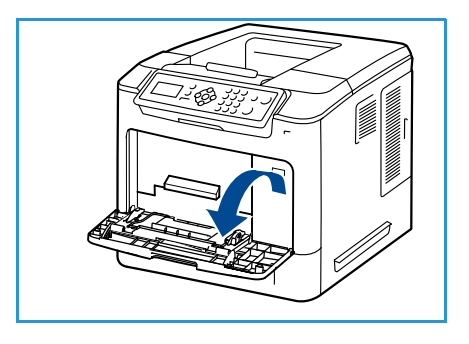

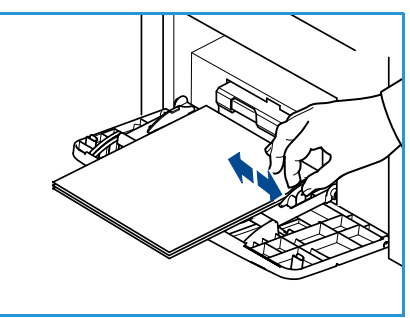

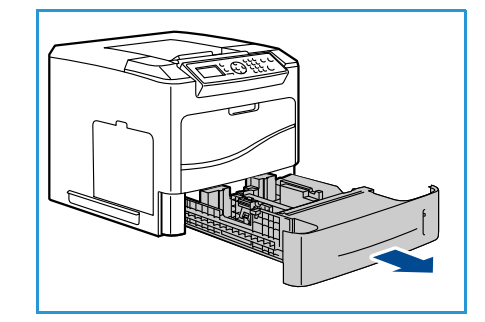

2. Kağıdı yelpazeleyin ve kasete koyun. *Maksimum Doldurma* **Çizgisi** üzerinde doldurmayın.

Not Kağıt Kasetleri 2, 3, 4, 5 ve 6 en fazla 520 yaprak 80 g/m² bond kağıt ya da Kağıt Kaseti 2 içinde 50 zarf alabilir.

- 3. Arka ve yan kılavuzları sıkın ve mevcut konumundan geçerli kağıt boyutu için doğru konuma getirin. Kılavuzların tıklayarak yerine oturduğundan emin olun.
- 4. Kağıt kasetini kapatın.
- Kağıt kasetine kağıt yerleştirdikten sonra, kontrol panelini kullanarak kağıt boyutu, türü ve rengini ayarlayın. Ayarları onaylamak için, Tamam düğmesine, değiştirmek için Dur düğmesine basın.

Yönergeler için, bkz. Kaset Kağıt Ayarları sayfa 61.

6. PC'nizden yazdırırken, doğru kağıt boyutu, renk ve türünü belirtmek için, **Kağıt** düğmesini seçtiğinizden emin olun. Kağıt ayrıntılarının doğrulanmaması yazdırma gecikmeleriyle sonuçlanabilir.

Kağıt yerleştirme hakkında daha fazla bilgi için, bkz. Kağıt Yerleştirme sayfa 56.

#### Yüksek Kapasiteli Besleyici (isteğe bağlı)

1. Kaset kapağının açılması, kaset içindeki tabanda yer alan kaldıracı otomatik olarak indirir.

- 2. Arka kılavuzu sıkın ve mevcut konumundan, yerleştirilen kağıt için doğru konuma getirin. Kılavuzların yerine oturduğundan emin olun.
- Ortamı kasete yerleştirin. Maksimum Doldurma çizgisinin üzerinde kağıt doldurulmamalıdır.
- 4. Kaset kapağı kapatın. Kapak kapatıldığında kaldıraç ortamı beslemek için yükselir.

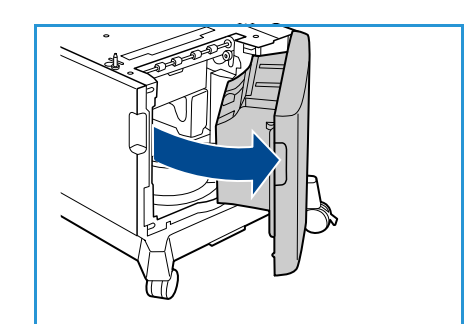

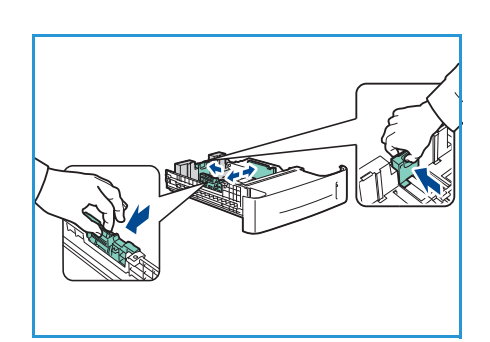

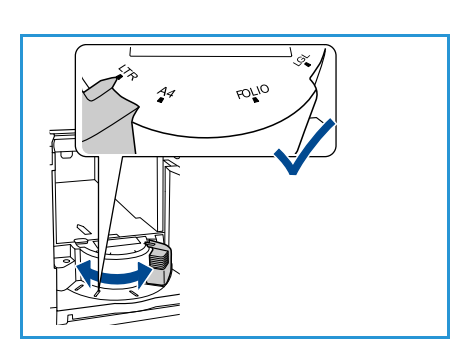

- 5. Kağıt kasetine kağıt yerleştirdikten sonra, kontrol panelini kullanarak kağıt boyutu, türü ve rengini ayarlayın. Ayarları onaylamak için, **Tamam** düğmesine, değiştirmek için **Dur** düğmesine basın. Yönergeler için, bkz. Kaset Kağıt Ayarları sayfa 61.
- 6. PC'nizden yazdırırken, doğru kağıt boyutu, renk ve türünü belirtmek için, **Kağıt** düğmesini seçtiğinizden emin olun. Kağıt ayrıntılarının doğrulanmaması yazdırma gecikmeleriyle sonuçlanabilir.

Kağıt yerleştirme hakkında daha fazla bilgi için, bkz. Kağıt Yerleştirme sayfa 56.

# Menü Seçenekleri

**Menü** düğmesi makine hakkındaki bilgiler ve makine ayarlarına erişim sağlar. Makineniz kurulduktan sonra, Kullanıcıların gereksinimlerine uygun olarak ayarların ve seçeneklerin özelleştirilmesi önerilir. Lütfen makinenizden en uygun performansı alabilmek için, gereksinimlerinizi Sistem veya Makine Yöneticinizle görüşün.

*Menü* seçenekleri şunlardır:

- İşler
- Bilgi
- Kaset Yönetimi
- Kaset Kağıt Ayarları
- Araçlar
- Sorun Giderme

Seçeneklere erişmek için makinenin kontrol panelindeki **Menü** düğmesine basın. Menü seçeneklerini kullanırken aşağıdaki semboller görüntülenebilir:

- Yazdırılabilecek sayfaların başlıklarından önce yazdırma simgesi görünür. Sayfa kontrol panelinde vurgulandığında, **Tamam** düğmesine basın ve ardından sayfayı yazdırmak için **Evet**'i vurgulayın.
- Yönetici parolası gerektiren seçeneklerin başlıklarından önce kilit simgesi görünür.

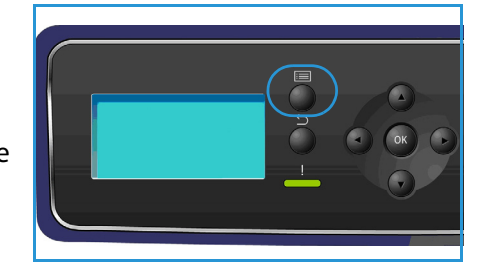

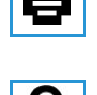

# İşler

Etkin işlerin gidişatını kontrol etmek ya da tamamlanan işler hakkında ayrıntılı bilgileri görüntülemek için kullanın. Aşağıdaki seçenekler kullanılabilir:

| Seçenek                  | Açıklama                                                                                                    |
|--------------------------|----------------------------------------------------------------------------------------------------|
| Etkin İşler              | İşleme alınmayı ya da yazdırılmayı bekleyen tüm geçerli işlerin bir<br>listesini görüntülemek için kullanın. Etkin bir iş hakkındaki ayrıntıları<br>görüntülemek için, listedeki işi seçin.                                                                                                    |
| Kişisel ve Güvenli İşler | <ul> <li>Kişisel ve Güvenli İşler yazdırmak için seçilinceye kadar makinede<br/>tutulur. Bir kullanıcı, makinede tutulan kendi kişisel ve güvenli işlerini<br/>yazdırabilir ya da silebilir.</li> <li>Kişisel İşler kullanıcıların işlerini, yazdırma ve toplama için hazır olana<br/>kadar makinede geçici olarak saklamasını sağlar. Kişisel İşler yazdırma<br/>işleminden sonra bellekten silinir.</li> <li>Not: Kişisel İşler yalnızca isteğe bağlı sabit disk sürücüsü takılıysa<br/>kullanılabilir.</li> <li>Güvenli Yazdırma gizli ya da hassas işlerin yazdırılması için kullanılabilir.</li> <li>Güvenli İş, işi yazdırma için serbest bırakmak amacıyla bir parola girilene<br/>kadar makinede tutulur.</li> </ul> |
| Kayıtlı İşler            | <i>Kayıtlı İşler</i> , isteğe bağlı Sabit Disk Sürücü ile yapılandırılmış<br>makinelerdeki standart bir özelliktir. Bu özellik yazıcı sürücüsü<br>kullanılarak makinede saklanan işleri geri almanızı sağlar.                                                                                                    |
| Tamamlanan İşler         | Bu seçenek makinede tamamlanan işleri görüntüler. En fazla 50 iş<br>görüntülenebilir. İş hakkındaki, işin sahibi ve gönderme zamanı gibi<br>bilgiler görüntülenir.                                                                                                    |
| USB'den Yazdır           | Bu seçenek işleri doğrudan bir USB Bellek Aygıtından yazdırmanızı<br>sağlar.                                                                                                    |

### Bilgi

| Rapor                    | Açıklama                                                                                                    |
|--------------------------|----------------------------------------------------------------------------------------------------|
| Menü Haritası            | Kontrol paneli menülerinde gezinmeye yardımcı olan bir çıktı sunar.                                                                                                    |
| Bu Yazıcı Hakkında       | Bu, seri numarası, IP Adresi ve makine adı gibi makine ayarları<br>hakkındaki bilgileri sunar.                                                                                                    |
| Bilgi Sayfaları          | Yapılandırma Raporu, Sarf Malzemelerinin Kullanımı ve mevcut Yazı<br>tipleri (PostScript ve PCL) gibi makine ayarları ve kullanımı hakkındaki<br>bilgileri yazdırır.<br>Gerekli raporu seçin ve <b>Tamam</b> 'ı seçin, ardından Yazdırılsın mı?<br>isteminde <b>Evet</b> 'i seçin. Mevcut tüm bilgi sayfalarını yazdırmak için<br><b>Yukarıdaki Tüm Raporları Yazdır</b> seçeneğini kullanın. |
| Örnek Sayfalar           | Farklı yazıcı işlevlerini gösteren örnek sayfalarını sunar.                                                                                                    |
| Sarf Malzemesi Bilgileri | Toner, Tambur, Zımba ve Isıtıcı kartuşlarının kullanım ömürleri<br>hakkındaki durum bilgilerini sunar.                                                                                                    |
| Fatura Sayaçları         | Bu liste, makinede gerçekleştirilmiş toplam baskı sayısını, siyah baskı<br>sayısını ve bakım baskı sayısını gösterir. Ayrıca, makineyle yazdırılan<br>toplam yaprak ve 2 taraflı yaprak sayısını da gösterir.                                                                                                    |
| Ürün Yazılımı Sürümleri  | Makinenin ürün yazılımı hakkındaki bilgileri sunar.                                                                                                    |

#### Kaset Yönetimi

Kağıt ve ortam yönetimi için makine varsayılanlarını ayarlamak amacıyla *Kaset Yönetimi* seçeneklerini ayarlayın.

| Seçenek                   | Açıklama                                                                                                    |
|---------------------------|----------------------------------------------------------------------------------------------------|
| Kağıt Kaynağı             | Yazdırma işleri için kullanılacak kağıt kasetini ayarlar. Kağıt kaynağı<br><b>Otomatik</b> olarak ayarlanırsa, istenen boyuta bağlı olarak, yazıcı kağıt<br>kaynağını otomatik olarak seçer.                                                                      |
| Kağıt Yükle Zaman Aşımı   | Bir kaset açıldığında ve kapatıldığında, kullanıcının kasetteki kağıt<br>boyutunu ve türünü onaylamasını isteyen Kaset Bilgisi ekranı<br>görüntülenir. Bu özellik Yöneticinin, Kaset Bilgisi ekranının<br>görüntüleneceği sürenin uzunluğunu ayarlamasını sağlar. |
| İnç/Metrik Varsayılanları | Makinenin ölçümleri milimetre ya da inç cinsinden görüntüleyecek<br>şekilde ayarlanmasını sağlar.                                                                                                    |
| Kağıt Boyutu Değiştirme   | Makinenin yazdırma sırasında otomatik olarak genel ABD ve metrik<br>kağıt boyutlarını yerine koymasını sağlar.                                                                                                    |

| Seçenek                   | Açıklama                                                                                                    |
|---------------------------|----------------------------------------------------------------------------------------------------|
| Otomatik Kaset Değiştirme | Bu seçenek, her iki kasette aynı boyutta kağıt varsa, bir kaset<br>boşaldığında makinenin kasetler arasında geçiş yapmasını sağlar.<br><b>Otomatik Kaset Değiştirme</b> ve <b>Kaset Sıralama</b> etkinleştirilmişse, <b>Sıra</b><br>ayarları kullanıcının veya yöneticinin geçerli kasette ortam<br>kalmadığında kullanılacak bir sonraki kaseti belirtmesini sağlar.<br>Kurulum yönergeleri için, Sistem Yöneticisi Kılavuzu'na bakın. |
| Kaset 1 (Bypass)          | Bu seçeneği <b>Kaset Modu</b> ve <b>Kaset Uyarısı</b> seçeneklerini ayarlamak için                                                                                                    |
| Kaset 2                   | <ul> <li>Statik: Kağıt boyutu ve türü, kaset yüklenirken kullanıcı tarafından belirlenir.</li> </ul>                                                                                                    |
| Kaset 3                   |                                                                                                    |
| Kaset 4                   | Kalıcı: Kağıt boyutu ve turu kalıcı olarak ayarlanır ve kağıt yüklerken<br>kullanıcı tarafından değiştirilemez. İstenen kağıt türü ve boyutu                                                                                                    |
| Kaset 5                   | yüklenmiş olmalıdır.<br>Dinamik: Kağıt boyutu ve türü gönderilen yazma içi tarafından                                                                                                    |
| Kaset 6                   | Dinamık: Kağıt boyutu ve turu gönderilen yazma işi tarafından belirlenir. Kaset, yazıcı sürücüsü kullanılarak seçilir.                                                                                                    |
|                           | <ul> <li>Bypass: Yazdırma işinin belirttiğinden bağımsız olarak bir yazdırma<br/>işinin Kaset 1'e (Bypass) herhangi bir kağıt yüklenerek<br/>başlatılmasını ya da devam etmesini ve bu kağıda yazdırmasını<br/>sağlar.</li> <li>Kaset Uyarısı, bir kaset açıldığında ve kapatıldığında kaset ayarlarının<br/>değiştirilmesi için bir uyarıyı etkinleştirir.</li> </ul>                                                                  |

#### Kaset Kağıt Ayarları

Kaset Kağıt Ayarlarını, her bir kasetin boyut, tür ve renk ayarlarını yapmak için kullanın.

| Seçenek                 | Açıklama                                                                                                    |
|-------------------------|----------------------------------------------------------------------------------------------------|
| Kaset 1 (Bypass) Kağıdı | Öncekiyle aynı kağıt boyutu, türü ve rengi yükleniyorsa <b>Geçerli Ayarları</b>                                                                    |
| Kaset 2 Kağıdı          | <b>Kullan</b> seçeneğini seçin. Farklı kağıt boyutu, turu ya da rengi<br>yükleniyorsa <b>Ayarları Değiştir</b> seçeneğini seçin ve ayarları yapın. |
| Kaset 3 - 6 Kağıdı      |                                                                                                    |

#### Araçlar

Makinedeki ayarlar, makinenin **Araçlar** seçeneği kullanılarak ya da CentreWare Internet Services kullanılarak yapılabilir. Araçlar seçeneğinin kullanılması hakkında daha fazla bilgi için, bkz. Ayarlar sayfa 77. CentreWare Internet Services'taki mevcut ayarlar hakkındaki bilgiler için bkz. Sistem Yöneticisi Kılavuzu.

### Sorun Giderme

Sorun Giderme seçeneği, sorunları tanımlamak ya da çözmek için yardımcı olabilecek bilgileri ve raporları sunar.

| Seçenek                         | Açıklama                                                                                                    |
|---------------------------------|----------------------------------------------------------------------------------------------------|
| Hata Mesajları                  | Etkin hata mesajlarının bir listesini yazdırır.                                                                                                    |
| Son 40 Hata Mesajı              | Son 40 arıza mesajının bir listesini ve bunların oluştuğu zamanı yazdırır.                                                                                                    |
| Yardim için Ara                 | Makine ve geçerli arızalar hakkında bilgiler içeren bir rapor yazdırır.<br>Ayrıca Müşteri Tarafından Değiştirilebilir Birimlerin her birinin durum<br>bilgisi ve makine yapılandırma bilgisi de eklenir.              |
| Yukarıdaki Tüm Raporları Yazdır | Bu seçenek tüm sorun giderme raporlarını yazdırmanızı sağlar.                                                                                                    |
| Test Baskıları                  | Bu özellik, size ve Xerox Destek Merkezine görüntü kalitesi sorunlarını<br>tanımlamada yardımcı olabilecek test baskılarını yazdırmanızı sağlar.<br>Her test deseni yazdırma işleminin belirli bölümünü kontrol eder. |
| Onaltılık Mod                   | Karakterleri PCL ya da PS olarak yorumlamak yerine yazıcı tarafından<br>alınan her karakteri ve bu karakterin onaltılık kodunu gösteren bir sayfa<br>yazdırır.                                                        |

# Genel Bakım ve Sarf Malzemeleri

Makinede yenilenmesi ya da değiştirilmesi gereken kağıt, zımbalar ve Müşteri Tarafından Değiştirilebilir Birimler gibi çeşitli sarf malzemeleri vardır. Xerox sarf malzemesi siparişi vermek için, Firma Adınızı, ürün numarasını ve makinenizin seri numarasını belirterek bölgenizdeki Xerox Temsilcisine başvurun.

Makinenizde SMart eSolutions yapılandırılmışsa, Supplies Assistant<sup>™</sup>, makinenizin toner ve tambur kartuşu sarf malzemelerini geleceğe yönelik olarak yönetmenize olanak tanıyarak, bunların hiçbir zaman bitmemesini sağlar. Daha fazla bilgi için, bkz. Supplies Assistant<sup>™</sup> sayfa 69.

Sarf malzemeleri www.xerox.com adresinden de sipariş edilebilir. Daha fazla bilgi için, bkz. Sarf Malzemeleri sayfa 68.

Makine seri numarası **Menü** düğmesine basılarak, ardından **Bilgi** seçeneği ve **Bu Yazıcı hakkında** seçeneği belirlenerek görüntülenebilir. Seri numarasını bulma hakkında daha fazla bilgi için, lütfen bkz. Seri Numarasını Bulma sayfa 118.

#### Müşteri Tarafından Değiştirilebilir Birimler

Toner Kartuşu, Atık Toner Şişesi, Zımba Kartuşu ve SMart Kit ,Tambur Kartuşu, makinede yer alan Müşteri Tarafından Değiştirilebilir Birimlerdir (CRU'lar).

Bir CRU değiştirilmesi gerektiğinde, makine bir mesaj görüntüler. Birimi yalnızca bir mesaj bunu yapmanızı belirttiğinde veya bir Xerox Temsilcisi söylediğinde değiştirin. Kullanıcı Tarafından Değiştirilebilir Birimi değiştirmek için, bu kılavuzda yer alan veya sarf malzemesiyle birlikte verilen yönergeleri izleyin.

### Temizleme İşleri

Düzenli temizlik yapmak, makinenizin temiz tutulmasını, kir ve tozdan korunmasını sağlar. Makine kapakları, kontrol paneli ve çıktı bölümleri hafif suyla ıslatılmış yumuşak lifsiz bir bez kullanılarak temizlenmelidir.

Sarf malzemesi değişimi ve bakım görevleri hakkında daha fazla bilgi için, bkz. <u>Genel Bakım ve Sorun</u> Giderme sayfa 89.

# Oturum Açma ve Kapatma

Sistem Yöneticisi, makineyi kullanmadan önce kullanıcının bir Kullanıcı Kimliği, parola ya da hesap numarası girmesini gerektiren belirli yerel güvenlik ve hesap özelliklerini seçebilir.

- Gerekiyorsa Kullanıcı Kimliğinizi ve parolanızı ya da hesap numaranızı girin ve Tamam'a basın. Xerox Güvenli Erişim etkinleştirilmişse, PIN numaranızı girmeden önce kart okuyucu aygıtını kullanarak erişim kartınızı geçirin.
- 2. İşinizi tamamlayın.
- 3. Oturumu kapatmak için **Dur** düğmesine basın.

Daha fazla bilgi için, Sistem Yöneticinizle iletişime geçin.

# Daha Fazla Yardım için

Ek yardım için www.xerox.com adresindeki müşteri web sitemizi ziyaret edin ya da makine seri numarasını belirterek *Xerox Destek Merkezi* ile iletişim kurun.

#### Xerox Destek Merkezi

Bir arıza ekran yönergeleri izlenerek çözülemediğinde, bkz. Hata Mesajları sayfa 104. Sorun devam ederse, *Xerox Destek Merkezi* ile görüşün. *Xerox Destek Merkezi* sorunun ne olduğunu, makine seri numarasını, arıza kodunu (varsa), firmanızın adını ve yerini bilmek isteyecektir.

Makine seri numarası **Menü** düğmesine basılarak, ardından **Bilgi** seçeneği ve **Bu Yazıcı hakkında** seçeneği seçilerek görüntülenebilir. Seri numarasını bulma hakkında daha fazla bilgi için, lütfen bkz. Seri Numarasını Bulma sayfa 118.

### Belgeler

Birçok sorunuzun yanıtını Phaser 4622 ile birlikte verilen CD'deki dokümanlarda bulabilirsiniz. Alternatif olarak dokümanlara www.xerox.com/support adresinden de erişebilirsiniz.

- Hızlı Kullanım Kılavuzu makineyi kurma ve başlangıç ayarları hakkında bilgiler içerir.
- Kullanım Kılavuzu (bu belge) makinenin tüm özelliklerine ilişkin yönergeler ve bilgiler içerir.
- Sistem Yöneticisi Kılavuzu makinenizin ağa bağlanmasına ve isteğe bağlı özelliklerin yüklenmesine ilişkin ayrıntılı yönergeler ve bilgiler içerir.

# Yazdırma

Xerox Phaser 4622 yazıcılar elektronik dokümanlardan yüksek kalitede baskı üretir. Uygun yazıcı sürücüsünü yükleyerek yazıcınıza bilgisayarınızdan erişebilirsiniz. Aşağıdaki sayfalarda Phaser 4622 makinelerinin yazıcı sürücüsü seçeneklerine ilişkin genel bilgiler bulabilirsiniz.

- Yazıcı Sürücüleri sayfa 28
- Windows kullanarak yazdırma sayfa 29
- Macintosh Kullanarak Yazdırma sayfa 40
- Linux Kullanarak Yazdırma sayfa 42

# Yazıcı Sürücüleri

Özel yazdırma seçeneklerine erişmek için bir Xerox yazıcı sürücüsü kullanın. Xerox, çeşitli sayfa açıklama dilleri ve işletim sistemleri için sürücüler sunmaktadır. Aşağıdaki yazıcı sürücüleri mevcuttur:

• **PCL6**: Yazıcı Komut Dili sürücüsü PCL gerektiren uygulamalar için kullanılabilir. Bu önerilen yazıcı sürücüsüdür.

Not Tüm işletim sistemlerinde desteklenir.

- PCL5e: Yazıcı Komut Dili sürücüsü PCL gerektiren uygulamalar için kullanılabilir.
- Windows PostScript Sürücüsü: PostScript yazıcı sürücüsü sisteminizin özel niteliklerinden tümüyle yararlanır.
- Xerox Walk-Up Yazdırma Sürücüsü (Windows ve Macintosh): Bu sürücü bir PC'den herhangi bir Xerox PostScript uyumlu yazıcıya yazdırmayı sağlar. Bu özellikle birden fazla yere seyahat eden ve farklı yazıcılara yazdırması gereken mobil profesyoneller için yararlıdır.
- Mac OS X (sürüm 10.3 ve daha üstü) Sürücü: Bu sürücü bir Mac OS X (sürüm 10.2 ve daha üstü) işletim sisteminden yazdırılmasını sağlar.
- UNIX Sürücüsü: Bu sürücü bir UNIX işletim sisteminden yazdırılmasını sağlar.

Makinenizle kullanılabilecek birçok yazıcı sürücüsüne erişmek için Sürücü CD'sine bakın ya da en son sürümleri www.xerox.com adresindeki Xerox web sitesinden indirin.

En uygun yazıcı sürücüsüne karar verdiğinizde bunu sürücüyü iş istasyonunuza yükleyin. Yazıcı sürücülerinin yüklenmesi hakkındaki bilgiler için Yazıcı Sürücüsü Kurulumu sayfa 13 sayfasına bakın ya da Sistem Yöneticinizle görüşün.

Not İş istasyonunuzdaki makine için birden fazla yazıcı sürücüsü yükleyebilirsiniz. Ardından bir işi yazdırmak için gönderdiğinizde iş için en uygun yazıcı sürücüsünü seçebilirsiniz.

# Windows kullanarak yazdırma

Aşağıda Windows kullanarak yazdırırken kullanılabilecek yordam ve özelliklere bir genel bakış sunulmaktadır.

### Kontrol Seçenekleri

Tüm yazıcı sürücüsü ekranlarında görünen bir dizi seçenek vardır:

| Seçenek              | Açıklama                                                                                                    |
|----------------------|----------------------------------------------------------------------------------------------------|
| Tamam                | Tüm yeni ayarları kaydeder ve sürücüyü ya da iletişim kutusunu<br>kapatır. Bu yeni ayarlar, değiştirilene veya yazılım uygulaması<br>kapatılana ve yazıcı sürücüsü seçenekleri varsayılan ayarlarına<br>dönene kadar etkin kalır.                                                                                                    |
| İptal                | İletişim kutusunu kapatır ve sekmelerdeki tüm ayarları, iletişim kutusu<br>açılmadan önceki haline geri getirir. Yapılan tüm değişiklikler<br>kaybedilir.                                                                                                    |
| Yardım               | Görüntülenen yazıcı sürücüsü ekranı hakkında bilgi almak için, yazıcı<br>sürücüsü ekranının sağ alt tarafındaki <b>Yardım</b> düğmesini tıklatın ya<br>da bilgisayarın klavyesinden <b>F1</b> tuşuna basın. Fare işaretleyicisinin<br>ucu bir kontrolün üzerinde belirli bir süre kaldığında Microsoft<br>Windows, bu kontrol hakkında kısa bir Yardım İpucu<br>görüntüleyecektir. Farenin sağ düğmesiyle bir kontrol seçilirse, <i>Yardım</i><br>sistemi daha ayrıntılı bilgi sunar.                                                                                                    |
| Varsayılanlar        | Geçerli sekmeyi ve tüm ayarlarını sistemin varsayılan değerlerine geri<br>getirir. Bu düğmenin eylemi yalnızca geçerli sekme için geçerlidir. Tüm<br>diğer sekmeler değişmeden kalır.                                                                                                    |
| Earth Smart Ayarları | <ul> <li>2 Taraflı Yazdırmayı varsayılan olarak ayarla: Kağıt tasarrufu için çift taraflı yazdırır.</li> <li>Afiş Sayfalarını varsayılan olarak kapat: Kullanılan kağıt ve toner miktarını azaltmak için afiş sayfalarını kapatır.</li> <li>Varsayılan düzenimi 2-Yukarı olarak ayarla: Kullanılan kağıt ve toner miktarını azaltmak için her bir yaprağa iki sayfalık içerik yazdırır.</li> <li>Örnek Takımı varsayılan İş Türüm olarak ayarla: Bu seçeneği, gerekli tüm takımları yazdırmadan önce kontrol amacıyla her işin bir kopyasını yazdırmak için kullanın.</li> <li>Taslak Modunu Baskı Kalitem olarak ayarla: Tonerden tasarruf etmek için baskı kalitesini azaltır.</li> <li>Earth Smart ayarları düğmesini gizle: Earth Smart düğmesini yazıcı sürücüsü ekranından kaldırmanızı sağlar.</li> </ul> |

#### Yazdırma Yordamı

Dokümanlar PC'nizden, sağlanan yazıcı sürücüleri kullanılarak yazdırılabilir. Yazıcı Sürücüsü, makineyi yazdırma için kullanan her bilgisayara yüklenmelidir.

Not Bir yerel güvenlik ya da hesap özelliği etkinse, bu makineyi kullanmadan önce bir hesaba ihtiyacınız olabilir. Bir hesap edinmek veya daha fazla bilgi almak için Sistem Yöneticisiyle görüşün.

- 1. Uygulamanızda Yazdır düğmesini tıklatın.
- 2. Yazıcı: Adı açılır menüsünden, makinenizi tıklatın.

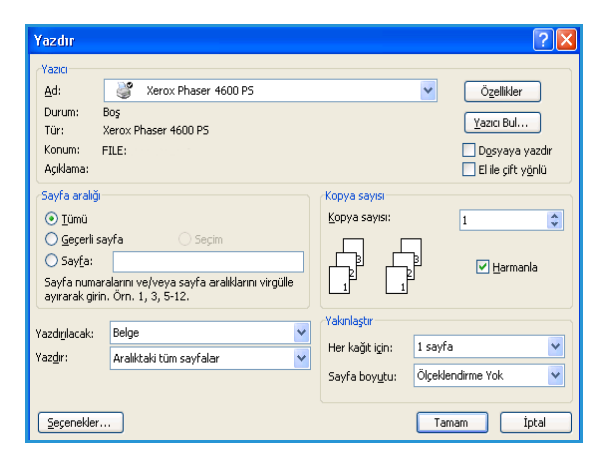

- 3. Yazdırma seçimlerinizi belirlemek için **Özellikler** veya **Tercihler** seçeneğini tıklatın. Özel sekmeler hakkında bilgi için, aşağıdakilere başvurun:
  - Kağıt /Çıktı sayfa 31
  - Özel Sayfalar sayfa 34
  - Düzen/Filigran sayfa 37
  - Gelişmiş sayfa 39
- 4. Seçimlerinizi onaylamak için **Tamam** düğmesini tıklatın.
- Dokümanınızı yazdırmak için Tamam düğmesini tıklatın.

|                                                     | xerox 🔊                                                                     |
|-----------------------------------------------------|-----------------------------------------------------------------------------|
| Kəğit / Çıktı Dizel Sayfalar Düzen/Filgran Gelişmiş | 2 Tarafli Yazduma:     1 Tarafli Yazduma     Vazduma Kalitesi:     Standart |
|                                                     |                                                                             |
| 0                                                   | Kayıtlı Ayarlar:<br>Sürücü Vərsəydənləri "                                  |

### Kağıt /Çıktı

İşinizde temel yazdırma gerekliliklerini seçmek için, *Kağıt/Çıktı* sekmesini kullanın. Gönderilecek için türünü, kağıdı, yazdırılacak tarafları, sonlandırmayı ve kalite gerekliliklerini tanımlayın.

Not Bazı özellikler yalnızca özel yazıcı yapılandırmaları, işletim sistemleri ya da sürücü türleri tarafından desteklenir. Makinenizin desteklediğinden daha fazla listelenen özellik ve seçenek görebilirsiniz.

|                                                                                                    | xerox 🌖                                                                                        |
|----------------------------------------------------------------------------------------------------|------------------------------------------------------------------------------------------------|
| Kağlı / Çıktı Dizel Saytalar Düzen/Filigran Gelşmiş<br>Iş Türiz:<br>Normal Yazdıma I I<br>Kağız<br>Letter (0,5 x 11")<br>-Beyaz<br>Yazıcı Vartayıları Türü | 2 Tarafi Yazdıma:<br>1 Tarafi Yazdıma V<br>Tarafi Yazdıma V<br>Yazdıma Kalitesi:<br>Standart V |
| 0                                                                                                    | Kayıtlı Ayatlar:<br>Sürücü Varsaylarıları *                                                    |

### İş Türü

Bu seçeneği yazıcıya gönderilecek iş türünü seçmek için kullanın. Normal Yazdırma ve Güvenli Yazdırma iş türleri tüm yapılandırmalarda mevcuttur. Örnek Takım, Kişisel Yazdırma, Gecikmeli Yazdırma ve Saklanan İş iş türleri için isteğe bağlı Sabit Disk Sürücü takılmalıdır.

- Normal Yazdırma, işi bir şifre gerektirmeden hemen yazdırır.
- **Güvenli Yazdırma** gizli ya da hassas işlerin yazdırılması için kullanılır. İş, yazdırma için serbest bırakmak amacıyla bir parola girilene kadar makinede tutulur.

Bu iş türünü seçtiğinizde benzersiz parolayı girmeniz için *Güvenli Yazdırma* ekranı görüntülenir.

İş yazıcıya geldiğinde, iş gönderilirken girdiğiniz parola kullanılarak serbest bırakılana kadar tutulur.

Not Birden fazla güvenli iş listede tutuluyorsa ve aynı güvenli kodu gerektiriyorsa, bunların hepsi yazdırma için serbest bırakılacaktır.

- Örnek Takım, işin bir kopyasını örnek olarak yazdırır ve kalan kopyaları yazıcıdaki iş listesinde tutar. Örnek setini kontrol ettikten sonra kalan takımları yazdırma için serbest bırakabilir ya da artık gerekmiyorsa işi silebilirsiniz.
- **Kişisel Yazdırma**, tüm işlerinizi serbest bırakıp yazdırmaya hazır olana kadar makinede tutmanızı sağlar. İşler ayrı olarak ya da birlikte serbest bırakılabilir. İş gönderildikten sonra sizin için otomatik olarak bir klasör oluşturulur. Klasörün adı, PC'nizden aldığınız kullanıcı adınızdır. CentreWare Internet Services'ı ve makinenin kontrol panelini kullanarak işlerinize erişebilir ve işlerinizi yönetebilirsiniz. Daha fazla bilgi için, bkz. Kişisel ve Güvenli İşler sayfa 47.
- **Gecikmeli Yazdırma** seçeneğini işi yazdırmak için özel bir zaman girmek amacıyla kullanın. Bu, büyük işler için ya da tüm işlerinizi aynı anda yazdırmak istiyorsanız kullanışlıdır. Bu iş türünü seçtiğinizde *Gecikmeli Yazdırma* ekranı görüntülenir.

Gerekli zamanı **girin** ve işi gönderin. İş, yazdırma için belirtilen zamana kadar iş listesinde kalır.

| Giivenli Yazdırma 🛛 🚺                                                                                      | k |
|----------------------------------------------------------------------------------------------------|---|
| <ul> <li>☐ Giriş Kodu:         <ul> <li>(4-10 Basamak)</li> <li>✓ Giriş Kodunu Onayla:</li></ul></li></ul> |   |
| Not: Bu iş siz bırakmak için şifre girinceye kadar<br>yazıcıda tutulacak.                                  |   |
| Tamam İptal                                                                                                | ) |

| Gecikmeli Yazdırma |             |
|--------------------|-------------|
| Ø Baskı Zamanı:    |             |
|                    | Tamam İptal |

• Saklanan İş, işi yazıcının sabit diskinde saklar, bu sayede iş daha sonra istek üzerine yazdırılabilir.

**İş Adı** işin adını girmek için kullanılır, ayrıca gönderilen dokümanın dosya adını kullanmak için **Doküman Adını Kullan**'ı seçebilirsiniz.

İşi kaydetmek ve yazdırmak için **Yazdır ve Kaydet**'i seçin ya da işi yazdırmadan yalnızca kaydetmek için işaretlemeden bırakın.

Güvenli olmayan işler için **Genel**'i ya da bir güvenli iş gerekiyorsa **Özel**'i seçin ve parolayı girin. İşe erişim ve işi yazdırma yalnızca burada girilen parola kullanılarak yapılabilir.

CentreWare Internet Services'ı ve makinenin kontrol panelini kullanarak işlerinize erişebilir ve işlerinizi yönetebilirsiniz. Daha fazla bilgi için, bkz. Kayıtlı İşler sayfa 48.

#### Kağıt

Bu seçenek yazdırma işi için kullanılacak kağıt hakkındaki boyut ve tür gibi bilgileri görüntüler.

Yazdırma için kullanılacak kağıdı değiştirmek için Kağıt açılır menüsünü seçin. Seçenekler şunlardır:

- **Diğer Boyut** seçeneğini *Kağıt Boyutu* ekranını görüntülemek için seçin. Gereken kağıt boyutunu ve ölçek miktarını seçin.
- **Diğer Renk** seçeneğini yazdırma işi için bir kağıt rengi seçmek amacıyla kullanın. Açılır menüden bir renk seçin. Yazıcının bir kağıt rengi seçmesini sağlamak için **Otomatik Seç**'i kullanın.
- Diğer Tür seçeneğini yazdırma işi için kullanılacak bir kağıt ya da ortam türü seçmek amacıyla kullanın. Yazıcının bir tür seçmesini sağlamak için Otomatik Seç'i kullanın.
- Kasete göre Seç seçeneğini yazdırma işi için özel bir kaset seçmek için kullanın. Aynı boyut ve türdeki kağıdı birden fazla

kaset içerse bile yazıcı yalnızca seçilen kasetteki kağıdı kullanır. Yazıcının, iş için seçilen boyut ve türdeki kağıtla yüklenmiş bir kaseti seçmesini sağlamak için **Otomatik Seç**'i kullanın.

#### Gelişmiş Kağıt Seçimi

Bu seçeneği *Gelişmiş Kağıt Seçimi* ekranını görüntülemek için seçin. Yazıcıya çift yönlü bir bağlantı varsa, kasetlerin her birine yüklenen ortam görüntülenir.

Yazdırma için kullanılacak kağıt kasetini, boyutunu, rengini ve türünü seçin.

Not Farklı ortama yükleme hakkındaki bilgiler için, bkz. Ortam Belirtimleri sayfa 62.

| Geuşimş kagit seçin                                                                          | "                                                                                          |
|----------------------------------------------------------------------------------------------|--------------------------------------------------------------------------------------------|
| Kağıt Kaseti:                                                                                |                                                                                            |
| Otomatik Seç                                                                                 | ~                                                                                          |
| Kağıt Boyutu:                                                                                |                                                                                            |
| Letter (8,5 x 11'')                                                                          | ····                                                                                       |
| Çıkış Kağıdı Rengi:                                                                          |                                                                                            |
| Beyaz                                                                                        | *                                                                                          |
| Çıkış Kağıdı Türü:                                                                           |                                                                                            |
| Yazıcı Varsayılanı Türü                                                                      | ~                                                                                          |
| Kaăıt Uvumsuzluğu P                                                                          | olitikası:                                                                                 |
| Seçtiğiniz kağıt özellikleri<br>olarak tutulacaktır. Aygıt<br>kasetle ilgili özellikleri uyg | yüklenmezse işiniz kaynak<br>doğru kağıdı yüklemeniz ve<br>ulamanız için sizi uyaracaktır. |
|                                                                                              | Tamam İptal                                                                                |

| Kağıt Boyutu              |             |
|---------------------------|-------------|
| Çıktı Kağıdı Boyutu:      |             |
| Letter (8,5 x 11")        |             |
|                           |             |
| Ölçekleme Seçenekleri:    |             |
| Ölçekleme Yok             | ✓           |
|                           |             |
| Merkez                    | ×           |
|                           |             |
|                           |             |
| Osiiinal Dabiiman Damster | 100%        |
| Letter (9.5 v 11")        |             |
| Leiter (d, 5 x 11 )       |             |
| Orijinal Doküman Yönü:    |             |
| Dikey                     | ~           |
|                           |             |
|                           |             |
|                           | Tamam iptal |

32

| i sonra istek uzerine yazdırılabilir. |
|---------------------------------------|
| Kaydedilmiş İş 🛛 🔀                    |
| 🔄 iş Adı:                             |
|                                       |
| Varsayılan Genel Klasör               |
| 📇 🗹 Yazdır ve Kaydet                  |
| O Genel                               |
| Giris Kodu:                           |
| (4-10 Basamak)                        |
| Giriş Kodunu Onayla:                  |
|                                       |
| Tamam                                 |
|                                       |

#### Asetat Ayırıcıları

Bu seçeneği *Asetat Ayırıcıları* ekranını görüntülemek için seçin. Bu seçenek seçilirse her asetattan sonra boş ya da yazdırılmış bir yaprak yerleştirilir. İş için kağıt türü **Diğer Tür** menü seçeneğinde **Asetat** olarak ayarlanmalıdır.

- Ayırıcı Seçenekleri açılır menüsünü kullanarak **Boş Ayırıcılar** ya da **Yazdırılmış Ayırıcılar**'ı seçin.
- Ayırıcı Rengi'ni seçin.

| Aseta                                                                                                    | at Ayırıcıları                                                             | × |
|----------------------------------------------------------------------------------------------------|----------------------------------------------------------------------------|---|
| 2                                                                                                    | Kağıt Özeti:<br>-Letter (8,5 x 11'')<br>-Beyaz<br>-Yazıcı Varsayılanı Türü |   |
| Đ                                                                                                    | Ayırıcı Seçenekleri:<br>Yazdırıları Ayırıcılar                             | ~ |
|                                                                                                    | Ayırıcı Rengi:<br>Yesil                                                    | * |
| Not: Bu özellik asetatlar arasına bir ayırıcı<br>ekleyecektir.<br>Bu ayarlar yalnızca kağıt türü Asetat olarak<br>ayarlandığında uygulanacaktır. |                                                                            |   |
| Vars                                                                                                    | ayılanlar Tamam İptal                                                      |   |

#### 2 Taraflı Yazdırma (isteğe bağlı)

İşinizin otomatik olarak kağıdın her iki tarafına da yazdırılmasını sağlayabilirsiniz.

- **1 Taraflı Yazdırma**, kağıdın ya da asetatın bir tarafına yazdırır. Bu seçeneği asetatların, zarfların ya da etiketlerin üzerine yazdırırken kullanın.
- **2 Taraflı Yazdırma**, kağıdın her iki tarafına yazdırır. Görüntüler, işin yaprağın uzun kenarında ciltleneceği şekilde yazdırılır.
- **2 Taraflı Yazdırma, Kısa Kenarda Çevirme**, kağıdın her iki tarafına yazdırır. Görüntüler, işin yaprağın kısa kenarında ciltleneceği şekilde yazdırılır.

Not Bazı ortam türleri, boyutları ve ağırlıkları iki tarafa otomatik olarak yazdırılamaz. Teknik bilgiler için, bkz. www.xerox.com.

#### Zımbalama (isteğe bağlı)

İsteğe bağlı sonlandırıcı takılıysa yazdırma işi için zımbalama seçeneklerini seçmek amacıyla kullanın.

- Her takımı zımbalamak için **1 Zımba**'yı seçin.
- Zımbalamayı kapatmak için **Hiçbiri**'ni seçin.

#### Çıktı Hedefi

Çıktı yerini ya da isteğe bağlı 4 Kutulu Posta Kutusu takılıysa bir posta kutusunu seçmek için kullanın.

- Makinenin iş için uygun kaseti seçmesini sağlamak için Otomatik Seç'i kullanın.
- Çıktı Kasetine yazdırmak için Ana Kaset'i seçin.
- bir posta kutusuna yazdırmak için Kutu 1, Kutu 2, Kutu 3 ya da Kutu 4'ü seçin.

|                                                                                                    | xerox 🔊                                                                                                    |
|----------------------------------------------------------------------------------------------------|----------------------------------------------------------------------------------------------------|
| Kağit / Çıkı       Dzel Sayfalar       Düzen/Filigran       Gelşmiş         Iş Türü:       Is Türü:       Image: Comparison of the second second | 2 Taraflı Yazdırma:     Taraflı Yazdırma     Taraflı Yazdırma     Cklı Hedefi:     Dtomakik Seç     Chomakik Seç     Ana Kazet     Bolme 1     Bolme 2     Bolme 3     Bolme 4 |
|                                                                                                    | ayıtlı Ayarlar:<br>iiriicii Varsayılanları 💌                                                                                                    |

## Özel Sayfalar

*Özel Sayfalar* sekmesi kapak sayfaları, ekler ya da istisna sayfaları eklemenizi, değiştirmenizi ya da silmenizi sağlar.

Tabloda yazdırma işiniz için özel sayfaların bir özeti sunulmaktadır. 250 adede kadar ek ve istisna sayfası tabloya dahil edilebilir. Tablodaki sütunun genişliğini değiştirebilirsiniz.

Tablodaki bir girişi düzenlemek, silmek ya da taşımak için aşağıdaki düğmeleri kullanın:

- Düzenle; Tek ya da birden fazla girişi seçebilir ve bu düğmeyi kullanarak seçilen girişlerin özelliklerini değiştirebilirsiniz.
- Sil; ayrı bir girişi ya da bir dizi giriş seçimini silmek için kullanılır.
- Tümünü Sil; tablodaki tüm girişleri silmek için kullanılır.
- Seri Al, bir hata yapılmışsa son eylemleri geri almak için kullanılır.

| K                | apak Ekle  | Ek Kağıtları Ekle | Özel Durumlar Ekle |
|------------------|------------|-------------------|--------------------|
| Sayfa(lar)       | Tür        | Ayar              |                    |
| Ön               | Kapak      | Bos veva Basili   |                    |
| Sayfa 1'den önce | Ek         | Miktar [1]        |                    |
| 5                | Özel Durum | Yeşil             |                    |
| 8                | Özel Durum | Yeşil             |                    |
| 10               | Özel Durum | Yeşil             |                    |
| Arka             | Kapak      | Boş veya Basılı   |                    |
|                  |            |                   |                    |
|                  |            |                   |                    |
|                  |            |                   |                    |

• 🔊 Yukarı ve 통 Aşağı girişleri tabloda yukarı ya da aşağı taşımak için kullanılır.

Bazı özellikler yalnızca özel yazıcı yapılandırmaları, işletim sistemleri ya da sürücü türleri tarafından desteklenir. Makinenizin desteklediğinden daha fazla listelenen özellik ve seçenek görebilirsiniz.

#### Kapaklar Ekle

Bu seçeneği, yazdırılmış dokümanınıza boş ya da yazdırılmış kapaklar eklemek için kullanın.

- 1. Bir kapak eklemek için tablonun üstündeki **Kapaklar Ekle** düğmesini seçin.
- 2. Gereken Kapak Seçeneklerini seçin:
  - Yalnızca Ön, ön kapak sağlar.
  - Yalnızca Arka, arka kapak sağlar.
  - Ön ve Arka: Aynı, aynı ortam üzerine ve aynı özelliklere sahip ön ve arka kapak sağlar.
  - Ön ve Arka: Farklı, gerekiyorsa farklı ortam üzerine ve ayrı programlama gereksinimlerine sahip ön ve arka kapak sağlar.
- 3. Seçilen kapak seçenekleri için *Kağıt Ayarları*'nı seçin.
- 4. Yazdırma seçeneklerini seçin:
  - **Boş ya da Önceden Yazdırılmış**, boş ya da önceden yazdırılmış bir sayfa ekler ve bir görüntü yazdırmaz.
  - Yazdırılmış, dokümanın ilk sayfasını ön kapağı yazdırma (seçilirse) ve son sayfasını arka kapağı yazdırmak (seçilirse) için kullanır.
- 5. Seçimlerinizi kaydetmek ve çıkmak için, **Tamam** düğmesine basın. Kapak ayrıntıları tabloda görüntülenmektedir.

#### Ekler Ekle

Bu seçeneği, yazdırılmış dokümanınıza boş ya da önceden yazdırılmış ekler eklemek için kullanın. Ekleri programlamak için, ekten önceki sayfanın sayfa numarasını girin. Bir ekin birinci sayfanız olarak eklenmesi gerekiyorsa, **Sayfa 1'den Önce** seçeneği seçilebilir. Programlama için dokümanınızı incelemeniz ve ekin önünde yer alacak sayfaların sayfa numaralarını tanımlamanız önerilir.

Bir ek eklemek için tablonun üstündeki **Ekler Ekle** düğmesini seçin.

1. *Ek Seçenekleri* açılır menüsünü kullanarak ekin **Sayfa 1'den** Önce ya da belirtilen sayfa numaralarından sonra eklenmesi için **Sayfa(lar)dan Sonra** yerleştirileceğini belirtin.

Not Dokümanınızın önüne bir ek eklemek için **Sayfa 1'den** Önce seçeneğini kullanın.

- 2. Gereken ek sayfa sayısını seçin.
- 3. Her bir ekten önceki sayfa numarasını belirtin. Birden fazla ek gerekiyorsa, virgül ile ayırarak ya da tire ile ayrılmış bir sayfa aralığı girerek tüm sayfa numaralarını girmeniz önerilir.
- 4. Ekler için *Sayfa* gerekliliklerini seçin ve **Tamam**'ı seçin. Programlanan tüm ekler tabloda görüntülenir.
- 5. Herhangi bir ekin farklı kağıt rengi ya da farklı ek sayısı gibi ayrı programı varsa, gerekli girişi seçin ve programlamayı değiştirmek için **Düzenle** düğmesini kullanın.

| apakları Ekle                                                                    |                     |
|----------------------------------------------------------------------------------|---------------------|
| Conve Arka: Farkl                                                                | •                   |
| Din Kapak Sayfası:                                                               | Arka Kapak Sayfası: |
| 🕜 Boş veya Basılı                                                                | Boş veya Basılı     |
| İş Ayarları:       Letter (8.5 x 11')       Beyaz       'Yazıcı Varsayıları Türü |                     |
|                                                                                  | Tamam   Iptal       |

| Ek Ka | ığıtları Ekle 🛛 🔀                                                                                            |
|-------|----------------------------------------------------------------------------------------------------|
| Ō     | Ek Kağıt Seçenekleri:<br>Sayfa(lar)dan Sonra                                                                 |
|       | Ek Kağıt Miktarı:                                                                                            |
|       | Sayfalar:                                                                                                    |
|       | [2, 3, 5<br>Sayfa numaralarını ve/veya sayfa aralıklarını<br>virgülle ayırarak girin.<br>Ürneğin: 1, 3, 5-12 |
| 5     | Kağıt:                                                                                                    |
| 600   | -Yeşil                                                                                                    |
|       | İş Ayarları:                                                                                                 |
| 2     | -Letter (8,5 x 11'')<br>-Beyaz<br>-Yazıcı Varsayılanı Türü                                                   |
|       | Tamam iptal                                                                                                  |

#### İstisnalar Ekle

Bu seçeneği yazdırma işinde, işin genelinde kullanılandan farklı ayarlara sahip sayfaların karakteristiklerini belirlemek için kullanın. Örneğin yazdırma işiniz standart kağıt boyutuna yazdırılacak 30 sayfa ve farklı boyutta kağıda yazdırılacak iki sayfa içerebilir. Bu seçeneği bu iki istisna sayfayı belirtmek ve kullanılacak alternatif kağıt boyutunu seçmek için kullanın.

İstisnalar eklemek için tablonun üstündeki İstisnalar Ekle düğmesini kullanın.

- İstisna programlamanın geçerli olacağı sayfa sayısını girin. Birden fazla istisna gerekiyorsa, virgül ile ayırarak ya da tire ile ayrılmış bir sayfa aralığı girerek tüm sayfa numaralarını girmeniz önerilir. İstisnalardan bazıları için ayrı programlama gerekiyorsa giriş tablodan düzenlenebilir.
- 2. İstisnalar için Sayfa gereksinimlerini seçin ve Tamam'ı seçin.

İş Ayarlarını Kullan görüntüleniyorsa, ana iştekiyle aynı kağıt kullanılır.

- 3. İstisnalar için 2 Taraflı Yazdırma gereksinimlerini seçin:
  - İş Ayarlarını Kullan, ana iş için geçerli aynı programlamayı kullanır.
  - **1 Taraflı Yazdırma**, istisna sayfalarının yalnızca bir tarafına yazdırır.
  - 2 Taraflı Yazdırma, istisna sayfalarının her iki tarafına yazdırır ve görüntüler işin uzun kenardan ciltleneceği şekilde yazdırılır.
  - **2 Taraflı Yazdırma, Kısa Kenarda Çevirme**, istisna sayfalarının her iki tarafına yazdırır ve görüntüler işin kısa kenardan ciltleneceği şekilde yazdırılır.

İş Ayarları, ana iş için belirtilen kağıt gereksinimlerini görüntüler.

- 4. Seçimlerinizi kaydetmek ve çıkmak için, **Tamam** düğmesine basın. Programlanan tüm istisnalar tabloda görüntülenir.
- Herhangi bir istisna sayfasının farklı kağıt rengi ya da farklı ek sayısı gibi ayrı programlama gerektirmesi durumunda, girişi seçin ve programlamayı değiştirmek için Düzenle düğmesini kullanın.

| Özel Durumlar E                                                     | kle 🔀                                                                         |
|---------------------------------------------------------------------|-------------------------------------------------------------------------------|
| <b>Sayfala</b><br><u>3, 7</u><br>Sayfa nu<br>virgülle a<br>Orneğin: | nr:<br>imaralarını ve∕veya sayfa aralıklarını<br>yurarak girin.<br>1, 3, 5•12 |
| Mağıt:<br>-Yeşil                                                    | -                                                                             |
| 2 Taraf                                                             | <b>il Yazdırma:</b><br>Iı Yazdırma 💌                                          |
| <b>iş Ayar</b><br>-Letter (†<br>-Beyaz<br>-Yazıcı \                 | l <b>arı:</b><br>8,5 x 11'')<br>Yarsayılanı Türü                              |
|                                                                     | Tamam iptal                                                                   |
#### Düzen/Filigran

Düzen/Filigran sekmesi sayfa düzenini, kitapçık düzenini ve filigran seçeneklerini seçmek için ayarlar içerir.

Bazı özellikler yalnızca özel yazıcı yapılandırmaları, işletim sistemleri ya da sürücü türleri tarafından desteklenir. Makinenizin desteklediğinden daha fazla listelenen özellik ve seçenek görebilirsiniz.

|                                                                                                    | xerox 🔊                                    |
|----------------------------------------------------------------------------------------------------|--------------------------------------------|
| Kağıt / Çıktı Özel Sayfalar Düzen/Filigran Gelişmiş                                                         |                                            |
| Sayla Düzeni:<br>() Sayla / Tard (N-Yaryana);<br>1 2 4 6 9 16<br>() Kitapçık Düzeni<br>Kitapçık Seçenekleri |                                            |
| Sayfa Düzeni Seçenekleri.<br>Dikey                                                                          |                                            |
| Sayfa Kenarliklari Yok                                                                                      |                                            |
| Filigran:<br>[(hiçbiri)                                                                                     |                                            |
|                                                                                                    |                                            |
|                                                                                                    | Kayıtlı Ayarlar:<br>Sürücü Varsavlanları * |
| ٥ 🕒                                                                                                    | Tamam iptal                                |

#### Sayfa Düzeni

#### Yaprak Başına Sayfa (N-Yukarı)

Bu seçeneği bir yaprağın her bir tarafına 1, 2, 4, 6, 9 ya da 16 sayfa yazdırmak için kullanın. Yaprak başına çoklu sayfa seçimi kağıttan tasarruf sağlar ve dokümanın düzenini gözden geçirmek istediğinizde kullanışlıdır.

#### Kitapçık Düzeni

Bu menü öğesini, kitapçık sayfa boyutu ve kenar boşluğu seçeneklerini belirlemek amacıyla *Kitapçık Seçenekleri* ekranını görüntülemek için kullanın.

#### • Kitapçık Kağıt Boyutu

- Yazıcının, iş için kağıt boyutunu seçmesini sağlamak için **Otomatik Seç**'i kullanın.
- İş için bir kağıt boyutu seçmek amacıyla, onay kutusundaki işareti kaldırın ve açılır menüyü kullanın.
- Kitapçık Kenar Boşlukları

Kitapçık Kenar Boşlukları *Kitapçık Düzeni* özelliğinin, sanal sayfaları sayfanın yazdırılabilir alanına ya da sayfanın tüm fiziksel boyutuna sığdırıp sığdırmadığını denetler.

- **Standart**, orijinal dokümanın kenarlarında az beyaz alanı varsa ya da hiç yoksa bile tüm görüntünün yaprak başına iki sayfa üzerine sığmasını sağlar.
- **Hiçbiri**, yaprak başına iki sayfa sığdırmak için orijinal dokümanın tüm sınırlarında yeterli beyaz alanı olduğunu varsayar.

| Kitapçık Seçenekleri 🛛 🛛 🔀                                                                                     | 3 |
|----------------------------------------------------------------------------------------------------|---|
| Image: Kitapçık Kağıt Boyutu:         ✓ Otomatik Seç         Image: Kitapçık Kenar Boşlukları:         Standat |   |
| Tamam iptal                                                                                                    |   |

#### Sayfa Düzeni Seçenekleri

Uygulamanızda yönlendirme hala ayarlanmamışsa, ilk açılır menüden yönlendirmeyi seçin.

- Dikey, metni ve görüntüleri kağıdın en kısa boyutu boyunca yazdırır.
- Yatay, metni ve görüntüleri kağıdın en uzun boyutu boyunca yazdırır.

İkinci açılır menüden gereken yazdırılacak kenarlar seçeneğini seçin.

- **1 Taraflı Yazdırma**, kağıdın ya da asetatın bir tarafına yazdırır. Bu seçeneği asetatların, zarfların ya da etiketlerin üzerine yazdırırken kullanın.
- **2 Taraflı Yazdırma**, bir kağıt yaprağının her iki tarafına yazdırır ve görüntüler işin uzun kenardan ciltleneceği şekilde yazdırılır.
- **2 Taraflı Yazdırma, Kısa Kenarda Çevirme**, bir kağıt yaprağının her iki tarafına yazdırır ve görüntüler işin kısa kenardan ciltleneceği şekilde yazdırılır.

Yaprak Başına Sayfa ya da Kitapçık Düzeni için yaprak başına birden fazla sayfa seçerseniz, üçüncü açılır menüden aşağıdaki seçeneklerden birini seçin.

- Kenar Sınırı Yok, her bir sayfanın kenarında bir sınır yazdırmaz.
- Sayfa Sınırlarını Çiz, her sayfanın kenarında bir sınır yazdırır.

#### Filigran

Filigran, her sayfaya ya da işin ilk sayfasına yazdırılan bir resim ya da metindir (uygulama tarafından sunulandan bağımsız).

Filigran seçenekleri açılır menüde sunulmaktadır. Listelenmiş ön ayarlı filigranlar mevcuttur; **Taslak**, **Gizli** ve **Kopya**.

Bir filigran seçildiğinde, *Seçenekler* menüsünü kullanarak filigranı arka plana, ön plana ya da iş ile harmanlayarak yazdıracağınızı seçin. Ayrıca filigranı tüm sayfalara ya da yalnızca ilk sayfaya yazdıracağınızı seçin.

**Yeni** seçeneği kullanılarak ek filigranlar oluşturulabilir. *Filigran Düzenleyici* ekranı yeni filigran oluşturma seçenekleri ile görüntülenir.

- Ad, filigrana bir ad girmek için kullanılır. Ad, Düzen/Filigran sekmesinin altındaki filigran seçim menüsünün altında görünür. Yeni bir filigran oluştururken en fazla 255 karakterden oluşan bir ad yazın.
- Seçenekler açılır menüsü oluşturulacak filigran türünü seçmenize izin verir. Aşağıdaki seçenekler arasından seçim yapın:
  - Metin, Metin alanında yazdığınız karakterleri kullanır. Bu, dokümanda filigran olarak görüntülenir.

| r nigi un buzenteyte |        |         |     |                  |          |      |
|----------------------|--------|---------|-----|------------------|----------|------|
| Ad:                  |        |         | _   |                  |          |      |
| Taslak               |        |         |     |                  |          |      |
| Seçenekler:          |        |         |     |                  |          |      |
| Metin                |        |         | ~   |                  |          |      |
| Metin:               |        |         |     |                  | S.L.     |      |
| Taslak               | -      |         |     |                  | 2 an     |      |
| Vari Tini            |        |         |     |                  | 10       |      |
| razi ript            |        |         |     |                  |          |      |
| Açı:                 |        |         |     |                  |          |      |
| 45 🗢 🖵               |        |         |     |                  |          |      |
| 0 90                 | 180 3  | 270 360 | )*  |                  |          |      |
| Yoğunluk:            |        |         |     |                  |          |      |
| 25 0                 |        |         |     |                  |          |      |
| %1 25                | 50     | 75 10   | 0   |                  |          |      |
| Konum (merkezden):   |        |         | Ün  | izleme Seçer     | nekleri: |      |
| Yatay:               |        |         | Let | ter (8,5 x 11'') |          |      |
|                      | 10     |         | Di  | .ev              |          |      |
| Dikey:               | nineud | _       |     |                  |          |      |
|                      | Merkez |         |     |                  |          |      |
|                      |        |         |     |                  | Tamam    | ptal |
|                      |        |         |     |                  |          |      |

- Zaman Damgası, filigran olarak zaman damgasını kullanır. Zaman Damgası Biçimi açılır listesinde haftanın günü, tarih, saat ve/veya saat dilimini dahil edip etmeyeceğinizi seçin.
- **Resim**, filigran olarak bir resim kullanır. Resim Bitmap, GIF ya da JPG biçiminde olabilir. *Dosya Adı* alanında dosya adını belirtin ya da kullanmak istediğiniz resme göz atmak *Dosya Seç* düğmesini seçin.

- Yazı Tipi; Metin ya da Zaman Damgası'nı seçtiyseniz, metinde kullanılacak yazı tipi ailesini, stilini ve boyutunu değiştirmek için *Yazı Tipi* ekranına erişmek amacıyla bu seçeneği seçin.
- Açı; Metin ya da Zaman Damgası'nı seçtiyseniz, sayfadaki metnin açısını seçmek için bir açı belirtin ya da kaydırıcıyı hareket ettirin. Varsayılan açı 45 derecedir.
- Ölçek; Resim'i seçtiyseniz, resmi ölçeklendirecek bir yüzde seçmek için yüzdeyi belirtin ya da kaydırıcıyı hareket ettirin.
- **Yoğunluk**; filigran için bir yoğunluk seçin ya da yoğunluğu seçmek için kaydırıcıyı hareket ettirin. Varsayılan yoğunluk yüzde 25'tir.
- Filigranın sayfanın merkezinden kaydırılacağı mesafenin inç ya da milimetre değerini seçmek için **Konum (merkezden)** seçeneğini seçin ya da filigranı ortalamak için **Merkez** seçeneğini seçin.
- Önizleme Seçenekleri, filigranın önizleme görüntüsü için kullanılacak kağıt boyutunu ve yönlendirmesini seçer.

Mevcut bir filigranı değiştirmek için **Düzenle** seçeneğini kullanın. Seçilen filigranı silmek için açılır menüden **Sil**'i seçin.

Not Tüm uygulamalar filigran yazdırmayı desteklemez.

#### Gelişmiş

*Gelişmiş* sekmesi, nadiren değiştirilen gelişmiş yazdırma seçeneklerini belirlemenizi sağlar.

Not Bazı özellikler yalnızca özel yazıcı yapılandırmaları, işletim sistemleri ya da sürücü türleri tarafından desteklenir. Makinenizin desteklediğinden daha fazla listelenen özellik ve seçenek görebilirsiniz.

|                                                                                                    | xerox 🔊                                           |
|----------------------------------------------------------------------------------------------------|---------------------------------------------------|
| Kağt / Çktı Özel Saytalar Düzen/Filigran Gelşmiş<br>Gelşmiş Ayarları<br>Dokiman Seşenekleri<br>Gelşmiş vadirt / Çktı<br>Gelşmiş vadirma Özellikleri<br>Tedişmiş vadirma Özellikleri<br>Vadırma İyleştirme: Ettin<br>TrueType Yara Tipi Yükleme Seşeneği: Tivi | str.<br>eType Olarak Yükle                        |
| Hakkında)                                                                                                    | Kayıtlı Ayarlar:           Sürücü Varsayılarıları |

### Macintosh Kullanarak Yazdırma

Bu bölüm Macintosh bilgisayar kullanarak nasıl yazdırılacağını açıklar. Yazdırmadan önce yazdırma ortamını ayarlamanız gerekir. Sistem Yöneticisi Kılavuzu'na bakın.

#### Doküman Yazdırma

Macintosh bilgisayarıyla yazdırırken, kullandığınız her uygulamada yazıcı sürücüsü ayarını kontrol etmeniz gerekir. Bir Macintosh bilgisayardan yazdırmak için aşağıdaki adımları izleyin:

- 1. Yazdırmak istediğiniz dokümanı açın.
- 2. File (Dosya) menüsünü açın ve Page Setup (Sayfa Ayarları) seçeneğini (bazı uygulamalarda Document Setup (Doküman Ayarları)) tıklatın.
- 3. Kağıt boyutunuzu, yönünü, ölçeklendirmeyi ve diğer seçenekleri seçin ve makinenizin seçili olduğundan emin olun. **OK**'i (Tamam) tıklatın.
- 4. File (Dosya) menüsünü açın ve Print (Yazdır) seçeneğini tıklatın.
- 5. İstediğiniz kopya sayısını seçin ve hangi sayfaları yazdırmak istediğinizi belirtin.
- 6. Print'i (Yazdır) tıklatın.

#### Yazıcı Ayarlarını Değiştirme

Makineniz tarafından sağlanan gelişmiş yazdırma özelliklerini kullanabilirsiniz.

Bir uygulama açın ve **File** (Dosya) menüsünden **Print** (Yazdır) öğesini seçin. Yazıcı özellikleri penceresinde görünen makine adı, kullanılmakta olan makineye göre değişiklik gösterebilir. Ad hariç olmak üzere, yazıcı özellikleri penceresinin yapısı aşağıdakine benzerdir.

Not Ayarlama seçenekleri yazıcılara ve Macintosh işletim sistemi sürümüne göre değişebilir.

Sekmeleri ve açılır menüleri kullanarak gereken seçenekleri seçin.

#### Düzen

*Layout* (Düzen) sekmesi, belgenin yazdırılan sayfada görünme biçimini ayarlamanız için seçenekler sağlar. Tek bir yaprağa birden çok sayfa yazdırabilirsiniz. Bu özellik, taslak sayfaları yazdırmak için ekonomik bir yol sağlar.

 Pages per Sheet (Yaprak Başına Sayfa Sayısı): Bir yaprağa yazdırmak istediğiniz sayfa sayısını seçin.

#### Paper (Kağıt)

Yazdırmak istediğiniz kasette yüklü kağıda bağlı olarak **Paper Feed** (Kağıt Besleme) özelliğini ayarlayın. Bu işlem en kaliteli çıktıyı almanızı sağlar. Farklı türde bir baskı malzemesi yerleştirirseniz, ilgili kağıt türünü seçin.

#### Xerox Özellikleri

Xerox Features (Xerox Özellikleri) sekmesi aşağıdaki seçenekleri sunar:

#### Graphics (Grafikler)

Çıktınızın kalitesini artırmak için Graphics (Grafikler) özelliğini kullanın. Grafik özelliklerine erişmek için **Orientation** (Yön) aşağı açılan listesinden **Graphics** (Grafik) seçeneğini seçin. **Resolution** (Çözünürlük) seçeneği yazdırma çözünürlüğünü seçmenizi sağlar. Değer ne kadar yüksek olursa, yazdırılan karakterlerin ve grafiklerin netliği de o kadar iyi olur. Yüksek ayar ayrıca doküman yazdırılması için gereken süreyi de artırabilir.

#### Toner Tasarruf Modu

Bu seçeneğin seçilmesi Toner Kartuşunuzun ömrünü artırır ve baskı kalitesinde önemli bir düşüş olmadan sayfa başı maliyeti azaltır.

- **Printer Setting** (Yazıcı Ayarı): Yazıcının kontrol panelinde yapılmış ayarları kullanmak için bu seçeneği seçin.
- **On** (Açık): Yazıcının her sayfada daha az toner kullanması için bu seçeneği tercih edin.
- Off (Kapalı): Bir belgeyi yazdırırken toner tasarrufu yapmanıza gerek yoksa bu seçeneği seçin.

#### 2 Taraflı Yazdırma (isteğe bağlı)

Kağıdın iki yüzüne de yazdırabilirsiniz. Çift taraflı yazdırma modunda yazdırmadan önce, tamamlanan dokümanınızı hangi kenardan ciltleyeceğinize karar verin.

Ciltleme seçenekleri aşağıda olduğu gibidir:

- Long-Edge Binding (Uzun Kenardan Ciltleme): Bu seçenek, kitap ciltlemede kullanılan geleneksel düzendir.
- Short-Edge Binding (Kısa Kenardan Ciltleme): Bu seçenek genellikle takvimlerde kullanılan türdür.
- **Reverse Duplex Printing** (Ters Çift Taraflı Yazdırma): Belge 2 taraflı yazdırılır ve ikinci taraf görüntüleri 180 derece döndürülür.
- **Fit to Page** (Sayfaya Sığdır): Bu seçenek yazdırma işinizi doküman boyutunu dikkate almaksızın, seçilen herhangi bir kağıt boyutunda ölçeklendirmenizi sağlar. Bu özellikten, küçük boyutlu bir dokümandaki ince ayrıntıları kontrol etmek istediğinizde yararlanabilirsiniz.

### Linux Kullanarak Yazdırma

#### Uygulamalardan Yazdırma

Common UNIX Printing System (CUPS) kullanarak yazdırmanıza izin verilen birçok Linux uygulaması vardır. Buna benzer herhangi bir uygulama ile makinenizde yazdırabilirsiniz.

- 1. Bir uygulama açın ve File (Dosya) menüsünden Print (Yazdır) öğesini seçin.
- 2. lpr kullanarak doğrudan Print (Yazdır) seçeneğini seçin.
- 3. LPR GUI penceresinde, yazıcı listesinden makinenizi seçin ve **Properties** (Özellikler) öğesini tıklatın.
- 4. Pencerenin üstünde gösterilen dört sekmeyi kullanarak yazdırma işi özelliklerini değiştirin.
  - Genel: Bu seçenek, kağıt boyutunu, kağıt türünü ve dokümanların yönünü değiştirmenizi sağlar. Çift taraflı yazdırma özelliğini etkinleştirir, başlangıç ve bitiş kapak sayfaları ekler, ve yaprak başına sayfa sayısını değiştirir.
  - **Text** (Metin): Bu seçenek, sayfa kenar boşluklarını belirtmenize ve aralık ya da sütunlar gibi metin seçeneklerini ayarlamanızı sağlar.
  - **Graphics** (Grafik): Bu seçenek, görüntüleri yazdırırken kullanılan renk seçenekleri, görüntü boyutu ya da görüntü konumu gibi görüntü seçeneklerini ayarlamanızı sağlar.
  - Machine (Makine): Bu seçenek, yazdırma çözünürlüğünü, kağıt kaynağını ve hedefini ayarlamanızı sağlar.
- 5. Değişiklikleri uygulamak ve **Properties** (Özellikler) penceresini kapatmak için **Apply** (Uygula) öğesini tıklatın.
- 6. Yazdırmayı başlatmak için **LPR GUI** penceresinde **OK** (Tamam) düğmesini tıklatın. Yazdırma işinizin durumunu izlemenizi sağlayan *Printing* (Yazdırma) penceresi görüntülenir.

#### Dosya Yazdırma

Standart CUPS yöntemini kullanarak (doğrudan komut satırı arabiriminden) makinenizde birçok farklı türde dosya yazdırabilirsiniz. Sürücü paketi, standart lpr aracı yerine, çok daha kullanıcı dostu olan LPR GUI programını getirmektedir.

Bir doküman dosyasını yazdırmak için:

- 1. Linux kabuk komut satırından lpr <dosya\_adı> yazın ve **Enter** (Giriş) tuşuna basın. **LPR GUI** penceresi görünür.
- 2. Sadece lpr yazıp **Enter** (Giriş) tuşuna bastığınızda, ilk olarak **Select file(s) to print** (Yazdırılacak dosyaları seçin) penceresi görüntülenir. Yalnızca yazdırmak istediğiniz dosyaları seçin ve **Open** (Aç) düğmesini tıklayın.
- 3. LPR GUI penceresinde, listeden makinenizi seçin ve yazdırma işi özelliklerini değiştirin.
- 4. Yazdırmayı başlatmak için **OK** (Tamam) düğmesini tıklatın.

#### Yazıcı Özelliklerini Yapılandırma

**Printers configuration** (Yazıcı yapılandırması) tarafından sağlanan **Printer Properties** (Yazıcı Özellikleri) penceresini kullanarak, makinenizin bir yazıcı olarak çeşitli özelliklerini değiştirebilirsiniz.

- 1. **Unified Driver Configurator** uygulamasını açın.
  - Gerekiyorsa, **Printers configuration**'a (Yazıcı yapılandırması) geçin.
- 2. Kullanılabilir yazıcılar listesinden makinenizi seçin ve **Properties** (Özellikler) öğesini tıklatın.
- 3. Printer Properties (Yazıcı Özellikleri) penceresi açılır.

Pencerenin üst kısmında aşağıdaki beş sekme görüntülenir:

- **General** (Genel): Bu seçenek, yazıcı konumunu ve adını değiştirmenizi sağlar. Bu sekmeye girilen ad, **Printers configuration**'deki (Yazıcı yapılandırması) yazıcı listesinde görüntülenir.
- Connection (Bağlantı): Bu seçenek, başka bir bağlantı noktasını görüntülemenizi veya seçmenizi sağlar. Kullanım sırasında makine bağlantı noktasını USB'den paralele ya da tersi yönde değiştirirseniz, bu sekmede makine bağlantı noktasını tekrar yapılandırmanız gerekir.
- Driver (Sürücü): Bu seçenek, başka bir makine sürücüsünü görüntülemenizi ya da seçmenizi sağlar. Options (Seçenekler) öğesini tıklatarak varsayılan makine seçeneklerini ayarlayabilirsiniz.
- Jobs (İşler): Bu seçenek, Yazdırma işlerinin listesini görüntüler. Seçili işi iptal etmek için Cancel job (İşi iptal et) seçeneğini tıklatın ve iş listesinde önceki işleri görmek için Show completed jobs (Tamamlanan işleri göster) onay kutusunu seçin.
- Classes (Sınıflar): Bu seçenek, makinenizin bulunduğu sınıfı gösterir. Makinenizi belirli bir sınıfa eklemek için Add to Class (Sınıfa Ekle) seçeneğini veya makineyi seçili sınıftan çıkarmak için Remove from Class (Sınıftan Çıkar) seçeneğini tıklatın.
- 4. Değişiklikleri uygulamak ve **Printer Properties** (Yazıcı Özellikleri) penceresini kapatmak için **OK** (Tamam) öğesini tıklatın.

Linux Kullanarak Yazdırma

# İşler

İşler seçeneği etkin işleri yönetmenizi, tamamlanan işler hakkındaki bilgileri görüntülemenizi, kişisel ve güvenli işlere ve makinede saklanan işlere erişmenizi sağlar.

- Etkin İşler sayfa 46
- Kişisel ve Güvenli İşler sayfa 47
- Kayıtlı İşler sayfa 48
- Tamamlanan İşler sayfa 50

### Etkin İşler

İşleme alınmayı bekleyen tüm geçerli işlerin bir listesini görüntülemek için *Etkin İşler* seçeneğini kullanın. Etkin bir iş hakkındaki ayrıntıları görüntülemek için, listedeki işi seçin.

Etkin İşler seçeneğine erişmek için:

- 1. Kontrol panelinde Menü düğmesine basın.
- 2. Yukarı/aşağı oklara basarak **İşler** seçeneğini vurgulayın ve **Tamam** düğmesine basın.
- Yukarı/aşağı oklara basarak Etkin İşler seçeneğini vurgulayın ve Tamam düğmesine basın.

Tüm etkin işlerin bir listesi görüntülenir.

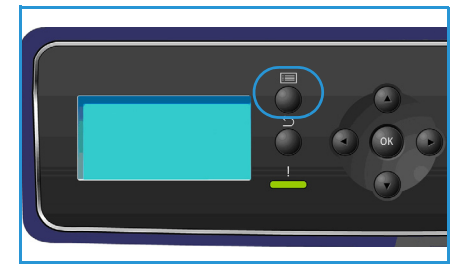

4. Gerekli İşi seçin ve **Tamam** düğmesine basın. Her iş için kullanılabilir seçenekler işin durumuna göre değişir:

| Seçenek           | Açıklama                                                                                                    |  |
|-------------------|----------------------------------------------------------------------------------------------------|--|
| Sil               | Seçilen işi listeden kaldırır. Bu özellik kullanılarak herhangi bir iş, iş<br>gönderenden bağımsız olarak silinebilir.<br>İşi silmek için yukarı/aşağı oklara basarak <b>Sil</b> seçeneğini vurgulayı<br>ve <b>Tamam</b> düğmesine basın, ardından sol oka basarak <i>Silinsin mi</i><br>istemindeki <b>Evet</b> 'i vurgulayın ve <b>Tamam</b> düğmesine basın. |  |
| Ayrıntılar        | İş hakkındaki bilgileri görüntüler. İş sahibi, iş türü, iş durumu ve<br>gönderilme zamanı görüntülenir.                                                                                                    |  |
| İlerlet           | İlerlet, bir işi listenin en üstüne çıkarmak için kullanılır. Geçerli işten sonra tamamlanacaktır.                                                                                                    |  |
| Gerekli Kaynaklar | İşi tamamlamak için gereken kaynakları görüntüler. Gereken Kaset<br>Kağıt Boyutu, Kağıt Türü ve Kağıt Rengi görüntülenir.<br>Kaynaklar kullanılabilir olduğunda iş yazdırılacaktır.                                                                                                    |  |
| Bırak             | İş listesinde tutulan işi yazdırmak amacıyla serbest bırakmak için bu<br>seçeneği seçin. İşi serbest bırakmak için yukarı/aşağı oklara basarak<br><b>Bırak</b> seçeneğini vurgulayın ve <b>Tamam</b> düğmesine basın.                                                                                                    |  |

- 5. Yukarı/aşağı oklara basarak gerekli seçenekleri vurgulayın ve Tamam düğmesine basın.
- 6. Gereken diğer seçenekleri seçin ve Menüden çıkmak için **Dur** düğmesine basın.

### Kişisel ve Güvenli İşler

*Kişisel ve Güvenli İşler* yazıcı sürücüsü kullanılarak gönderilebilir ve bir kullanıcı tarafından yazdırma ya da silme işlemi için seçilene kadar makinede tutulur. Ayrıca *Güvenli İşleri* CentreWare Internet Services'ı kullanarak da gönderebilirsiniz.

• **Kişisel Yazdırma** kullanıcıların işlerini, yazdırma ve toplama için hazır olana kadar makinede geçici olarak saklamasını sağlar. Bu, işlerin yazıcıda uzun süre bırakılmamasını ya da başka bir kullanıcı tarafından alınmamasını sağlar. *Kişisel İşler* yazdırma işleminden sonra bellekten silinir.

Not Kişisel İşler yalnızca isteğe bağlı sabit disk sürücüsü takılıysa kullanılabilir.

• **Güvenli Yazdırma** gizli ya da hassas işlerin yazdırılması için kullanılabilir. *Güvenli İş*, işi yazdırma için serbest bırakmak amacıyla bir parola girilene kadar makinede tutulur.

Kullanıcı, CentreWare Internet Services'ı ve makinenin kontrol panelini kullanarak işlerine erişebilir ve işlerini yönetebilir. CentreWare Internet Services kullanımı hakkındaki bilgiler için bkz. Kişisel ve Güvenli İşler sayfa 71.

*Kişisel ve Güvenli İşlerin* yazıcı sürücüsü kullanılarak gönderilmesi hakkındaki bilgiler için, bkz. Yazdırma Yordamı sayfa 30.

#### Kişisel ve Güvenli İşler Yazdırma

Makinede Kişisel ve Güvenli İşler seçeneğine erişmek için:

- 1. Kontrol panelinde Menü düğmesine basın.
- 2. Yukarı/aşağı oklara basarak **İşler** seçeneğini vurgulayın ve **Tamam** düğmesine basın.
- 3. Yukarı/aşağı oklara basarak **Kişisel ve Güvenli İşler** seçeneğini vurgulayın ve **Tamam** düğmesine basın.
- 4. Yukarı/aşağı oklara basarak Kullanıcı Adınızı vurgulayın ve **Tamam** düğmesine basın.

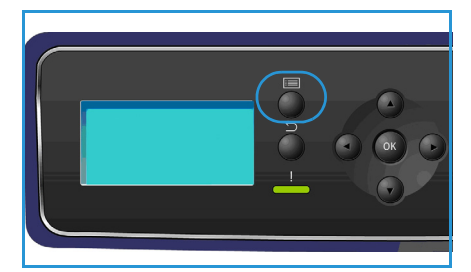

- 5. Yalnızca bırakılacak Kişisel Yazdırma işleriniz varsa, işlerinizin bir listesi görüntülenir. Bırakılacak Güvenli Yazdırma işleriniz varsa tuş takımını kullanarak parolanızı girin ve Tamam düğmesine basın. Parola, iş yazdırma için gönderilirken girilen parola ile aynı olmalıdır. Bırakılacak hem Güvenli Yazdırma hem de Kişisel Yazdırma işleriniz varsa ancak yalnızca Kişisel Yazdırma işlerine erişmek istiyorsanız, Parolayı Atla'yı secin ve Tamam düğmesine basın.
- 6. İşleriniz için gereken seçeneği seçin:
  - Tüm işlerinizi yazdırmak için Tümünü Yazdır'ı seçin ve Tamam düğmesine basın. Tümü Yazdırılsın mı? isteminde, sol oku kullanarak Evet'i seçin ve Tamam düğmesine basın.
  - Tüm işlerinizi silmek için **Tümünü Sil**'i seçin ve **Tamam** düğmesine basın. **Tümü Silinsin mi?** isteminde, sol oku kullanarak **Evet**'i seçin ve **Tamam** düğmesine basın.
  - Ayrı bir işi yazdırmak için, gereken işi seçin ve Yazdır'ı seçin. Tamam düğmesine basın.
     Yazdırılsın mı? isteminde, sol oku kullanarak Evet'i seçin ve Tamam düğmesine basın.
  - Ayrı bir işi silmek için, gereken işi seçin ve **Sil**'i seçin. **Tamam** düğmesine basın. **İş Silinsin mi?** isteminde, sol oku kullanarak **Evet**'i seçin ve **Tamam** düğmesine basın.
- 7. Hazır moduna dönmek için, **Dur** düğmesine basın.

### Kayıtlı İşler

*Kayıtlı İşler*, isteğe bağlı Sabit Disk Sürücü ile yapılandırılmış makinelerdeki standart bir özelliktir. Bu özellik yazıcı sürücüsü kullanılarak makinede saklanan işleri geri almanızı sağlar. *Kayıtlı İşler* seçeneğini kullanmadan önce bir iş makinedeki bir klasöre kaydedilmelidir. Yönergeler için, bkz. Bir İşi Kaydetme sayfa 49.

İşler makinede yer alan bir klasöre yerleştirilir ve daha sonraki bir tarihte yazdırma için erişilebilir ya da alınabilir. İşler gereken sayıda yeniden çağırılabilir ve yazdırılabilir. Kullanıcı, CentreWare Internet Services'ı ve makinenin kontrol panelini kullanarak işlerine erişebilir ve işlerini yönetebilir. CentreWare Internet Services kullanımı hakkındaki bilgiler için bkz. Kayıtlı İşler sayfa 48.

#### Kayıtlı İşi Yazdırma

Kayıtlı İşler seçeneğine erişmek için:

- 1. Kontrol panelinde Menü düğmesine basın.
- 2. Yukarı/aşağı oklara basarak **İşler** seçeneğini vurgulayın ve **Tamam** düğmesine basın.
- Yukarı/aşağı oklara basarak Kayıtlı İşler seçeneğini vurgulayın ve Tamam düğmesine basın.
   Mevcut klasörlerin bir listesi görüntülenir.
- 4. Gerekli klasörü seçin ve **Tamam** düğmesine basın.

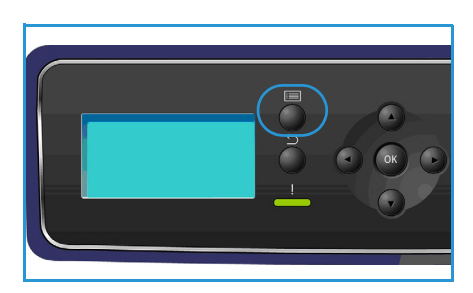

- 5. Bir *Kullanıcı Klasörü* seçilirse, tuş takımını kullanarak parolayı girin ve **Tamam** düğmesine basın. Klasördeki işler görüntülenir.
  - Klasör işlerinin tümünü yazdırmak için Tümünü Yazdır'ı seçin ve Tamam düğmesine basın.
     Tümü Yazdırılsın mı? isteminde, sol oku kullanarak Evet'i seçin ve Tamam düğmesine basın.
  - Klasör işlerinin tümünü silmek için **Tümünü Sil**'i seçin ve **Tamam** düğmesine basın. **Tümü Silinsin mi?** isteminde, sol oku kullanarak **Evet**'i seçin ve **Tamam** düğmesine basın.
  - Ayrı bir işi yazdırmak için, gereken işi seçin ve **Yazdır**'ı seçin. **Tamam** düğmesine basın. **Yazdırılsın mı?** isteminde, sol oku kullanarak **Evet**'i seçin ve **Tamam** düğmesine basın.
  - Ayrı bir işi silmek için, gereken işi seçin ve Sil'i seçin. Tamam düğmesine basın. İş Silinsin mi? isteminde, sol oku kullanarak Evet'i seçin ve Tamam düğmesine basın.

Bir Genel Klasör seçilirse, klasördeki işler görüntülenir.

- Ayrı bir işi yazdırmak için, gereken işi seçin ve **Yazdır**'ı seçin. **Tamam** düğmesine basın. **Yazdırılsın mı?** isteminde, sol oku kullanarak **Evet**'i seçin ve **Tamam** düğmesine basın.
- Ayrı bir işi silmek için, gereken işi seçin ve **Sil**'i seçin. **Tamam** düğmesine basın. **İş Silinsin mi?** isteminde, sol oku kullanarak **Evet**'i seçin ve **Tamam** düğmesine basın.

#### Bir İşi Kaydetme

*Kayıtlı İşler* seçeneğini kullanmadan önce bir iş makinedeki bir klasöre kaydedilmelidir. İşler yazıcı sürücüsü kullanılarak kaydedilebilir.

Yazıcı sürücüsünü kullanarak bir işi kaydetmek için:

- 1. Dokümanınızı açın ve *Dosya* menüsünden **Yazdır**'ı seçin. Uygulamanın *Yazdır* penceresi görüntülenir.
- 2. Yazıcı Adı açılır menüsünden Xerox Phaser 4622 yazıcısını seçin.
- 3. İş için yazıcı ayarlarına erişmek amacıyla Özellikler'i seçin.
- İş Türü açılır menüsünü seçin ve Kayıtlı İş'i seçin. Kayıtlı İş seçenekleri görüntülenir.

|                                        | xerox                                                                                    |
|----------------------------------------|------------------------------------------------------------------------------------------|
| Kağı / Çkı Dzel Sayfalar Düzen/Filgran | Gelgnig<br>2 I arafli Yazdırma:<br>1 T arafli Yazdırma<br>Vazdırma Kalitesi:<br>Standart |
| •                                      | Kayıtlı Ayarlar:<br>Gürücü Varsayılarıları ° ♥<br>Tamam iptal                            |

- 5. Kayıtlı İş seçeneklerini gereken şekilde programlayın:
  - İş Adı işin adını girmek için kullanılır, ayrıca gönderilen dokümanın dosya adını kullanmak için Doküman Adını Kullan'ı seçebilirsiniz.
  - İşi kaydetmek ve yazdırmak için Yazdır ve Kaydet'i seçin ya da işi yazdırmadan yalnızca kaydetmek için işaretlemeden bırakın.
  - Güvenli olmayan işler için Genel'i ya da bir güvenli iş gerekiyorsa Özel'i seçin ve parolayı girin. İşe erişim ve işi yazdırma yalnızca burada girilen parola kullanılarak yapılabilir.
- 6. Ayarları kaydetmek ve *Kayıtlı İş* seçeneklerinden çıkmak için **Tamam**'ı seçin.

Kayıtlı iş için gereken yazdırma özelliklerini programlayın.

- 7. Yazdırma ayarlarını kaydetmek için **Tamam**'ı seçin.
- İşi göndermek için Yazdır iletişim penceresinde Tamam'ı seçin.
   İş, işleme alınır ve seçime bağlı olarak kaydedilmek ya da yazdırılmak üzere makineye gönderilir.

| Kaydedilmiş İş         | ×              |
|------------------------|----------------|
| iş Adı:<br>(Gerekli)   |                |
| Carsaulan Genel Klasör | <b></b>        |
| Yazdır ve Kaydet       |                |
| ◯ Genel<br>● Üzel      |                |
| Giriş Kodu:            | (4.10 Pasamak) |
| 🗸 Giriş Kodunu Onayla: | (4-10 Dasamak) |
| ••••                   | (4-10 Basamak) |
|                        | Tamam iptal    |

### Tamamlanan İşler

Bu seçenek makinede tamamlanan işleri görüntüler. En fazla 50 iş görüntülenebilir. İş hakkındaki, işin sahibi ve gönderme zamanı gibi bilgiler görüntülenir.

Tamamlanan İşler seçeneğine erişmek için:

- 1. Kontrol panelinde Menü düğmesine basın.
- 2. Yukarı/aşağı oklara basarak **İşler** seçeneğini vurgulayın ve **Tamam** düğmesine basın.
- Yukarı/aşağı oklara basarak Tamamlanan İşler seçeneğini vurgulayın ve Tamam düğmesine basın.
   Tüm tamamlanan işlerin bir listesi görüntülenir.
- 4. Gerekli İşi seçin ve **Tamam** düğmesine basın. Her iş için aşağıdaki bilgiler mevcuttur:
  - Sahip
  - Tür
  - Durum
  - Görüntü Üstüne Yazma
  - Görüntü Sayısı
  - Çıktı Sayfaları
  - Gönderildi
  - Tamamlandı
- 5. Menüden çıkmak için **Dur** düğmesine basın.

Tamamlanan işler ayrıca CentreWare Internet Services kullanılarak da görüntülenebilir, talimatlar için bkz. İşler sayfa 71.

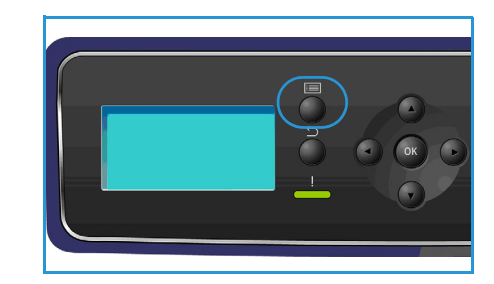

## USB Flash Bellek

Dokümanları saklamak amacıyla daha fazla alan sağlamak için çeşitli bellek kapasitelerinde USB bellek aygıtları mevcuttur. USB Bağlantı Noktasını ayarlama ve etkinleştirme hakkında daha fazla bilgi için, Sistem Yöneticisi Kılavuzu'na bakın.

- USB Bellek Aygıtını Takma sayfa 52
- USB Bellek Aygıtından Yazdırma sayfa 53

### USB Bellek Aygıtını Takma

Makineniz FAT16/FAT32 biçimli ve 512 bayt sektör boyutundaki USB bellek aygıtlarını destekler.

- 1. USB Bellek Aygıtınızın özellik dahilinde olduğunu kontrol edin.
  - Sadece A fiş tipi konnektörü olan onaylı bir USB bellek aygıtı kullanmanız gerekmektedir.
  - Sadece metal korumalı konnektöre sahip bir USB bellek kullanın.

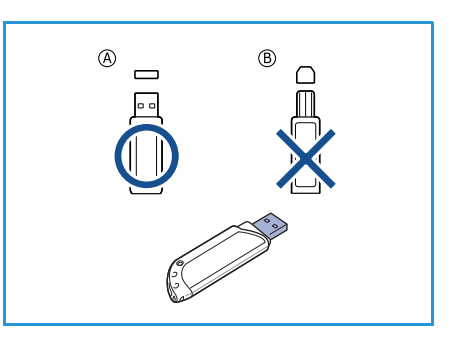

- 2. USB bellek aygıtını makinenizdeki USB bellek bağlantı noktasına yerleştirin.
- () Kullanımdayken USB bellek aygıtını çıkarmayın.
  - USB bellek aygıtınızın, güvenlik ayarları ve şifre ayarları gibi belirli özellikleri varsa, makineniz aygıtı otomatik olarak algılamayabilir. Bu özellikler hakkında ayrıntılı bilgi için, USB bellek aygıtının Kullanım Kılavuzu'na bakın.

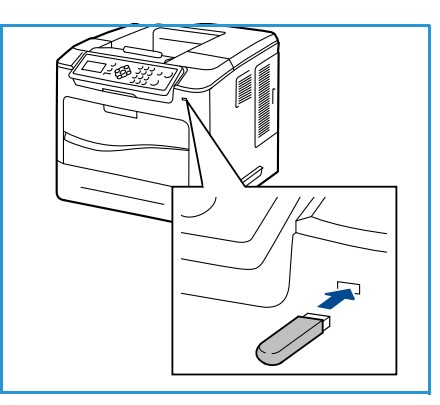

### USB Bellek Aygıtından Yazdırma

USB bellek aygıtında saklanan dosyaları doğrudan yazdırabilirsiniz. Aşağıdaki desteklenen dosya türlerini yazdırabilirsiniz:

- **PRN:** Yalnızca makinenizle birlikte sağlanan sürücüyle oluşturulmuş dosyaların USB bellek aygıtından yazdırılması önerilir. PRN dosyalarını başka bir makine kullanarak oluşturursanız, çıktı farklı olabilir. Bir dokümanı yazdırırken PRN dosyaları **Dosyaya yazdır** kutusu işaretlenerek oluşturulabilir. Doküman, kağıda yazdırılmak yerine bir PRN dosyası olarak kaydedilir.
- **TIFF:** TIFF 6.0 Temel.
- JPEG: JPEG Temel.
- **PDF:** PDF 1.7 ve altı.
- PCL: Bir PCL dosyası.
- **PS:** Bir PostScript dosyası.
- **TXT:** Bir metin dosyası.

USB bellek aygıtından doküman yazdırmak için:

- USB'den Yazdır seçeneği vurgulanıncaya kadar yukarı/aşağı oklara basın ve Tamam düğmesine basın. USB'den Yazdır menüsü görüntülenir.
- 2. Yukarı/aşağı oklara basarak gerekli klasörü vurgulayın ve **Tamam** düğmesine basın.
- 3. Vurgulamak istediğiniz dosya görüntülenene kadar yukarı/aşağı oklara, ardından **Tamam** düğmesine basın.
- 4. **Miktar** menüsü görüntülenir. Yazdırılacak kopya sayısını seçmek için yukarı/aşağı oklara basın ya da istediğiniz sayıyı girin. **Tamam** düğmesine basın.

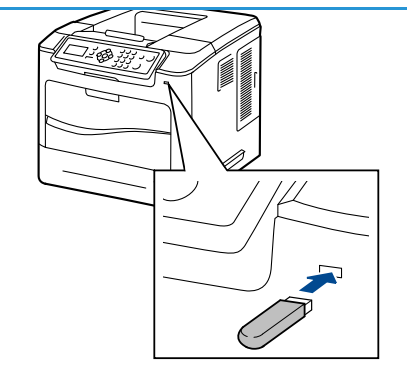

- 5. Kasetten Yazdır menüsü görüntülenir, yukarı/aşağı oklara basarak gereken çıktı kasetini vurgulayın ve Tamam düğmesine basın. Dosyayı yazdırdıktan sonra, ekranda başka bir iş yazdırmak isteyip istemediğiniz sorulur.
- 6. Başka bir doküman yazdırmak için sol/sağ oklara basarak **Evet**'i vurgulayın ve **Tamam** düğmesine basın.

Aksi halde, sol/sağ oklara basarak **Hayır**'ı vurgulayın ve **Tamam** düğmesine basın.

7. Hazır moduna dönmek için, **Dur** düğmesine basın.

USB Bellek Aygıtından Yazdırma

## Kağıt ve Diğer Ortamlar

5

Bu bölümde, makinenizde kullanılabilen çeşitli yığın türleri ve yığın boyutları, kullanılabilir kağıt kasetleri ve yığın türleri ve her kaset tarafından desteklenen boyutlar hakkında bilgi alacaksınız.

- Kağıt Yerleştirme sayfa 56
- Kaset Yönetimi ve Ayarları sayfa 59
- Ortam Belirtimleri sayfa 62

### Kağıt Yerleştirme

Kağıt Kaseti 1 (Bypass Kaseti) ve Kağıt Kaseti 2, tüm yapılandırmalarda standart olarak sunulur. Ek kağıt kasetleri isteğe bağlı olarak satın alınabilir. 6 kağıt kaseti ya da 4 kağıt kaseti ve bir Yüksek Kapasiteli Besleyici takılabilir.

Kasetlerde çeşitli ortam boyutları ve türleri kullanılabilir. Diğer ortam belirtimleri için, bkz. Ortam Belirtimleri sayfa 62.

#### Kağıdı Yerleştirmek için Hazırlama

Kağıdı kağıt kasetlerine yerleştirmeden önce, kenarlarını yelpazeleyin. Bu işlem birbirine yapışan tüm kağıtları ayırır ve kağıt sıkışma olasılığını azaltır.

Not Gereksiz kağıt sıkışmaları ve yanlış beslemeleri önlemek için gerekli oluncaya kadar kağıdı paketinden çıkarmayın.

#### Kağıt Kaseti 1 (Bypass Kaseti)

Kağıt Kaseti 1 (Bypass Kaseti) makinenizin önünde yer alır. Kullanılmadığı zaman kapatılarak ürünü daha küçük hale getirebilir. Kağıt kasetinde o anda yerleştirilmemiş kağıt türleri veya boyutlarıyla hızlı baskılar almanın yanı sıra, asetatlar, etiketler veya kartpostallar için Bypass Kasetini kullanın.

Kabul edilebilir yazdırma ortamı 76,2 x 127 mm ila 216 x 356 mm arasıda Legal (3 x 5 - 8,5 x 14 inç) ve ağırlığı 60 g/m² ve 90 g/m² arasında değişen boyutta düz kağıttır. Zarf yerleştiriliyorsa, yerleştirmeden önce kıvrılmış zarfları ayırın. Bir zarf yığınını bükerek veya ileri geri yelpazeleyerek yerleştirmeye hazırlayın; en fazla 10 zarf yerleştirilebilir.

1. Makinenin önünde bulunan Kağıt Kaseti 1'i (Bypass Kaseti) indirin ve kağıt destek uzantısını açın.

Not Kağıt Kaseti 1'e (Bypass Kaseti) yerleştirmeden önce kartpostallar ve etiketler üzerindeki tüm kıvrılmaları giderin.

2. Bir kağıt yığınını bükerek veya ileri geri yelpazeleyerek yerleştirmeye hazırlayın. Kenarları düz bir yüzeyde düzeltin.

Not Kağıt Kaseti 1 (Bypass Kaseti) en fazla 80 g/m² 100 yaprak kağıt, 20 asetat yaprağı veya 10 zarf alabilir.

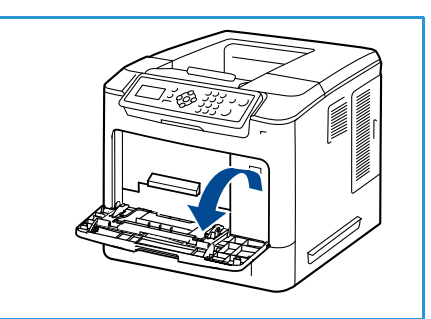

3. Baskı malzemesini baskı yüzü yukarıda ve kasetin sağ kenarına yaslayarak yerleştirin.

Not Baskı yüzeyine dokunması önlemek için asetatları kenarından tutun.

- 4. Kağıt kılavuzunu baskı malzemesi yığınının enine göre ayarlayın. Çok fazla baskı ortamı yerleştirmediğinizden emin olun. Yığın *Maksimum Doldurma* çizgisinin altında olmalıdır.
- 5. Kağıt kasetine kağıt yerleştirdikten sonra, kontrol panelini kullanarak kağıt boyutu, türü ve rengini ayarlayın. Ayarları onaylamak için **Tamam** düğmesine, değiştirmek için **Dur** düğmesine basın.

Yönergeler için, bkz. Kaset Kağıt Ayarları sayfa 61.

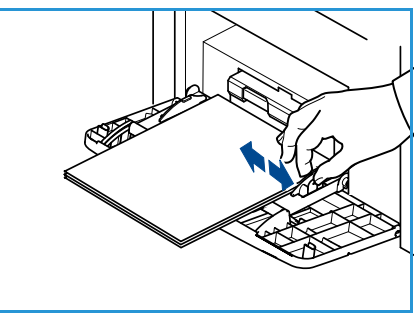

6. PC'nizden yazdırırken, doğru kağıt boyutu, renk ve türünü belirtmek için **Kağıt** düğmesini seçtiğinizden emin olun. Kağıt ayrıntılarının doğrulanmaması yazdırma gecikmeleriyle sonuçlanabilir.

Yazdırma sırasında kağıt beslemesi düzgün şekilde yapılmazsa, otomatik olarak beslenmeye başlayana dek kağıdı elle itin.

#### Kağıt Kaseti 2 ve Kağıt Kasetleri 3, 4, 5 ve 6 (isteğe bağlı)

Kağıt Kaseti 2 için kabul edilebilir baskı ortamı 3,8 x 5,8 inç ila 8,5 x 14 inçe kadar Legal (98,6 x 148,5 mm ila 216 x 356 mm) düz kağıttır ve ağırlık 16 lb ve 43 lb (60 g/m² ve 163 g/m²) arasındadır. Kağıt Kaseti 3, 4, 5 ve 6 için kabul edilebilir baskı ortamı 3,8 x 7 inç ila 8,5 x 14 inç Legal (98,6 x 177,8 mm ila 216 x 356 mm) düz kağıttır ve ağırlık 16 lb ve 43 lb (60 g/m² ve 163 g/m²) arasındadır.

Zarflar Kağıt Kaseti 2'ye yerleştirilebilir. Zarf yerleştiriliyorsa, yerleştirmeden önce kıvrılmış zarfları ayırın. Bir zarf yığınını bükerek veya ileri geri yelpazeleyerek yerleştirmeye hazırlayın; en fazla 50 zarf yerleştirilebilir.

Yüksek Kapasiteli Besleyiciyi yükleme hakkında bilgi için, bkz. Yüksek Kapasiteli Besleyici (isteğe bağlı) sayfa 58.

1. Kağıt kasetini açın.

Kasetin önündeki kağıt seviyesi göstergesi o anda kasette bulunan kağıt miktarını gösterir. Kaset boşalınca çubuğun göstergesi tamamen aşağı iner.

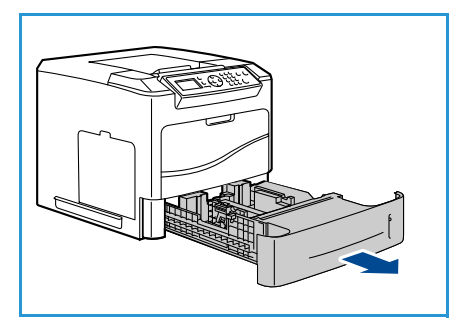

2. Kağıdı yelpazeleyin ve kasete koyun. *Maksimum Doldurma* **Çizgisi** üzerinde doldurmayın.

Not Kağıt Kasetleri 2, 3, 4, 5 ve 6 en fazla 520 yaprak 80 g/m² bond kağıt ya da Kağıt Kaseti 2 içinde 50 zarf alabilir.

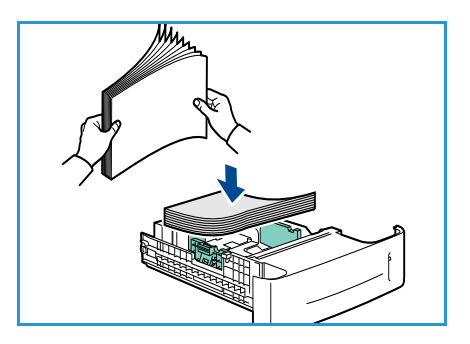

- 3. Arka ve yan kılavuzları sıkın ve mevcut konumundan geçerli kağıt boyutu için doğru konuma getirin. Kılavuzların tıklayarak yerine oturduğundan emin olun.
- 4. Kağıt kasetini kapatın.
- Kağıt kasetine kağıt yerleştirdikten sonra, kontrol panelini kullanarak kağıt boyutu, türü ve rengini ayarlayın. Ayarları onaylamak için Tamam düğmesine, değiştirmek için Dur düğmesine basın.

Yönergeler için, bkz. Kaset Kağıt Ayarları sayfa 61.

6. PC'nizden yazdırırken, doğru kağıt boyutu, renk ve türünü belirtmek için **Kağıt** düğmesini seçtiğinizden emin olun. Kağıt ayrıntılarının doğrulanmaması yazdırma gecikmeleriyle sonuçlanabilir.

#### Yüksek Kapasiteli Besleyici (isteğe bağlı)

İsteğe bağlı Yüksek Kapasiteli Besleyici 2.000 adede kadar yaprak alabilir ve yaygın olarak kullanılan çoğu ortam için birincil besleyici olarak tasarlanmıştır. Kabul edilebilir baskı ortamı A4/Letter ile Legal boyutu arasındaki (210 x 298 mm / 215 x 279 mm) - 216 x 356 mm) ve ağırlığı 60 g/m<sup>2</sup> ve 120 g/m<sup>2</sup> arasında değişen düz kağıttır.

1. Kaset kapağının açılması, kaset içindeki tabanda yer alan kaldıracı otomatik olarak indirir.

- 2. Arka kılavuzu sıkın ve mevcut konumundan, yerleştirilen kağıt için doğru konuma getirin. Kılavuzların yerine oturduğundan emin olun.
- 3. Ortamı kasete yerleştirin.

*Maksimum Doldurma* çizgisinin üzerinde kağıt doldurulmamalıdır.

Not Yüksek Kapasiteli Besleyici en fazla 2.000 yaprak 80 g/m² bond kağıt alabilir.

- 4. Kaset kapağı kapatın. Kapak kapatıldığında kaldıraç ortamı beslemek için yükselir.
- Kağıt kasetine kağıt yerleştirdikten sonra, kontrol panelini kullanarak kağıt boyutu, türü ve rengini ayarlayın. Ayarları onaylamak için Tamam düğmesine, değiştirmek için Dur düğmesine basın. Yönergeler için, bkz. Kaset Kağıt Ayarları sayfa 61.
- 6. PC'nizden yazdırırken, doğru kağıt boyutu, renk ve türünü belirtmek için **Kağıt** düğmesini seçtiğinizden emin olun. Kağıt ayrıntılarının doğrulanmaması yazdırma gecikmeleriyle sonuçlanabilir.

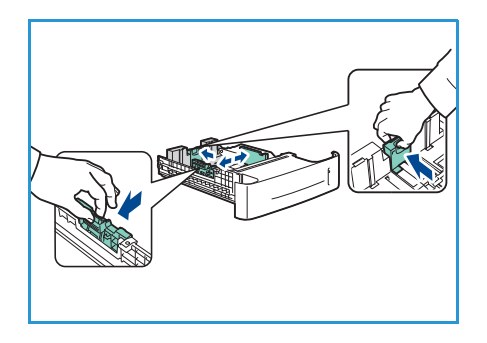

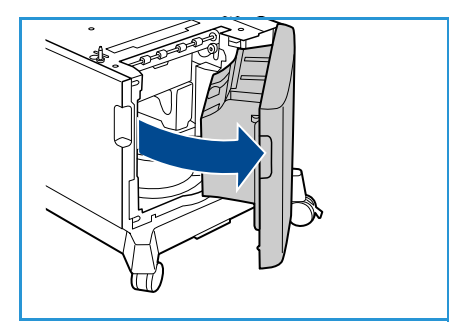

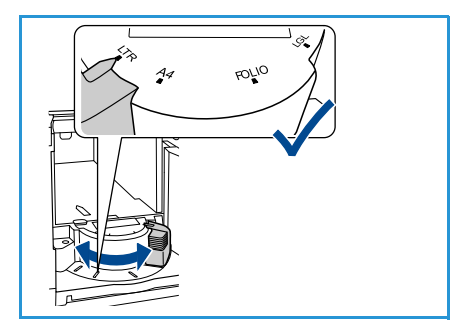

### Kaset Yönetimi ve Ayarları

Kaset Yönetimi Ayarları ve Kaset Kağıt Ayarları kağıt kaset ayarlarını ve ortamı yapılandırmak için kullanılır.

#### Kaset Yönetimi Ayarları

- 1. Kontrol panelinde **Menü** düğmesine basın.
- 2. Kaset Yönetimi seçeneğini vurgulamak için yukarı/aşağı oklara basın. Tamam düğmesine basın.

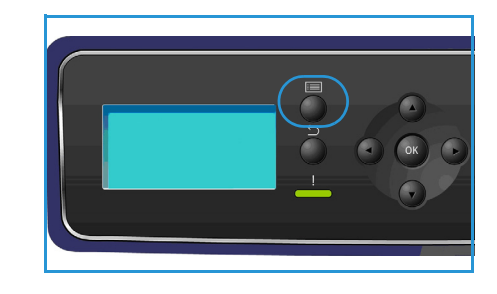

#### 3. Aşağıdaki Kaset Yönetimi ayarları mevcuttur:

| Seçenek                   | Açıklama                                                                                                    | Ayarlar                                                                                                    |
|---------------------------|----------------------------------------------------------------------------------------------------|----------------------------------------------------------------------------------------------------|
| Kağıt Kaynağı             | Yazdırma işleri için kullanılacak<br>kağıt kasetini ayarlar. Kağıt<br>kaynağı <b>Otomatik</b> olarak<br>ayarlanırsa, istenen boyuta bağlı<br>olarak, yazıcı kağıt kaynağını<br>otomatik olarak seçer.                                                                                           | <ul> <li>Otomatik</li> <li>Kaset 1 (Bypass)</li> <li>Kaset 2</li> <li>Kaset 3</li> <li>Kaset 4</li> <li>Kaset 5</li> <li>Kaset 6</li> </ul> |
| Kağıt Yükleme Zaman Aşımı | Bir kaset açıldığında ve<br>kapatıldığında, kullanıcının<br>kasetteki kağıt boyutunu ve<br>türünü onaylamasını isteyen<br><i>Kaset Bilgisi</i> ekranı görüntülenir.<br>Bu özellik Yöneticinin, <i>Kaset<br/>Bilgisi</i> ekranının görüntüleneceği<br>sürenin uzunluğunu<br>ayarlamasını sağlar. | <ul> <li>Yok</li> <li>1 Dak</li> <li>3 Dak</li> <li>5 Dak</li> <li>10 Dak</li> <li>1 Saat</li> <li>24 Saat</li> </ul>                       |
| İnç/Metrik Varsayılanları | Makinenin ölçümleri milimetre<br>ya da inç cinsinden<br>görüntüleyecek şekilde<br>ayarlanmasını sağlar.                                                                                                    | <ul><li>İnç</li><li>Milimetre</li></ul>                                                                                                    |
| Kağıt Boyutu Değiştirme   | Makinenin yazdırma sırasında<br>otomatik olarak genel ABD ve<br>metrik kağıt boyutlarını yerine<br>koymasını sağlar.                                                                                                    | • Açık<br>• Kapalı                                                                                                    |

| Seçenek                   | Açıklama                                                                                                    | Ayarlar                                               |
|---------------------------|----------------------------------------------------------------------------------------------------|-------------------------------------------------------|
| Otomatik Kaset Değiştirme | Bu seçenek, her iki kasette aynı<br>boyutta kağıt varsa, bir kaset<br>boşaldığında makinenin kasetler<br>arasında geçiş yapmasını sağlar.<br>Otomatik Kaset Değiştirme ve<br>Kaset Sıralama<br>etkinleştirilmişse, Sıra ayarları<br>kullanıcının veya yöneticinin<br>geçerli kasette ortam<br>kalmadığında kullanılacak bir<br>sonraki kaseti belirtmesini<br>sağlar. Kurulum yönergeleri için,<br>Sistem Yöneticisi Kılavuzu'na<br>bakın.                                                                                                    | • Açık<br>• Kapalı                                    |
| Kaset 1 (Bypass)          | Bu seçeneği <b>Kaset Modu</b> ve<br><b>Kaset Uyarısı</b> seçeneklerini<br>avarlamak için kullanın <b>Kaset</b>                                                                                                    | <ul><li>Kaset Modu</li><li>Kaset Uyarısı</li></ul>    |
| Kaset 2                   | <b>Modu</b> , kaseti aşağıdaki<br>seçeneklere ayarlar:                                                                                                    | <ul><li>Kaset Modu</li><li>Kaset Uyarısı</li></ul>    |
| Kaset 3                   | <ul> <li>Statik: Kağıt boyutu ve türü,<br/>kaset yüklenirken kullanıcı<br/>tarafından belirlenir.</li> <li>Kalıcı: Kağıt boyutu ve türü<br/>kalıcı olarak ayarlanır ve<br/>kağıt yüklerken kullanıcı</li> </ul>                                                                                                    | <ul><li>Kaset Modu</li><li>Kaset Uyarısı</li></ul>    |
| Kaset 4                   |                                                                                                    | <ul><li>Kaset Modu</li><li>Kaset Uyarısı</li></ul>    |
| Kaset 5                   | tarafından değiştirilemez.<br>İstenen kağıt türü ve boyutu<br>yüklenmiş olmalıdır                                                                                                    | <ul><li>Kaset Modu</li><li>Kaset Uyarısı</li></ul>    |
| Kaset 6                   | <ul> <li>Dinamik: Kağıt boyutu ve<br/>türü gönderilen yazma işi<br/>tarafından belirlenir. Kaset,<br/>yazıcı sürücüsü kullanılarak<br/>seçilir.</li> <li>Bypass: Yazdırma işinin<br/>belirttiğinden bağımsız<br/>olarak bir yazdırma işinin<br/>Kaset 1'e (Bypass) herhangi<br/>bir kağıt yüklenerek<br/>başlatılmasını ya da devam<br/>etmesini ve bu kağıda<br/>yazdırmasını sağlar.</li> <li>Kaset Uyarısı, bir kaset<br/>açıldığında ve kapatıldığında<br/>kaset ayarlarının değiştirilmesi<br/>için bir uyarıyı etkinleştirir.</li> </ul> | <ul> <li>Kaset Modu</li> <li>Kaset Uyarısı</li> </ul> |

Yukarı/aşağı oklara basarak gerekli seçeneği vurgulayın ve **Tamam** düğmesine basın.

- 4. Yukarı/aşağı oklara basarak gerekli ayarı vurgulayın ve Tamam düğmesine basın.
- 5. **Kaset Yönetimi** ayarlarını gerektiği şekilde özelleştirmeye devam edin, ardından hazır moduna dönmek için **Dur** düğmesine basın.

#### Kaset Kağıt Ayarları

Kağıt kasetine kağıt yerleştirdikten sonra, kontrol panelini kullanarak kağıt boyutu, türü ve rengini ayarlayın. Kağıt kasetini kapattıktan sonra, Kağıt Boyutu ve Türü ayarları otomatik olarak görüntülenir. Görüntülenen ayarları veya aşağıdaki adımları kullanarak, yerleştirilen kağıdın Kağıt Boyutuyla ve Türüyle eşleşecek şekilde ayarları değiştirin.

- 1. Kontrol panelinde Menü düğmesine basın.
- 2. **Kaset Kağıt Ayarları** seçeneğini vurgulamak için yukarı/aşağı oklara basın. **Tamam** düğmesine basın.

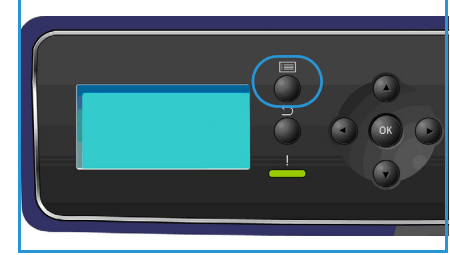

3. Aşağıdaki Kaset Kağıt Ayarları mevcuttur:

| Seçenek                 | Açıklama                                                                              | Ayarlar                                                             |  |  |
|-------------------------|---------------------------------------------------------------------------------------|---------------------------------------------------------------------|--|--|
| Kaset 1 (Bypass) Kağıdı | Öncekiyle aynı kağıt boyutu,<br>türü ve rengi yükleniyorsa<br>Gecerli Avarları Kullan | <ul><li>Geçerli Kurulumu Kullan</li><li>Kurulumu Değiştir</li></ul> |  |  |
| Kaset 2 Kağıdı          | seçeneğini belirleyin. Farklı kağıt<br>boyutu, türü ya da rengi                       | <ul><li>Geçerli Kurulumu Kullan</li><li>Kurulumu Değiştir</li></ul> |  |  |
| Kaset 3 - 6 Kağıdı      | yükleniyorsa <b>Ayarları Değiştir</b><br>seçeneğini belirleyin ve ayarları<br>yapın.  | <ul><li>Geçerli Kurulumu Kullan</li><li>Kurulumu Değiştir</li></ul> |  |  |

Yukarı/aşağı oklara basarak gerekli seçeneği vurgulayın ve **Tamam** düğmesine basın.

- 4. Yukarı/aşağı oklara basarak gerekli ayarı vurgulayın ve **Tamam** düğmesine basın.
- 5. **Kaset Kağıt Ayarları**'nı gerektiği şekilde özelleştirmeye devam edin, ardından hazır moduna dönmek için **Dur** düğmesine basın.

Özel boyutlu kağıt kullanmak istiyorsanız, yazıcı sürücüsünde özel kağıt boyutu seçin. Yönergeler için, bkz. Kağıt /Çıktı sayfa 31.

### Ortam Belirtimleri

#### Ortam Yönergeleri

Kağıt, zarf veya diğer özel ortamları seçerken veya yerleştirirken lütfen bu yönergelere uyun:

- Nemli, kıvrılmış, kırışmış veya parçalanmış kağıt üzerine yazdırmaya çalışmak, kağıt sıkışmalarına ve düşük baskı kalitesine neden olabilir.
- Sadece yüksek kalitede fotokopi kağıdı kullanın. Kabartma harfli, delikli veya çok yumuşak veya çok pürüzlü dokulu kağıt kullanmaktan kaçının.
- Kullanılıncaya kadar kağıdı, kağıt topu muhafazasında saklayın. Mukavvaları yere değil, palet veya raflara yerleştirin. Paketli olsun veya olmasın, kağıdın üzerine ağır nesneler koymayın. Kırışmasına veya kıvrılmasına neden olabilecek nemli veya diğer hava koşullarından uzak tutun.
- Saklama sırasında, kağıdınızda toz ve nem birikmesini önleyecek neme dayanıklı sargılar (her türlü plastik kap veya kutu) kullanılabilir.
- Kullandığınız kağıt ve diğer ortamlar mutlaka belirtimlere uygun olmalıdır.
- Sadece tam, iyice katlanmış düzgün yapılı zarfları kullanın:
  - Kopçalı ve dişli zarfları KULLANMAYIN.
  - Pencereli, kaplamalı astarlı, kendinden yapışkanlı damgalı veya diğer sentetik malzemeli zarfları KULLANMAYIN.
  - Hasarlı veya kötü yapılmış zarfları KULLANMAYIN.
- Sadece lazer yazıcılarla kullanım için önerilen özel ortamları kullanın.
- Asetatlar ve etiket yaprakları gibi özel ortamların birbirlerine yapışmasını önlemek için, yazdırıldıktan sonra bunları çıktı kasetinden alın.
- Asetatları makineden çıkardıktan sonra düz bir yüzeye koyun.
- Özel ortamları uzun süre Kağıt Kaseti 1'de (Bypass Kaseti) bırakmayın. Üzerlerinde toz ve kir birikerek lekeli çıktılara neden olabilir.
- Parmak izlerinin neden olduğu bulaşmayı önlemek için, asetat ve kaplamalı kağıtları dikkatle tutun.
- Solmayı önlemek için, baskılı asetatları uzun süre güneş ışığına maruz bırakmayın.
- Kullanılmamış ortamları 15°C ve 30°C arasındaki sıcaklıklarda saklayın. Bağıl nem oranı %10 ve %70 arasında olmalıdır.
- Kağıt yüklerken, *105g* veya *Maksimum Doldurma* çizgisine kadar doldurmayın.
- Etiketlerinizin yapışkan malzemesinin 0,1 saniye için 200°C ısınma sıcaklığına tolerans gösterebildiğinden emin olun.
- Etiketler arasında açık yapışkan malzeme bulunmadığından emin olun.

**DİKKAT:** Açık bölgeler yazdırma sırasında etiketlerin soyulmasına ve bu nedenle kağıt sıkışmalarına neden olabilir. Açık yapışkan ayrıca makine parçalarına da zarar verebilir.

- Bir etiket sayfasını makineye bir kereden fazla beslemeyin. Yapışkan arka kısım makineden sadece bir kez geçmek üzere tasarlanmıştır.
- Arka yapraktan ayrılmış, kırışmış, kabarmış veya diğer bir hasara maruz kalmış etiketleri kullanmayın.

#### Ortam Türleri

Aşağıdaki tablo her bir kaset için desteklenen ortam türlerini göstermektedir.

#### Tuş:

0 Desteklenen X Desteklenmeyen

| Türler                | Desteklenen Ağırlıklar | Kağıt<br>Kaseti 1<br>(Bypass) | Kağıt<br>Kaseti 2 | Kağıt<br>Kasetleri<br>3, 4, 5 ve<br>6 (İsteğe<br>bağlı) | Yüksek<br>Kapasiteli<br>Besleyici<br>(İsteğe<br>bağlı) |
|-----------------------|------------------------|-------------------------------|-------------------|---------------------------------------------------------|--------------------------------------------------------|
| Düz                   | 60 - 120 g/m²          | 0                             | 0                 | 0                                                       | 0                                                      |
| Delikli               | 60 - 120 g/m²          | 0                             | 0                 | 0                                                       | 0                                                      |
| Ön baskılı            | 75 - 90 g/m²           | 0                             | 0                 | 0                                                       | 0                                                      |
| Antetli               | 60 - 105 g/m²          | 0                             | 0                 | 0                                                       | 0                                                      |
| Ağır                  | 106 - 216 g/m²         | 0                             | Х                 | Х                                                       | Х                                                      |
| Hafif                 | 60 - 70 g/m²           | 0                             | 0                 | 0                                                       | 0                                                      |
| Geri<br>Dönüştürülmüş | 60 - 90 g/m²           | 0                             | 0                 | 0                                                       | 0                                                      |
| Zarf                  | 75 - 90 g/m²           | 0                             | 0                 | Х                                                       | Х                                                      |
| Asetat                | 138 - 146 g/m²         | 0                             | 0                 | Х                                                       | Х                                                      |
| Etiketler             | 120 - 150 g/m²         | 0                             | 0                 | 0                                                       | Х                                                      |
| Kart Stoku            | 105 - 163 g/m²         | 0                             | 0                 | 0                                                       | Х                                                      |
| Bond                  | 60 - 120 g/m²          | 0                             | 0                 | 0                                                       | 0                                                      |
| Arşiv                 | 60 - 120 g/m²          | 0                             | 0                 | 0                                                       | 0                                                      |
| Özel 1 - 7            | 60 - 216 g/m²          | 0                             | 0                 | 0                                                       | 0                                                      |
| Özel                  | 105 - 120 g/m²         | 0                             | 0                 | 0                                                       | 0                                                      |
| Diğer                 | 60 - 216 g/m²          | 0                             | 0                 | 0                                                       | 0                                                      |

Ortam türleri **Kaset Kağıt Ayarları**'nda gösterilmektedir. **Kağıt Türü** seçeneği kasete yüklenecek kağıdın türünü ayarlamanızı sağlar. Yönergeler için, bkz. Kaset Kağıt Ayarları sayfa 61.

Ortam Belirtimleri

## CentreWare Internet Services

CentreWare Internet Services makinedeki yerleşik HTTP Sunucusunu kullanır. Bu bir web tarayıcısı aracılığıyla makinenizle iletişim kurulmasını sağlar. Makinenin URL (Evrensel Kaynak Yeri Bulucu) olarak IP Adresinin tarayıcıya girilmesi, internet veya intranet üzerinden doğrudan makinenize erişilmesini sağlar.

Bu bölümde aşağıdaki konular yer almaktadır:

- CentreWare Internet Services'ı Kullanma sayfa 66
- Durum sayfa 67
- İşler sayfa 71
- Yazdırma sayfa 73
- Özellikler sayfa 74
- Destek sayfa 75

### CentreWare Internet Services'ı Kullanma

CentreWare Internet Services'a bağlanmadan önce, makinenin TCP/IP ve HTTP etkin halde, fiziksel olarak ağa bağlanması gerekir. *TCP/IP Internet* veya *Intranet* erişilebilirliği ile çalışan bir iş istasyonu da gereklidir.

CentreWare Internet Services'a erişmek için:

- 1. İş istasyonunuzdan web tarayıcısını açın.
- URL alanına http:// ve ardından makinenin IP Adresini yazın. Örneğin: IP Adresi 192.168.100.100 ise, URL alanına şunu yazın: http://192.168.100.100
- 3. *Durum* sayfasını görüntülemek için **Enter** tuşuna basın.

x Phaser 4600-Status - Window vs Internet Explor + Inttp://xxx.xxx.xx.xx/home.html 🖌 🚱 🗙 Live Se Edit View Favorites Tools Help Eile Ca 🟠 Home 🔹 🔝 Feeds ()) 🔹 🖶 Print 🔹 🔂 Page 🔹 🎯 Tg 4 C Xerox Phaser 4600-Status Internet Services ŧ 3 Select your language : English 🛛 👻 Xerox Phaser 4600 Status Jobs Drint

Makinenizin CentreWare Internet Services seçenekleri görüntülenir.

Not Makinenizin IP Adresini bulmak için, bir yapılandırma raporu yazdırın. Yönergeler için, bkz. Yapılandırma Sayfası sayfa 79.

### Durum

**Durum** sayfası, makineniz ve CentreWare Internet Services'a erişim seçenekleri hakkında bilgiler sağlar.

#### Genel

Makine adı, adres ayrıntıları ve durum bilgisi görüntülenir. *Makine Durumu* bilgisini güncelleştirmek için **Yenile** seçeneğini kullanın.

Farklı bir dil gerekiyorsa, dil aşağı açılır menüsünü seçin ve gerekli dili değiştirin.

Özel konulara girmek için **Dizin** seçeneğini ya da daha fazla yardım almak üzere www.xerox.com'a erişmek için **Yardım** seçeneğini kullanın.

| added added and a second added added added added added added added added added added added added added added ad | General                                                                                                    |
|----------------------------------------------------------------------------------------------------|----------------------------------------------------------------------------------------------------|
| General                                                                                                    | General                                                                                                    |
| Alerts                                                                                                    |                                                                                                    |
| Trays                                                                                                    |                                                                                                    |
| Consumables                                                                                                    |                                                                                                    |
|                                                                                                    | Name: sneezy<br>IP Address:<br>IPv6 LinkLocal Address: FE80:200.4FFFE51E08/84<br>Location: Lab 2315b<br>Status: sneezy                                                                                                    |
|                                                                                                    | Note: This device features automatic supplies replenishment, automatic meter<br>read and diagnostics. For more details about these automated services, please<br>visit <u>www.verox.com/smartesolutions</u> . Refer also to your Xerox sales and<br>maintennes a arcements. To discontinue automatic transmissions to Xerox. |

**Ağ Fabrika Varsayılanı** düğmesi Sistem Yöneticisi tarafından Ağ parametrelerini Internet üzerinden fabrika varsayılan değerlerine sıfırlamak için kullanılır. Bu düğme makinenin tüm Ağ değerlerini fabrika varsayılanlarına ayarlamasını sağlar.

Makineyi yeniden başlatmak için **Makineyi Yeniden Başlat** seçeneğini kullanın. Ağ Denetçisinin yeniden başlatılması yaklaşık 5 dakika sürer ve bu süre boyunca ağ bağlantısı kullanılamaz.

#### Uyarılar

Bu seçenek makinedeki herhangi bir sorun ya da *Uyarılar* için bir açıklama sağlar.

| Gener           | al                    | _ | Active A | lerts       |                                                                                                    |            |
|-----------------|-----------------------|---|----------|-------------|----------------------------------------------------------------------------------------------------|------------|
| Alerts<br>Trays |                       |   | Severity | Status Code | Description                                                                                                    | Skill Leve |
| Consu<br>SMart  | imables<br>eSolutions |   | Δ        | 07-500      | 07-500 The paper supply in the<br>Bypass Tray is empty. User<br>intervention is required to add paper<br>to the Bypass Tray. Printing can<br>continue if the required media is<br>available from other trays, all other<br>machine services(if installed) are<br>unaffected. | Untrained  |
|                 |                       |   | •        | 17-562      | The machine is unable to contact<br>the remote Xerox SMart eSolutions<br>communication server. User<br>intervention is required to review<br>SMart eSolutions settings. Machine<br>services are unaffected.                                                                  | Trained    |

#### Kasetler

Bu alan tüm kağıt kasetleri ve çıktı alanları hakkındaki durum bilgisini görüntüler. Ayrıca kaset ortamı ve ayarları hakkında bilgi sağlar.

| Status<br>General    | Trays           |          |                   |       |       |
|----------------------|-----------------|----------|-------------------|-------|-------|
| Alerts               | Paper Suppl     | у        |                   | _     |       |
| Trays<br>Consumables | Paper Tray      | Status   | Size              | Color | Туре  |
| SMart eSolutions     | Tray 1 (Bypass) | Empty    | A4<br>(210x297mm) | White | Plain |
|                      | Tray 2          | Ready    | Letter (8.5x11")  | White | Plain |
|                      | Tray 3          | Ready    | Custom Size       | White | Plain |
|                      | Output Dest     | inations |                   | _     |       |
|                      | Paper Tray      |          | Status            |       |       |
|                      | Output Tray     |          | Ready             |       |       |
|                      |                 |          | Refresh           |       |       |

#### Sarf Malzemeleri

Bu seçenek makinenin *Toner Kartuşu* ve *SMart Kit Tambur Kartuşu* gibi sarf malzemelerinin ömrü hakkındaki bilgileri sunar.

Her bir sarf malzemesinin durumu ve kalan yüzdesi gösterilir.

| atus             | Consumables           | 5      |                  |
|------------------|-----------------------|--------|------------------|
| General          |                       | 50     |                  |
| Alerts           | Print Cartridges      |        |                  |
| Trays            | Component             | Status | % Life Remaining |
| Consumables      |                       |        |                  |
| SMart eSolutions | Trans                 | Boody  | 0.00/            |
|                  | Toner.                | Ready  | 98%              |
|                  | SMart Kit Drum Cartri | age    |                  |
|                  | Component             | Status | % Life Remaining |
|                  | Drum Cottridae:       | Ready  | 00%              |

#### SMart eSolutions

SMart eSolutions, faturalandırma, sarf malzemesi izleme ve yenileme ve sorun giderme için kullanılacak verilerin otomatik olarak Xerox'a gönderilebilmesini sağlar.

SMart eSolutions aşağıdaki özellikleri sunar:

- Meter Assistant<sup>™</sup> ağa bağlı makinelerden gelen sayaç okumalarını otomatik olarak Xerox'a gönderir. Bu, sayaç okuma bilgisinin elle toplanması ve rapor edilmesi gerekliğini ortadan kaldırır.
- Supplies Assistant<sup>™</sup> ağ donanımı için toner ve tambur kartuşu sarf malzemelerini yönetir ve ayrıca fiili kullanımı izler.

| tatus Jobs F                | rint Properties Support                                        |                                                |          |
|-----------------------------|----------------------------------------------------------------|------------------------------------------------|----------|
| Status<br>General<br>Alerts | SMart eSolutions 🥨                                             |                                                |          |
| Trays<br>Consumables        | Silart eSolutions                                              | Fully Configured &<br>Communicating with Xerox | Settings |
|                             | Meter Assistant <sup>TM</sup> Supplies Assistant <sup>TA</sup> | Maintenance Assistant                          |          |
|                             | Last communication was on: 11-May-                             | 2010 15:22hrs. (24-Hour Clock)                 |          |
|                             | Billing meter information sent in last tr                      | ansmission:                                    |          |
|                             | Total Impressions                                              | 893191835                                      |          |
|                             | Meter E-mail Alerts                                            |                                                | Settings |
|                             |                                                                |                                                |          |
|                             |                                                                |                                                |          |
|                             |                                                                | Refresh                                        |          |

• Maintenance Assistant (Bakım Yardımı) - makineyi izler ve tanı bilgisini ağınız üzerinden Xerox'a gönderir. Bakım Yardımını ayrıca Xerox ile bir çevrimiçi sorun giderme oturumu yürütmek ve makinenizin performansı hakkındaki bilgileri indirmek için de kullanabilirsiniz.

#### Meter Assistant™

Meter Assistant<sup>™</sup>, son faturalandırma sayacı iletiminde gönderilen baskı tarihi, saati ve sayısı gibi ayrıntılı bilgileri sunar. Sayaç verisi Xerox servis yönetimi sisteminde kaydedilir. Ölçülen hizmet sözleşmelerinin faturalandırılması ve ayrıca yazıcı performansına göre sarf malzemesi kullanımını değerlendirmek için kullanılır.

Aşağıdaki değişiklikler konusunda uyarmak üzere e-posta bildirimleri ayarlanabilir:

- **Faturalandırma sayaç okumaları rapor edildi** faturalandırma sayaç okumaları gerçekleştiğinde bir uyarı üretilir. Makinenizi, Xerox Communication Server tarafından istenen sayaç okumalarını otomatik gönderecek şekilde ayarlayabilirsiniz.
- SMart eSolutions kaydı iptal edildi "Kaydedildi" durumu "Kaydedilmedi" olarak değiştiğinde bir uyarı üretilir
- SMart eSolutions iletişim hatası oluştu bir iletişim hatası olduğunda bir uyarı üretilir.

Meter Assistant™ ayarlarını yapılandırma hakkında daha fazla bilgi için bkz. Sistem Yöneticisi Kılavuzu.

#### Supplies Assistant™

Supplies Assistant<sup>™</sup>, makinenizin toner ve tambur kartuşu sarf malzemelerini geleceğe yönelik olarak yönetmenize olanak tanıyarak, bunların hiçbir zaman bitmemesini sağlar. Sarf malzemesi kullanımını izler ve gerçek kullanım temelinde otomatik olarak sipariş eder.

Ayrıca Xerox'a gönderilen en son sarf malzemesi kullanım bilgisi de görüntülenebilir. En son bilginin görüntülendiğinden emin olmak için **Yenile** düğmesini kullanın.

| Status | Jobs      | Print | Properties         | Support                 |                                                |          |
|--------|-----------|-------|--------------------|-------------------------|------------------------------------------------|----------|
|        |           | •     |                    |                         |                                                |          |
|        |           |       |                    |                         |                                                |          |
| Status |           |       | CMart - Calu       | tione (I)               |                                                |          |
| Genera | d         |       | Smart eSolu        | tions 👳                 |                                                |          |
| Alerts |           |       |                    | 1                       |                                                |          |
| Travs  |           |       | Device Communicat  | ion status              |                                                |          |
| Consu  | mables    |       | Smart esolution:   | ° 🧹                     | Fully Configured &<br>Communicating with Xerox | Settings |
| SMart  | Solutions |       |                    |                         | communicating war verox                        |          |
|        |           |       | T Y                |                         | X                                              |          |
|        |           |       | Meter Assistant' S | upplies Assistant''''   | Maintenance Assistant                          |          |
|        |           |       |                    |                         |                                                |          |
|        |           |       |                    |                         |                                                |          |
|        |           |       | No successful co   | mmunication to date     |                                                |          |
|        |           |       |                    |                         |                                                |          |
|        |           |       | Supply data inform | nation sent in last tra | ismission:                                     |          |
|        |           |       |                    |                         |                                                |          |
|        |           |       | Component          |                         | % Life Remaining                               |          |
|        |           |       | Toner Catridge     |                         | N/A                                            |          |
|        |           |       | SMart Kit Drum C   | artridge                | N/A                                            |          |
|        |           |       |                    |                         |                                                |          |
|        |           |       |                    |                         |                                                |          |
|        |           |       |                    |                         |                                                |          |
|        |           |       |                    |                         |                                                |          |
|        |           |       |                    |                         |                                                |          |
|        |           |       |                    |                         |                                                |          |
|        |           |       |                    |                         |                                                |          |
|        |           |       |                    |                         |                                                |          |
|        |           |       |                    |                         | Defreeh                                        |          |
|        |           |       |                    |                         | Reliesi                                        |          |

Supplies Assistant™ ayarlarını yapılandırma hakkında daha fazla bilgi için bkz. Sistem Yöneticisi Kılavuzu.

#### **Maintenance Assistant**

Maintenance Assistant (Bakım Yardımı) makinenizi izler ve potansiyel sorunları Xerox destek hizmetlerine bildirir. Bildirim, sorun giderme ve onarım işlemini otomatikleştirerek makinenin çalışmadığı süreyi en aza indirir.

 Bir sorun oluşursa, bilgiyi hemen sorun giderme etkinliklerinde yardımcı olacak Xerox'a göndermek için Tanı

Bilgisini Xerox'a Gönder... seçeneğini kullanabilirsiniz.

| Status Jobs                                                               | Print | Properties Support                                                                                                    |
|---------------------------------------------------------------------------|-------|----------------------------------------------------------------------------------------------------|
| Status<br>General<br>Alets<br>Trays<br>Consumables<br>Stifart e Solutions |       | Start a Online Troubleshooting Session at www.verox.com.     Start an Online Troubleshooting Session at www.verox.com.     Devrice Computer. |

#### Durum

- Makine sorunlarının çözümlenmesi hakkında hemen yardım almak amacıyla Xerox web sitesine erişmek için **www.xerox.com'da Çevrimiçi Sorun Giderme oturumu başlat...** düğmesini kullanın.
- Makine kullanımı ve makinenizde oluşan her türlü sorun hakkındaki ayrıntılı bilgileri içeren bir CSV dosyasını kaydetmek ya da görüntülemek için **Dosyayı Bilgisayarınıza İndirin...** düğmesini kullanın.
- En son durum bilgisini görüntülemek için **Yenile** düğmesini kullanın.

Bakım Yardımı ayarlarını yapılandırma hakkında daha fazla bilgi için, bkz. Sistem Yöneticisi Kılavuzu.

### İşler

#### Etkin İşler

İşinizin durumunu kontrol etmek için bu seçeneği kullanın. *Etkin İşler* listesi geçerli işlerin bir listesini ve her bir işin durumunu görüntüler.

| Statu | is Jobs                                      | Print                                 | Properties | Support       |        |        |      |               |
|-------|----------------------------------------------|---------------------------------------|------------|---------------|--------|--------|------|---------------|
|       | Active Jobs Pers                             | onal & Secure Jobs                    | Saved Jobs | Completed Job | 5      |        |      |               |
|       |                                              | 1                                     |            | Job Name      | Owner  | Status | Туре | Copy<br>Count |
|       |                                              |                                       | No Jobs    |               |        |        |      |               |
|       | Name:<br>IP Address:<br>Location:<br>Status: | sneezy<br>Lab 2315b<br>Ready To Print |            |               | Refres | n      |      |               |
|       | Refre                                        | sh                                    |            |               |        |        |      |               |

#### Kişisel ve Güvenli İşler

*Kişisel ve Güvenli İşler* yazıcı sürücüsü kullanılarak gönderilebilir ve bir kullanıcı tarafından yazdırma ya da silme işlemi için seçilene kadar makinede tutulur.

İş, yazıcı sürücüsü kullanılarak gönderildikten sonra, bir klasör otomatik olarak oluşturulur ve **Kişisel ve Güvenli İşler** sekmesinde görüntülenir. Klasörün adı, PC'nizden aldığınız kullanıcı adınızdır.

| Status Jobs Print Properti                   | es Support      |                        |          |       |                     |             |
|----------------------------------------------|-----------------|------------------------|----------|-------|---------------------|-------------|
|                                              |                 |                        |          |       |                     |             |
| Active Jobs Personal & Secure Jobs Saved Job | os 🔪 Completed  | Jobs                   |          |       |                     |             |
|                                              |                 |                        | Memo     | ry:   | 99 %                | 6 available |
| Personal & Secure Jobs                       |                 |                        |          | -     |                     |             |
| Folder                                       |                 |                        |          |       | Tota<br>Availabl    | e:7618 MB   |
|                                              |                 | C                      | Copies   |       |                     |             |
| US80461K                                     | Print & Delete  | 🖌 Go 1                 | 1        |       |                     |             |
| USX06977                                     | 1 Jobs Selected |                        |          |       |                     |             |
|                                              |                 |                        |          |       |                     |             |
|                                              | 🔲 Туре          | Name                   | Owner    | Pages | Date / Time         | Size        |
|                                              |                 |                        |          |       |                     |             |
|                                              | Personal        | Book1                  | USX06977 | 3     | 2010/05/25 07:35:16 | 1.6 MB      |
|                                              | Personal        | outbind 59-<br>0000000 | USX06977 | 2     | 2010/05/25 07:34:09 | 0.6 MB      |
|                                              |                 |                        |          |       | Refr                | sh List     |
|                                              |                 |                        |          |       |                     |             |

Gerekli klasörü seçin. Bir güvenli klasör seçilirse, oturum açma penceresinde güvenlik kodunu girin. Gerekli işin yanındaki onay kutusunu işaretleyin ve açılır menüyü kullanarak **Yazdır** ya da **Sil**'i seçin. Bir iş yazdırılıyorsa gerekli kopya sayısını seçin. **Git**'i seçin.

*Kişisel ve Güvenli İşlerin* yazıcı sürücüsü kullanılarak gönderilmesi hakkındaki bilgiler için, bkz. Yazdırma Yordamı sayfa 30. *Güvenli Yazdırma* işleri ayrıca CentreWare Internet Services kullanılarak görüntülenebilir, yönergeler için bkz. Yazdırma sayfa 73.

#### Kayıtlı İşler

Makine belleğine kaydedilen işlere *Kayıtlı İşler* seçeneği kullanılarak erişilebilir. *Kayıtlı İşler* listelenen klasörlerde saklanır.

Gerekli klasörü seçin. *Genel* klasörler güvenli olmayan işleri içerir ve herkesin erişimine açıktır. Bir *Özel* klasör seçilirse, oturum açma penceresinde güvenlik parolasını girin.

| Active Jobs Personal & Secure Jobs | Saved Jobs | ) C      | ompleted Jobs |                |             |       |                     |            |
|------------------------------------|------------|----------|---------------|----------------|-------------|-------|---------------------|------------|
| Saved Jobs                         |            |          |               |                | Memory:     |       | 99 9                | 6 availabl |
| Caroa cono                         |            |          |               |                | ( ) I       |       | I I<br>Total        | 30510 M    |
| Folder                             |            |          |               | 0              |             |       | Available           | 30507 M    |
| Public Folder                      |            | Duint    |               | Copies         |             |       |                     |            |
|                                    |            | Print    |               | <u>G0</u> 1    |             |       |                     |            |
| labusr                             |            | 1 Jobs S | elected       |                |             |       |                     |            |
|                                    |            |          | Туре          | Name           | Owner       | Pages | Date / Time         | Size       |
|                                    |            |          | Public        | Save & Prir    | nt USX06977 | 1     | 2010/05/25          | 0.6 MB     |
|                                    |            |          | Public        | test           | USX06977    | 1     | 2010/05/25 07:36:51 | 0.5 MB     |
|                                    |            | -        | Public        | Microsoft Mord | 119108077   | 1     | 2010/05/25          | 0.6.10     |

Gerekli işin yanındaki onay kutusunu işaretleyin ve açılır menüyü kullanarak **Yazdır** ya da **Sil**'i seçin. Bir iş yazdırılıyorsa gerekli kopya sayısını seçin. **Git**'i seçin.

#### Tamamlanan İşler

Bu seçenek makinede tamamlanan işleri görüntüler. Standart yapılandırmalar için 500 adede ve isteğe bağlı sabit disk takılıysa 5.000 adede kadar iş görüntülenebilir. İş hakkındaki, işin adı ve gönderme zamanı gibi bilgiler görüntülenir.

İşlerin listesi bir CSV ya da XML dosyası olarak indirilebilir. İşleri listeden silmek için **Tüm Tamamlanan İşleri Sil** seçeneğini kullanın.

| Jo         | bs Print             | Properties Sup               | oport                |                     |                     |
|------------|----------------------|------------------------------|----------------------|---------------------|---------------------|
| ctive Jobs | Personal & Secure Jo | bs Saved Jobs Comp           | leted Jobs           |                     |                     |
|            |                      |                              | Download List        |                     |                     |
|            |                      |                              | Download List as CSV | Go Clear            | All Completed Jobs  |
| Index      | User Name            | File Name                    | Sheets Printed       | Start Time          | End Time            |
| 4          | labusr               | Microsoft Word - ghostbuster | 1                    | 05/25/2010 08:11:39 | 05/25/2010 08:11:48 |
| 3          | labusr               | test_violets - Notepad       | 2                    | 05/25/2010 08:09:46 | 05/25/2010 08:09:52 |
| 2          | labusr               | lyrics - Notepad             | 3                    | 05/25/2010 08:06:26 | 05/25/2010 08:06:42 |
| 1          | Jahusr               | lyrics - Notenad             | 5                    | 05/25/2010 08:04:56 | 05/25/2010 08:05:11 |
# Yazdırma

Yazdırma seçeneği, PDF ya da PostScript dosyası gibi, yazdırmaya hazır bir işi internet üzerinden yazıcıya göndermenizi sağlar. Masaüstünüzden veya uzak bir konumdan işi gönderebilirsiniz.

İş Gönderme seçeneğini kullanmak için:

- 1. Gerekli yazdırma seçeneklerini programlayın.
  - Yazdırma seçenekleri çoklu kopyalar, harmanlama, görüntü yönlendirme ve 2 taraflı yazdırma seçimlerini yapmanızı sağlar.
  - Gerekli kağıt boyutu, türü ve rengini seçmek için Kağıt seçeneklerini kullanın. Kağıt soconoklerini makinonin socr

|                     | Job Submission    |                                        |  |
|---------------------|-------------------|----------------------------------------|--|
|                     | Printing          |                                        |  |
|                     | Copies:           | Auto                                   |  |
|                     |                   | (1-9999)                               |  |
|                     | Collate:          | INN Auto                               |  |
|                     | Orientation:      | Auto                                   |  |
|                     | 2 Sided Printing: |                                        |  |
| IP Address:         |                   | A                                      |  |
| Location: Lab 2315b |                   |                                        |  |
| Status: sneezy      | Staple:           | Auto 💌                                 |  |
|                     | Paper             |                                        |  |
|                     | Paper Size:       | Auto                                   |  |
|                     | Paper Type:       | Auto 👻                                 |  |
|                     | Paper Color:      | Auto                                   |  |
|                     | Delivery          | _                                      |  |
| Refresh             | Delivery:         | <ul> <li>immediate print</li> </ul>    |  |
|                     |                   | O proof print                          |  |
|                     |                   | O delayed print                        |  |
|                     |                   | Hour:                                  |  |
|                     |                   | Minute:                                |  |
|                     |                   | AM 💌                                   |  |
|                     |                   | O secure print                         |  |
|                     |                   | Enter Secure Print ID: (4 - 10 digits) |  |
|                     |                   | Confirm Secure Print (4 - 10 digits)   |  |

seçeneklerini makinenin seçmesini sağlamak için Otomatik'i kullanın.

- **Teslim** seçenekleri bir kanıt seçmenizi, yazdırma zamanını geciktirmenizi ya da bir Güvenli Yazdırma işi seçmenizi sağlar. Güvenli Yazdırma kullanılıyorsa benzersiz bir parola girin. İş yazıcıya geldiğinde, iş gönderilirken girdiğiniz parola kullanılarak serbest bırakılana kadar tutulur.
- 2. Yazdırma için gerekli dosya adını girin veya dosyayı bulmak için **Gözat** seçeneğini kullanın.
- 3. İşi internet üzerinden yazıcıya göndermek için İşi Gönder düğmesini seçin.

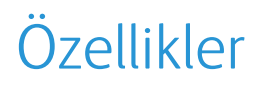

Özellikler seçeneği, makineyi kurmak ve ayarlamak için tüm ayarları, kurulumları ve varsayılan değerleri içerir. Bunlar kullanıcı adı ve şifresi ile korunabilir ve yalnızca Sistem Yöneticiniz tarafından değiştirilmelidir.

Tüm **Özellikler** seçenekleriyle ilgili bilgiler için, Sistem Yöneticisi Kılavuzu'na bakın.

| Properties<br>Description<br>General Setup | Description                |                   |
|--------------------------------------------|----------------------------|-------------------|
| ► Connectivity                             | Identification             |                   |
| ► Emulation                                | Machine Model:             | Xerox Phaser 4600 |
| Services                                   | Machine Name:              | CF000001          |
| Security                                   | macime rearre.             | sneezy            |
| ► Maintenance                              | Location:                  | Lab 2315b         |
|                                            | Xerox Asset Tag Number:    |                   |
|                                            | Customer Asset Tag Number: |                   |
|                                            |                            | Apply Undo        |

# Destek

*Destek* seçeneği, makinenizi yükseltmeniz ya da sorun giderme konusunda daha fazla yardım almanız için yararlı bağlantılar ve bilgiler sunar.

- Yazılım Yükseltmeleri makinenizin yazılım indirme seçeneklerine erişmek için Xerox web sitesi bağlantısını seçin.
- Tarayıcı Yazılımı bu seçenek tarayıcı yazılımı indirmek için bağlantılar sağlar.
- Sistem Yöneticisi sistem yöneticinizin iletişim ayrıntılarını sağlar.
- Xerox Desteği bir sorun oluşursa, bilgiyi hemen sorun giderme

| Status Jobs F                                                      | Print Properties S                                      | Support                                                                                      |  |  |
|--------------------------------------------------------------------|---------------------------------------------------------|----------------------------------------------------------------------------------------------|--|--|
|                                                                    | Support                                                 |                                                                                              |  |  |
|                                                                    | Software Upgrades<br>www.xerox.com<br>Proveror Software |                                                                                              |  |  |
|                                                                    | Internet Explorer<br>Netscape Navigator                 |                                                                                              |  |  |
| Name: sneezy                                                       | System Administrator<br>Administrator:                  |                                                                                              |  |  |
| IP Address: 13.121.31.195<br>Location: Lab 2315b<br>Status: energy | Phone Number:                                           | System Administrator name not set Phone Number: Verter verteinistrator schere sumber not set |  |  |
| Sincely                                                            | Location:<br>System Administrator locatio               | n not set                                                                                    |  |  |
|                                                                    | Xerox Support                                           |                                                                                              |  |  |
|                                                                    | Customer Support:                                       | SMart eSolutions:                                                                            |  |  |
|                                                                    | number not set                                          | Send Diagnostic Information to Xerox                                                         |  |  |
|                                                                    | Service:                                                |                                                                                              |  |  |
| Refresh                                                            | number not set                                          | Start an Online Troubleshooting Session at<br>www.xerox.com                                  |  |  |
|                                                                    | Supplies:                                               |                                                                                              |  |  |
|                                                                    | number not set                                          |                                                                                              |  |  |
| xerox 🌒                                                            | Copyright ©                                             | Edit Settings                                                                                |  |  |

etkinliklerinde yardımcı olacak Xerox'a göndermek için **Tanı Bilgisini Xerox'a Gönder...** seçeneğini kullanabilirsiniz. Makine sorunlarının çözümlenmesi hakkında hemen yardım almak amacıyla Xerox web sitesine erişmek için **www.xerox.com'da Çevrimiçi Sorun Giderme oturumu başlat...** düğmesini kullanın.

En son durum bilgisini görüntülemek için **Yenile** düğmesini kullanın. Sistem Yöneticisi iletişim ayrıntılarını girmek ya da değiştirmek için **Ayarları Düzenle** düğmesini kullanın.

Destek

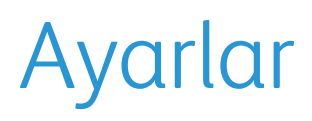

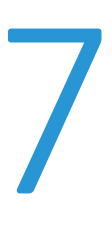

Bu bölümde, ihtiyaçlarınıza göre özelleştirebileceğiniz ayarları açıklanmaktadır. Bu ayarların değiştirilmesi kolaydır ve makineyi kullanırken size zaman kazandırır.

Bu bölümde aşağıdaki konular yer almaktadır:

- Araçlara Erişim sayfa 78
- Yapılandırma Sayfası sayfa 79
- Kurulum sayfa 80
- Dosya Güvenliği sayfa 85
- Özel Özellik Seçenekleri sayfa 86
- Klon Yazıcı sayfa 87
- Hesap Oluşturma Etkinleştirme sayfa 88

# Araçlara Erişim

Kontrol panelindeki **Menü** düğmesiyle tüm makine kurulum özelliklerine erişilebilir. Kurulum ve varsayılan seçenekler Sistem Yöneticisi tarafından ayarlanmalı ve özelleştirilmelidir. Bu seçeneklere erişim şifre korumalı olabilir.

Varsayılan ayarlara ve kurulum seçeneklerine erişmek için:

- 1. Kontrol Panelinde Menü düğmesine basın.
- 2. Araçlar seçeneğini vurgulamak için yukarı/aşağı oklara basın. Tamam düğmesine basın.
- 3. Gerekiyorsa, tuş takımını kullanarak Yönetici parolasını girin. Varsayılan **1111**'dir.

Karakteri girdikten sonra, girilecek bir sonraki karakteri etkinleştirmek için **Sağ** ok düğmesine basın ve tekrar basana kadar 2 saniye bekleyin.

Parolanın tamamını girinceye kadar karakterleri girmeye devam edin.

- 4. Kontrol panelinde **Tamam** düğmesine basın. Parola doğrulandıktan sonra **Araçlar** seçenek menüsü görüntülenir:
  - Yapılandırma Sayfası sayfa 79
  - Kurulum sayfa 80
  - Dosya Güvenliği sayfa 85
  - Özel Özellik Seçenekleri sayfa 86
  - Klon Yazıcı sayfa 87
  - Hesap Oluşturma Etkinleştirme sayfa 88

Gerekli seçenekleri özelleştirin.

Ayarlar CentreWare Internet Services kullanılarak da özelleştirilebilir; daha fazla bilgi için, Sistem Yöneticisi Kılavuzu'na bakın.

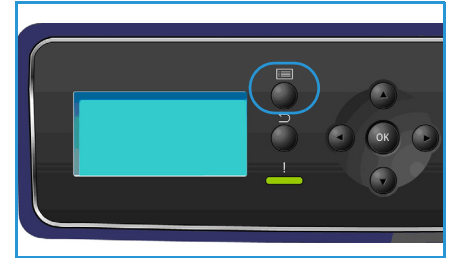

# Yapılandırma Sayfası

Bu rapor, seri numarası, IP Adresi, yüklü seçenekler ve yazılım sürümü dahil olmak üzere makine kurulumunuz hakkında bilgiler sağlar. Seçeneklere erişmek için:

- 1. Kontrol Panelinde Menü düğmesine basın.
- 2. Yukarı/aşağı oklara basarak Araçlar seçeneğini vurgulayın ve Tamam düğmesine basın.

Not Parola gerekiyorsa, yönergeler için bkz. Araçlara Erişim sayfa 78.

- 3. Yukarı/aşağı oklarına basarak **Yapılandırma Sayfası** seçeneğini vurgulayın ve **Tamam** düğmesine basın.
- 4. **Yazdırılsın mı?** isteminde sol oka basarak **Evet** seçimini vurgulayın ve ardından **Tamam** düğmesine basın.

Yapılandırma Sayfası ayrıca Bilgi Sayfaları seçeneği aracılığıyla da yazdırılabilir, bkz. Bilgi sayfa 21.

Ayrıca makinenin yapılandırmasını yazdırmak veya durumuna göz atmak için CentreWare Internet Services'i de kullanabilirsiniz. Ağa bağlı bilgisayarınızın web tarayıcısını açın ve makinenin IP Adresini yazın. CentreWare Internet Services açıkken, **Özellikler > Genel > Yapılandırma** düğmesini tıklatın.

# Kurulum

*Kurulum* seçenekleri ağ ayarlarını, yazıcı ayarlarını, genel ayarları ve Tarih/Saat ya da Güç Yönetimi gibi makineye özel makine ayarlarını özelleştirmenizi sağlar.

# Ağ Ayarları

Ağ ayarlarını makine ekranından yapabilirsiniz. Bunu gerçekleştirmeden önce, ağ protokolü türü ve kullandığınız bilgisayar hakkında ilgili bilgilere sahip olmanız gerekir. Hangi ayarı kullanacağınızdan emin değilseniz, Sistem Yöneticinizle görüşün veya yönergeler için Sistem Yöneticisi Kılavuzu'na bakın.

- 1. Kontrol panelinde Menü düğmesine basın.
- 2. Yukarı/aşağı oklara basarak **Araçlar** seçeneğini vurgulayın ve **Tamam** düğmesine basın. Not Parola gerekiyorsa, yönergeler için bkz. Araçlara Erisim sayfa 78.
- 3. Yukarı/aşağı oklara basarak Kurulum seçeneğini vurgulayın ve Tamam düğmesine basın.
- 4. Yukarı/aşağı oklara basarak **Ağ Ayarları** seçeneğini vurgulayın ve **Tamam** düğmesine basın. **Ağ Ayarları** seçenekleri ve ayarları şunlardır:

| Seçenek                             | Açıklama                                                                                                    |
|-------------------------------------|----------------------------------------------------------------------------------------------------|
| TCP/IP v4<br>TCP/IPv6               | Uygun protokolü seçin ve ağ ortamını kullanmak<br>için gereken parametreleri yapılandırın.                                                                                                    |
| Ağ Hizmetleri                       | 802.1x ve CentreWare Internet Services'ı<br>etkinleştirmek için kullanın.                                                                                                    |
| Ethernet Hızı                       | Ağ iletim hızını yapılandırın.                                                                                                    |
| Ağ Ping Testi                       | Ping, belirli bir ana bilgisayara Internet Protokol<br>(IP) ağı üzerinden erişilip erişilemediğini veya yerel<br>bir bilgisayardan, yerel ana bilgisayarın kendi<br>arabirimleri dahil olmak üzere, hedef bir<br>bilgisayara gönderilen paketlerin gidiş-dönüş<br>süresini ölçmek için kullanılan bir bilgisayar ağ<br>yönetimi yardımcı programıdır. |
| AppleTalk                           | Makinenin bir AppleTalk ağı üzerinde kurulumunu<br>sağlamak için kullanın.                                                                                                    |
| NetWare                             | Makinenin bir NetWare ağı üzerinde kurulumunu<br>sağlamak için kullanın.                                                                                                    |
| Kablosuz                            | Makinenin bir kablosuz ağ üzerinde<br>yapılandırılmasını sağlamak için kullanın.                                                                                                    |
| Ağ Kurulum Varsayılanlarına Sıfırla | Ağ ayarlarını varsayılan değerlere geri döndürür.                                                                                                    |

- 5. Yukarı/aşağı oklara basarak gerekli seçeneği vurgulayın ve **Tamam** düğmesine basın.
- 6. Yukarı/aşağı oklara basarak gerekli ayarı vurgulayın ve Tamam düğmesine basın.

7. **Ağ Ayarları** seçeneklerini gerektiği şekilde özelleştirmeye devam edin, ardından hazır moduna dönmek için **Dur** düğmesine basın.

# PostScript Kurulumu

- 1. Kontrol panelinde **Menü** düğmesine basın.
- 2. Yukarı/aşağı oklara basarak **Araçlar** seçeneğini vurgulayın ve **Tamam** düğmesine basın.

Not Parola gerekiyorsa, yönergeler için bkz. Araçlara Erişim sayfa 78.

- 3. Yukarı/aşağı oklara basarak Kurulum seçeneğini vurgulayın ve Tamam düğmesine basın.
- 4. Yukarı/aşağı oklara basarak **PostScript Kurulumu** seçeneğini vurgulayın ve **Tamam** düğmesine basın.

Aşağıdaki PostScript Kurulumu seçenekleri ve ayarları kullanılabilir:

| Seçenek                 | Açıklama                                                                                                    |
|-------------------------|----------------------------------------------------------------------------------------------------|
| PostScript Hata Bilgisi | Yazdırma sırasında PostScript sorunları oluşursa,<br>makinenin bir PostScript Hata sayfası yazdırmasını<br>sağlar. |

- 5. Yukarı/aşağı oklara basarak gerekli seçeneği vurgulayın ve **Tamam** düğmesine basın.
- 6. Yukarı/aşağı oklara basarak gerekli ayarı vurgulayın ve **Tamam** düğmesine basın.
- 7. **PostScript Kurulumu** seçeneklerini gerektiği şekilde özelleştirmeye devam edin, ardından hazır moduna dönmek için **Dur** düğmesine basın.

# PCL Kurulumu

- 1. Kontrol panelinde Menü düğmesine basın.
- Yukarı/aşağı oklara basarak Araçlar seçeneğini vurgulayın ve Tamam düğmesine basın. Not Parola gerekiyorsa, yönergeler için bkz. Araçlara Erişim sayfa 78.
- 3. Yukarı/aşağı oklara basarak **Kurulum** seçeneğini vurgulayın ve **Tamam** düğmesine basın.
- 4. Yukarı/aşağı oklara basarak **PLC Kurulumu** seçeneğini vurgulayın ve **Tamam** düğmesine basın. Aşağıdaki **PLC Kurulumu** seçenekleri ve ayarları kullanılabilir:

| Seçenek            | Açıklama                                                                |
|--------------------|-------------------------------------------------------------------------|
| Yazı Tipi Numarası | Varsayılan PCL yazı tipini ayarlar.                                     |
| Karakter Sıklığı   | PCL yazı tipleri için varsayılan karakter sıklığını<br>(boyut) ayarlar. |
| Sembol Ayarı       | PCL yazı tipleri için varsayılan sembol takımını<br>ayarlar.            |
| Yön                | Varsayılan yönü ayarlar.                                                |
| Form Uzunluğu      | Sayfa başına varsayılan satır sayısını ayarlar.                         |

| Seçenek         | Açıklama                                                                          |
|-----------------|-----------------------------------------------------------------------------------|
| Hat Sonlandırma | Varsayılan hat sonlandırmasını ayarlar.                                           |
| Geniş A4        | A4 kağıt boyutunun yazdırılabilir alanını 80 10<br>boyutundaki karaktere ayarlar. |

- 5. Yukarı/aşağı oklara basarak gerekli seçeneği vurgulayın ve **Tamam** düğmesine basın.
- 6. Yukarı/aşağı oklara basarak gerekli ayarı vurgulayın ve Tamam düğmesine basın.
- 7. **PLC Kurulumu** seçeneklerini gerektiği şekilde özelleştirmeye devam edin, ardından hazır moduna dönmek için **Dur** düğmesine basın.

# Genel Kurulum

Baskı Kalitesi Modu doğrudan baskılarınızın kalitesini kontrol eder. Gerekli varsayılan Baskı Kalitesi Modunu ayarlayın.

- 1. Kontrol panelinde **Menü** düğmesine basın.
- 2. Yukarı/aşağı oklara basarak Araçlar seçeneğini vurgulayın ve Tamam düğmesine basın.

Not Parola gerekiyorsa, yönergeler için bkz. Araçlara Erişim sayfa 78.

- 3. Yukarı/aşağı oklara basarak Kurulum seçeneğini vurgulayın ve Tamam düğmesine basın.
- 4. Yukarı/aşağı oklara basarak Genel Kurulum seçeneğini vurgulayın ve Tamam düğmesine basın.
- 5. Yukarı/aşağı oklara basarak **Baskı Kalitesi Modu** seçeneğini vurgulayın ve **Tamam** düğmesine basın.

Aşağıdaki Baskı Kalitesi Modu seçenekleri mevcuttur:

| Seçenek                | Açıklama                                                                              |
|------------------------|---------------------------------------------------------------------------------------|
| 600 x 600 dpi          | Yüksek hızlı yazdırma için en iyi genel amaçlı mod.<br>Canlı, parlak baskılar üretir. |
| 1200 x 1200 (Gelişmiş) | En iyi ayrıntılar için en yüksek kalitede baskı.<br>Fotoğraf baskıları için önerilir. |
| Taslak Modu            | Bu mod toner tasarrufu sağlar ve taslak yazdırmak<br>için uygundur.                   |

- 6. Yukarı/aşağı oklara basarak gerekli ayarı vurgulayın ve **Tamam** düğmesine basın.
- 7. Hazır moduna dönmek için, Dur düğmesine basın.

## Makine Ayarları

- 1. Kontrol panelinde Menü düğmesine basın.
- 2. Yukarı/aşağı oklara basarak **Araçlar** seçeneğini vurgulayın ve **Tamam** düğmesine basın.

Not Parola gerekiyorsa, yönergeler için bkz. Araçlara Erişim sayfa 78.

- 3. Yukarı/aşağı oklara basarak Kurulum seçeneğini vurgulayın ve Tamam düğmesine basın.
- 4. Yukarı/aşağı oklara basarak Makine Ayarları seçeneğini vurgulayın ve Tamam düğmesine basın.
- 82 Xerox Phaser 4622 Kullanım Kılavuzu

Aşağıdaki Makine Ayarları seçenekleri mevcuttur:

| Seçenek                 | Açıklama                                                                                                    | Ayarlar                                                                                                    |
|-------------------------|----------------------------------------------------------------------------------------------------|----------------------------------------------------------------------------------------------------|
| Kullanıcı Arabirimi     | Bu seçeneği ileti görüntüleme<br>dilini, zaman aşımı seçeneklerini,<br>bir iş sayfası gerekiyorsa ve iş<br>sayfası için stoku ayarlamak için<br>kullanın.               | <ul> <li>Dil</li> <li>Tutulan İş Zaman Aşımı</li> <li>Menü Zaman Aşımı</li> <li>İş Sayfaları</li> <li>Stok Seçimi</li> </ul>                                                                                           |
| Tarih ve Saat           | Makinenizi, geçerli saati 12 veya<br>24 saat biçimi kullanılarak<br>gösterilecek şekilde ayarlayabilir<br>ayrıca tarih biçimini<br>ayarlayabilirsiniz.                  | <ul><li>Tarihi Biçimlendirme</li><li>Saati Biçimlendirme</li></ul>                                                                                                    |
| Metrik Varsayılanları   | Makineyi, ölçümleri milimetre ya<br>da inç cinsinden görüntüleyecek<br>şekilde ayarlamak için kullanın.                                                                 | <ul><li>İnç</li><li>Milimetre</li></ul>                                                                                                    |
| Varsayılan Kağıt Boyutu | Bu, makinede kullanılacak ve<br>özel bir boyut seçilmemişse<br>makinenin besleyeceği en<br>yaygın kağıt boyutudur.                                                      | <ul><li>Letter</li><li>A4</li></ul>                                                                                                    |
| Güç Yönetimi            | Bu seçeneği, Güç Tasarrufu<br>modunu etkinleştirmek için ve<br>makine Güç Tasarrufu moduna<br>girmeden önce makinenin<br>bekleyeceği süreyi ayarlamak<br>için kullanın. | <ul><li>Güç Tasarrufu Ayarları</li><li>Güç Tasarrufu</li></ul>                                                                                                    |
| Sessiz Mod              | Bu, 52 dB gürültü seviyesi elde<br>etmek için makineyi yarım hızda<br>(32 say/dak) çalışacak şekilde<br>ayarlar.                                                        | <ul><li>Açık</li><li>Kapalı</li></ul>                                                                                                    |
| Çıktı Ayarları          | Varsayılan çıktı ayarını<br>belirlemek için kullanın.                                                                                                    | <ul> <li>Harmanlama</li> <li>2 Taraflı Yazdırma (isteğe<br/>bağlı)</li> <li>Kağıt Hedefi</li> <li>Çıktı Kaseti Değiştirme</li> <li>Zımbalama Seçenekleri<br/>(yalnızca Sonlandırıcı ile<br/>kullanılabilir)</li> </ul> |
| Kalıcı Modu             | Her kasetin Kağıt Türünü ve<br>Boyutunu kalıcı olarak<br>ayarlamak için kullanın.<br>Belirtilen Tür ve Boyut kullanıcı<br>tarafından yerleştirilmelidir.                | <ul> <li>Kaset 1 (Bypass)</li> <li>Kaset 2</li> <li>Kaset 3</li> <li>Kaset 4</li> <li>Kaset 5</li> <li>Kaset 6</li> </ul>                                                                                              |

#### Kurulum

- 5. Yukarı/aşağı oklara basarak gerekli seçeneği vurgulayın ve **Tamam** düğmesine basın.
- 6. Yukarı/aşağı oklara basarak gerekli ayarı vurgulayın ve **Tamam** düğmesine basın.
- 7. **Makine Ayarlarını** gerektiği şekilde özelleştirmeye devam edin, ardından hazır moduna dönmek için **Dur** düğmesine basın.

# Dosya Güvenliği

Makineye gizli ya da hassas yazdırma işleri gönderdiyseniz, iş yazdırıldıktan sonra, Hemen Üstüne Yazma ya da İstek Üzerine Üstüne Yazma seçeneğini kullanarak sabit diske kaydedilen işi silebilirsiniz. Seçeneklere erişmek için:

- 1. Kontrol Panelinde Menü düğmesine basın.
- 2. Yukarı/aşağı oklara basarak Araçlar seçeneğini vurgulayın ve Tamam düğmesine basın.

Not Parola gerekiyorsa, yönergeler için bkz. Araçlara Erişim sayfa 78.

3. Yukarı/aşağı oklarına basarak **Dosya Güvenliği** seçeneğini vurgulayın ve **OK** düğmesine basın. Aşağıdaki **Dosya Güvenliği** seçenekleri mevcuttur:

| Seçenek                    | Açıklama                                                                                                    |
|----------------------------|----------------------------------------------------------------------------------------------------|
| Hemen Üstüne Yaz           | Bu seçeneği her işten sonra Görüntü Üstüne<br>Yazma etkinliğini etkinleştirmek için kullanın.                                                                                                    |
| İstek Üzerine Üstüne Yazma | <ul> <li>Bu seçeneği Standart ya da Tam üstüne yazma<br/>etkinliğini etkinleştirmek için kullanın.</li> <li>Standart üstüne yazma yaklaşık 11 dakika<br/>sürer ve Kayıtlı İşler özelliğinde saklanan işleri<br/>ve klasörleri hariç tutar</li> <li>Tam üstüne yazma yaklaşık 53 dakika sürer ve<br/>Kayıtlı İşler özelliğinde saklanan işleri ve<br/>klasörleri dahil eder.</li> </ul> |

- 4. Yukarı/aşağı oklara basarak gerekli ayarı vurgulayın ve **Tamam** düğmesine basın.
- 5. **Dosya Güvenliği** seçeneklerini gerektiği şekilde özelleştirmeye devam edin, ardından hazır moduna dönmek için **Dur** düğmesine basın.

# Özel Özellik Seçenekleri

Bu seçenekler, makinenize yüklenmiş özel özelliklere ve işlevlere erişim sağlar. Seçeneklere erişmek için:

- 1. Kontrol Panelinde **Menü** düğmesine basın.
- Yukarı/aşağı oklara basarak Araçlar seçeneğini vurgulayın ve Tamam düğmesine basın.
   Not Parola gerekiyorsa, yönergeler için bkz. Araçlara Erişim sayfa 78.
- 3. Yukarı/aşağı oklara basarak Özel Özellik Seçenekleri'ni vurgulayın ve Tamam düğmesine basın. Özel Özellik Seçenekleri kullanılabilir.

Yukarı/aşağı oklara basarak gerekli ayarı vurgulayın ve Tamam düğmesine basın.

4. Özel Özellik Seçenekleri'ni gerektiği şekilde özelleştirmeye devam edin, ardından hazır moduna dönmek için **Dur** düğmesine basın.

# Klon Yazıcı

Klonlama işlemi bir makinenin ayarlarını kolay bir şekilde kopyalayıp diğer makinelere aktarmanızı sağlar.

Yazıcı Klonlama hakkındaki yönergeler için, bkz. Sistem Yönetici Kılavuzu.

# Hesap Oluşturma Etkinleştirme

Hesap oluşturma seçenekleri makineye erişimi kısıtlamak ve farklı işler, gruplar ya da bölümler tarafından gerçekleştirilen makine kullanımını kaydetmek için kullanılabilir. Seçeneklere erişmek için:

- 1. Kontrol Panelinde Menü düğmesine basın.
- 2. Yukarı/aşağı oklara basarak Araçlar seçeneğini vurgulayın ve Tamam düğmesine basın.

Not Parola gerekiyorsa, yönergeler için bkz. Araçlara Erişim sayfa 78.

- 3. Yukarı/aşağı oklara basarak **Hesap Oluşturma Etkinleştirme** seçeneğini vurgulayın ve **Tamam** düğmesine basın.
- 4. Yukarı/aşağı oklara basarak **Açık** seçeneğini vurgulayın ve **Tamam** düğmesine basın. Aşağıdaki **Hesap Oluşturma Etkinleştirme** seçenekleri mevcuttur:

| Seçenek          | Açıklama                                                                                                    |
|------------------|----------------------------------------------------------------------------------------------------|
| Kimlik Doğrulama | Kimlik doğrulamayı etkinleştirmek ya da devre dışı<br>bırakmak için bu seçeneği kullanın. Bu seçenek<br>devre dışı bırakıldığında, girilen tüm Kullanıcı<br>Kimliği ve Hesap Kimliğine erişime izin verilir. |
| Ekran Modu       | Bu seçeneği, ekranda girilirken Kullanıcı Kimliğini<br>ya da Hesap Kimliğini maskelemek için kullanın.                                                                                                    |

- 5. Yukarı/aşağı oklara basarak gerekli ayarı vurgulayın ve **Tamam** düğmesine basın.
- 6. Hazır moduna dönmek için, Dur düğmesine basın.

Hesap oluşturma seçeneklerinin kurulumu hakkında daha fazla bilgi için bkz. Sistem Yöneticisi Kılavuzu.

# Genel Bakım ve Sorun Giderme

Bu bölümde aşağıdaki konular yer almaktadır:

- Genel Bakım sayfa 90
- Sorun Giderme sayfa 97
- Daha Fazla Yardım için sayfa 118

# Genel Bakım

Makinede yenilenmesi ya da değiştirilmesi gereken kağıt, zımbalar ve Müşteri Tarafından Değiştirilebilir Birimler gibi çeşitli sarf malzemeleri vardır. Xerox sarf malzemesi siparişi vermek için, Firma Adınızı, ürün numarasını ve makinenizin seri numarasını belirterek bölgenizdeki Xerox Temsilcisine başvurun.

Makinenizde SMart eSolutions yapılandırılmışsa, Supplies Assistant<sup>™</sup>, makinenizin toner ve tambur kartuşu sarf malzemelerini geleceğe yönelik olarak yönetmenize olanak tanıyarak, bunların hiçbir zaman bitmemesini sağlar. Daha fazla bilgi için, bkz. Supplies Assistant<sup>™</sup> sayfa 69.

Sarf malzemeleri www.xerox.com adresinden de sipariş edilebilir. Daha fazla bilgi için, bkz. Sarf Malzemeleri sayfa 68.

Makine seri numarası **Menü** düğmesine basılarak, ardından **Bilgi** seçeneği ve **Bu Yazıcı hakkında** seçeneği belirlenerek görüntülenebilir. Seri numarasını bulma hakkında daha fazla bilgi için, lütfen bkz. Seri Numarasını Bulma sayfa 118.

# Müşteri Tarafından Değiştirilebilir Birimler

Toner Kartuşu, Atık Toner Şişesi, Zımba Kartuşu ve SMart Kit ,Tambur Kartuşu, makinede yer alan Müşteri Tarafından Değiştirilebilir Birimlerdir (CRU'lar).

Bir CRU değiştirilmesi gerektiğinde, makine bir mesaj görüntüler. Birimi yalnızca bir mesaj bunu yapmanızı belirttiğinde veya bir Xerox Temsilcisi söylediğinde değiştirin. Kullanıcı Tarafından Değiştirilebilir Birimi değiştirmek için, bu kılavuzda veya sarf malzemesiyle birlikte verilen yönergeleri izleyin.

DİKKAT: Sarf malzemelerini değiştirirken, vidalarla sabitlenmiş olan kapak ve muhafazaları SÖKMEYİN. Bu kapak ve muhafazaların ardında bulunan parçaların bakım ve servisini yapamazsınız. Makinenizle birlikte size verilen belgelerde özel olarak belirtilmediği sürece herhangi bir bakım işlemi uygulamaya ÇALIŞMAYIN.

#### Saklama ve Kullanma

Müşteri Tarafından Değiştirilebilir Birimleri saklamak ve kullanmak konusunda aşağıdaki yönergeleri izleyin:

- Birimleri her zaman açılmamış halde, orijinal ambalajında saklayın.
- Yatay konumda doğru tarafı yukarı bakacak şekilde (ucunun üzerinde dik olarak değil) saklayın.
- Sarf malzemelerini aşağıdaki koşullarda saklamayın:
  - 40°C'den yüksek sıcaklıklarda.
  - % 20 % 80 nem aralığının dışında.
  - Nem ve sıcaklık değerleri aşırı değişkenlik gösteren ortamlarda.
  - Doğrudan güneş ışığı veya oda ışığına maruz kalacak şekilde.
  - Tozlu yerlerde.
  - Uzun süre araç içinde.

90 Xerox Phaser 4622 Kullanım Kılavuzu

- Aşındırıcı gazların bulunduğu ortamlarda.
- Tuzlu havanın bulunduğu ortamlarda.
- Sarf malzemelerini saklarken doğrudan zemin üzerine koymayın.
- Işığa duyarlı tamburun yüzeyine dokunmayın.
- Toner Kartuşunu gereksiz sarsıntılara veya çarpmalara maruz bırakmayın.
- Tamburu asla elle (özellikle de ters yöne) döndürmeyin; bu durum iç bileşenlerde hasara yol açabilir.

#### Toner Kartuşu

Toner kartuşlarında ışığa, ısıya ve neme duyarlı bileşenler bulunur. Yeni toner kartuşunuzu en iyi performans, en yüksek kalite ve en uzun ömürle kullanabilmeniz için sunulan tavsiyelere uyun. Kartuşu kullanılacağı yazıcı ile aynı ortamda saklayın; saklama ortamı kontrollü oda sıcaklığı ve nem koşullarına sahip olmalıdır. Toner Kartuşu takılıncaya kadar orijinal, açılmamış ambalajında saklanmalıdır.

Toner Kartuşu boşalınca ekranda bir mesaj görünür. Toner Kartuşunu değiştirmek için:

- 1. Üst kapağı açın. Bu işlem Toner Kartuşunu açığa çıkarır.
- 2. Turuncu kolu yavaşça yukarı kaldırın, ardından Toner Kartuşunu dikkatle çıkarın.

Yeni Toner Kartuşu paketindeki yönergeler boş Toner Kartuşunun nasıl atılacağını size bildirecektir.

UYARI: Makineye yalnızca doğru Xerox Toner Kartuşunu takın.

- 3. Yeni Toner Kartuşunu paketinden çıkarmadan önce, toneri dağıtmak için iyice sallayın. Paketten çıkarın.
- 4. Yeni Toner Kartuşunu takmak için, tonerin doğru yönde yukarı baktığından emin olun
- 5. Toner Kartuşunu, tıklayarak yerine oturana kadar makineye itin.
- 6. Kapağı kapatın.

Yeni bir Toner Kartuşu takıldığında, makine toner kullanım sayacını ve mesajı otomatik olarak sıfırlar. Takılan Toner Kartuşu yeni değilse, makine kalan toner miktarını otomatik olarak algılayacak ve sayaçlarla mesajları uygun şekilde sıfırlayacaktır.

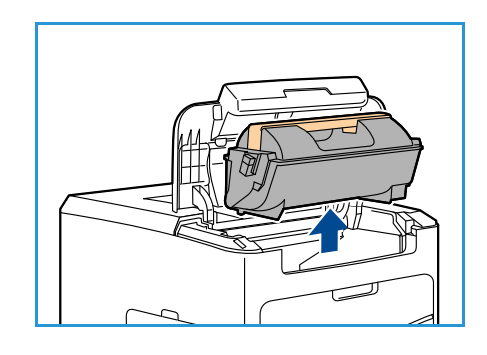

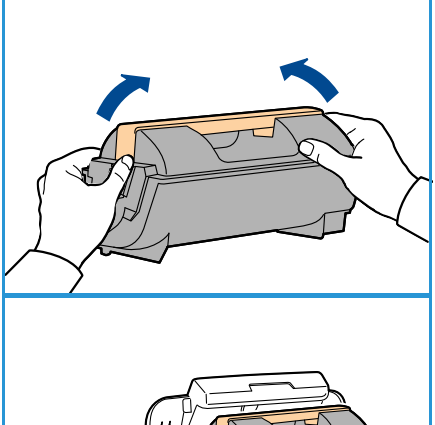

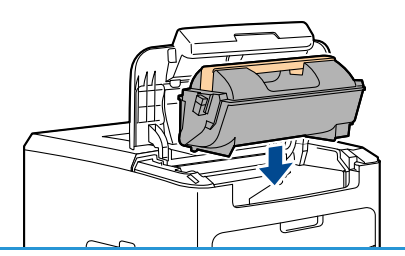

## Atık Toner Şişesi

Her Toner Kartuşu ile bir atık toner şişesi gelir. Atık toner şişesi, Toner Kartuşu ile aynı anda değiştirilmelidir.

Atık toner kartuşunu değiştirmek için:

1. Makinenin sol tarafındaki atık toner şişesi erişim kapağını açın.

2. Kullanılan atık toner şişesini çıkarın ve verilen yönergelere göre atın.

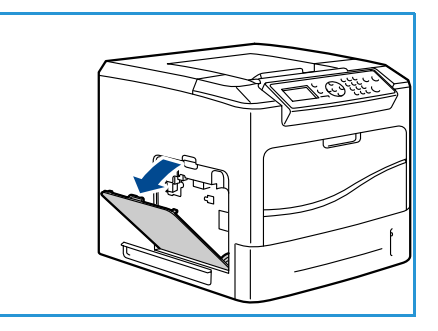

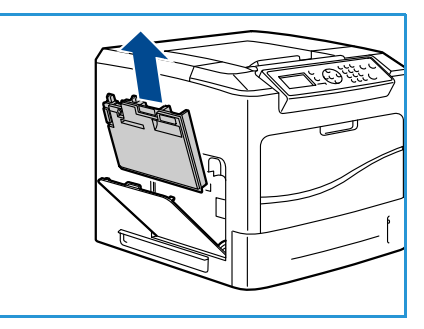

- 3. Yeni atık toner şişesini paketinden çıkarın ve takın.
- 4. Erişim kapağı kapatın.

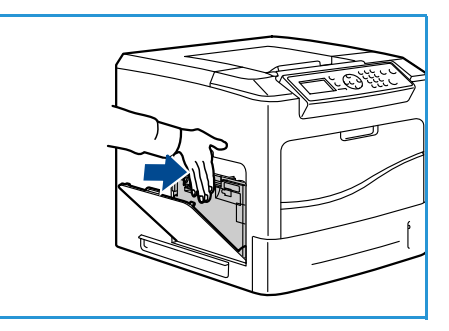

## SMart Kit Tambur Kartuşu

Tambur kartuşlarında ışığa, ısıya ve neme duyarlı bileşenler bulunur. Yeni SMart Kit Tambur Kartuşunuzu en iyi performans, en yüksek kalite ve en uzun ömürle kullanabilmeniz için sunulan tavsiyelere uyun.

SMart Kit Tambur Kartuşunu değiştirmek için:

- 1. Toner Kartuşunu, Toner Kartuşu sayfa 91 sayfasında anlatılan şekilde çıkarın.
- 2. Turuncu kolu yavaşça yukarı kaldırın, ardından Tambur Kartuşunu dikkatle çıkarın.
- 3. Yeni Tambur Kartuşunu paketinden çıkarın.

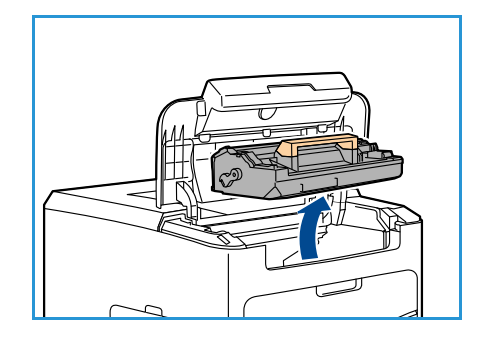

 Koruyucu bandı çekerek Tambur Kartuşunun koruyucu kağıdını dikkatle çıkarın.

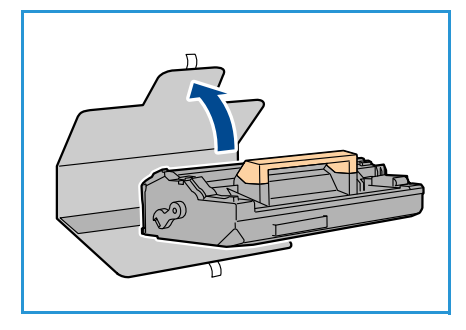

- 5. Tambur Kartuşunu, tıklayarak yerine oturana kadar yuvaya sokun.
- 6. Kartuş bandını koparmadan düz şekilde çekin.
- 7. Tambur Kartuşunu tekrar iterek hala yuvada düzgün yerleşmiş olduğundan emin olun.
- 8. Toner Kartuşunu, Toner Kartuşu sayfa 91 sayfasında anlatılan şekilde yerine takın.

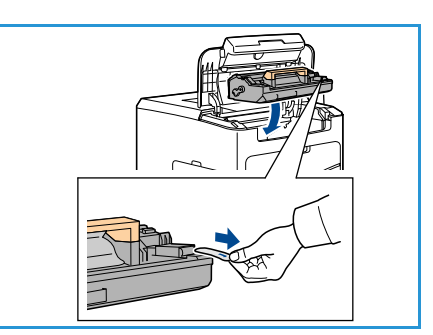

## Zımba Kartuşu

İsteğe bağlı Sonlandırıcı takılmışsa, bu yordam kullanılmış zımba Kartuşunun nasıl çıkartılacağını ve yerine yeni zımba Kartuşunun nasıl takılacağını göstermektedir. Zımba kartuşu 5.000 zımba alır.

1. Zımba kartuşu kapağını açın.

- 2. Boş zımba kartuşunu çıkarmak için kolu çekin.
- 3. Kullanılmış zımba kartuşunu kartuş tutucudan çıkarın.
- 4. Kullanılmış zımba kartuşunu atın.

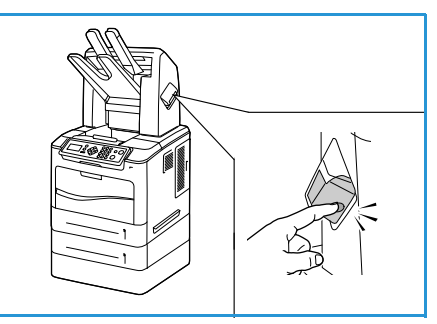

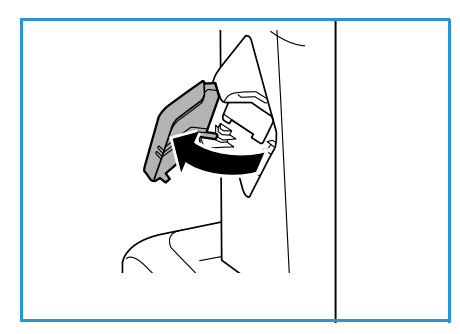

- 5. Yeni zımba kartuşunu paketinden çıkarın.
- 6. Yığının üstündeki zımba şeritlerinin tam ve düz olduğundan emin olun. Kısmi şeritleri ve bükülmüş şeritleri çıkarın.

- 7. Yeni zımba kartuşunu kartuş tutucuya takın ve zımba kartuşunu yerine oturana kadar sıkıca itin.
- 8. Zımba kapağı kapısını kapatın.

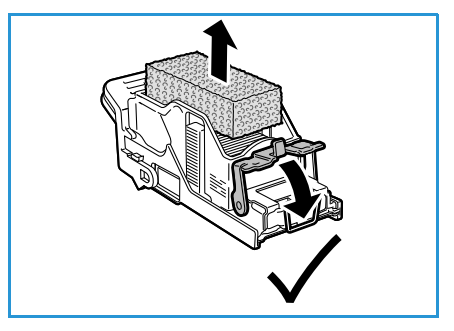

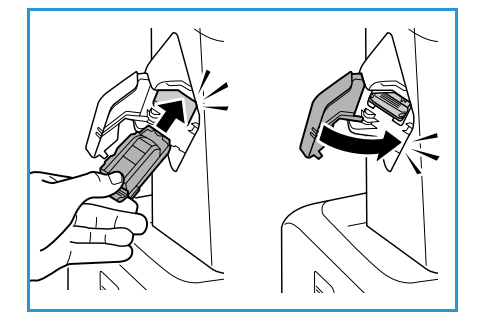

# Rutin Bakım Öğeleri

Rutin bakım öğeleri, sınırlı ömrü olan ve düzenli olarak değiştirilmesi gereken yazıcı parçalarıdır. Yedekler parça ya da kit şeklinde olabilir. Rutin bakım öğeleri genelde müşteri tarafından değiştirilebilirdir.

Phaser 4622 için tek rutin bakım öğesi bakım kitidir. Bakım kiti şunları içerir:

- Isıtıcı
- Aktarım silindiri
- 12 besleme silindiri

Bakım Kitinin kalan kullanım ömrünü görmek için Sarf Malzemeleri Kullanım Sayfası'nı yazdırın:

- 1. Kontrol panelinde Menü düğmesine basın.
- 2. **Bilgi** seçeneğini vurgulamak için yukarı/aşağı oklara basın. **Tamam** düğmesine basın.
- 3. **Bilgi Sayfaları** seçeneğini vurgulamak için yukarı/aşağı oklara basın. **Tamam** düğmesine basın.
- 4. **Sarf Malzemeleri Sayfası** seçeneğini vurgulamak için yukarı/aşağı oklara basın. **Tamam** düğmesine basın.

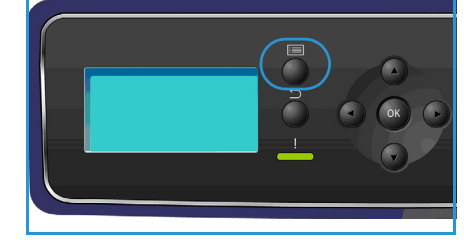

5. **Yazdırılsın mı?** isteminde sol/sağ oklara basarak **Evet** seçimini vurgulayın ve ardından **Tamam** düğmesine basın.

Sarf Malzemeleri Sayfası yazdırılır.

Rutin bakım öğelerini değiştirme yönergeleri bakım kitinde verilmiştir.

# Makinenin Temizlenmesi

UYARI: Makinenizi temizlerken organik ya da güçlü kimyasal çözücüler ya da aerosol temizlik malzemeleri KULLANMAYIN. Temizleme sıvısını temizlenecek yere doğrudan DÖKMEYİN. Sarf malzemelerini ve temizlik malzemelerini yalnızca bu belgede belirtilen şekilde kullanın. Tüm temizlik malzemelerini çocukların ulaşamayacağı bir yerde saklayın.

UYARI: Bu cihazın içinde veya üzerinde, basınçlı hava püskürtme yöntemiyle çalışan temizleme malzemelerini KULLANMAYIN. Basınçlı hava püskürtme yöntemiyle çalışan bazı ürünler, patlayıcı karışımlar içerir ve elektrikli uygulamalarda kullanıma uygun değildir. Bu tür temizlik malzemelerinin kullanımı patlama ve yangın riski doğurabilir.

DİKKAT: Vidalarla sıkılan kapak ve korumaları ÇIKARTMAYIN. Bu kapak ve muhafazaların ardında bulunan parçaların bakım ve servisini yapamazsınız. Makinenizle birlikte size verilen belgelerde BELİRTİLMEYEN herhangi bir bakım işlemini UYGULAMAYIN.

## **Kontrol Paneli**

Düzenli olarak temizlenmesi ekran ve kontrol panelinin toz ve kir tutmasını önler. Parmak izleri ve lekeleri çıkartmak için, ekran ve kontrol panelini aşağıdaki şekilde temizleyin:

- 1. Suyla hafifçe nemlendirilmiş, yumuşak, lifsiz bir bez kullanın.
- 2. Ekran da dahil olmak üzere tüm alanı silerek temizleyin.
- 3. Artıkları temiz bir bez veya kağıt havluyla silin.

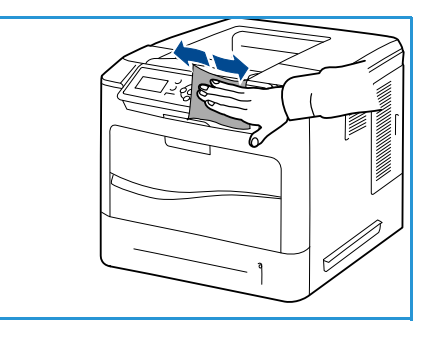

## Çıktı Kaseti, Sonlandırıcı ve Posta Kutuları

Düzenli olarak temizlenmesi çıktı alanlarının toz ve kir tutmasını önler.

- 1. Suyla hafifçe nemlendirilmiş, yumuşak, lifsiz bir bez kullanın.
- 2. Çıktı kasetini, sonlandırıcı alanlarını ya da posta kutularını ve makinenin dış bölgelerini silerek temizleyin.
- 3. Artıkları temiz bir bez veya kağıt havluyla silin.

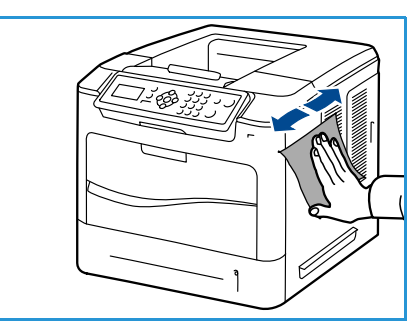

# Makineyi Taşıma

Makineyi taşırken yatırmayın veya ters çevirmeyin. Aksi halde makinenin iç kısmı tonerle kirlenebilir ve bu durum makinede hasara veya yazdırma kalitesinin bozulmasına neden olabilir.

Makineyi taşırken, makineyi en az iki kişinin sağlamca tuttuğundan emin olun.

# Sorun Giderme

Çıktı kalitesi üzerinde etkili olan çeşitli koşullar vardır. En iyi performansı elde etmek için aşağıdaki kurallara uyulduğundan emin olun:

- Makineyi doğrudan güneş ışığı alacağı yerlere ya da radyatör gibi bir ısı kaynağının yanına yerleştirmeyin.
- Makinenin içinde bulunduğu ortamlarda ani değişiklikler yapmaktan kaçının. Böyle bir değişiklik olması durumunda, değişikliğin büyüklüğüne göre makinenin yeni ortama alışması için en az iki saatlik bir süre tanıyın.
- Temizlik yapılacak kontrol paneli ve çıktı kaseti gibi yerlerde ilgili düzenli bakım programlarını izleyin.
- Kağıt kasetlerindeki kılavuzları her zaman kasetteki kağıt boyutuna göre ayarlayın ve doğru boyutun görüntülendiğinden emin olun.
- Kağıt pisliklerinin makineyi kirletmediğinden emin olun.

Ek Sorun Giderme bilgisi için, Sistem Yöneticisi Kılavuzu'na bakın.

## Arıza Giderme

Bir arıza oluştuğunda, *Hata* ekranı geçerli arızaların ya da uyarıların bir listesini görüntüler. *Hata* ekranı görüntülendiğinde, daha fazla bilgi için **Tamam** düğmesine basın. Arızayı gidermek için bu kılavuzdaki yönergeleri izleyin. Çıkarılan basılı sayfalar, kağıt sıkışması giderildikten sonra otomatik olarak yeniden yazdırılır.

Hata ekranından çıkmak için Makine Durumu ekranı görüntülenene kadar **Geri** düğmesine basın. Bir hata oluştuysa ve Hata ekranı görünmüyorsa, Hata ekranına erişmek için **Geri** düğmesine basın. **Geri** düğmesine art arda basıldığında Makine Durumu ekranı ile Hata ekranı arasında geçiş yapılır.

# Kağıt Sıkışmalarını Önleme İpuçları

Doğru ortam türlerini seçerek çoğu kağıt sıkışmasını önleyebilirsiniz.

- Ayarlanabilen kılavuzların doğru şekilde konumlandırıldığından emin olun. (Bkz. Kağıt Yerleştirme sayfa 56.)
- Kasete fazla kağıt yerleştirmeyin. Kağıt seviyesinin, kaset iç yüzeyindeki kağıt kapasitesi işaretinin altında olduğundan emin olun.
- Makineniz yazdırdığı sırada kasetten kağıt çıkarmayın.
- Kağıdı yerleştirmeden önce esnetin, havalandırın ve düzeltin.
- Kırışık, nemli veya fazla kıvrılmış kağıtları kullanmayın.
- Aynı kasette karışık kağıt türleri kullanmayın.
- Yalnızca önerilen yazdırma ortamlarını kullanın. (Bkz. Ortam Belirtimleri sayfa 62.)
- Baskı ortamının önerilen tarafının Kağıt Kaseti 1 (Bypass) için yukarı ya da diğer kasetler için aşağı dönük olduğundan emin olun.

## Kağıt Kasetleri 2, 3, 4, 5 ve 6

Kontrol paneli kağıt sıkışmasının olduğu kaseti belirtecektir. *Hata* ekranı görüntülendiğinde, daha fazla bilgi için **Tamam** düğmesine basın. *Hata* ekranı görünmüyorsa, *Hata* ekranına erişmek için **Geri** düğmesine basın.

1. Kontrol panelinde belirtilen kaseti ya da kasetleri yazıcıdan tamamen çıkarın.

Not Tüm kasetler için belirtilen kaseti ve üstündeki tüm kasetleri çıkarın. Örneğin sıkışma Kaset 4'yetse Kaset 2 ve 3'ü de çıkarın.

- 2. Sıkışan kağıdı yazıcı kaseti yuvasından çekin.

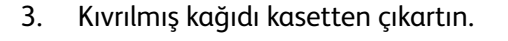

4. Üst kapağı açın ve Toner Kartuşunu çıkarın.

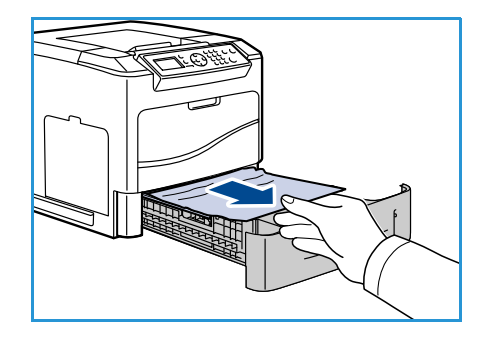

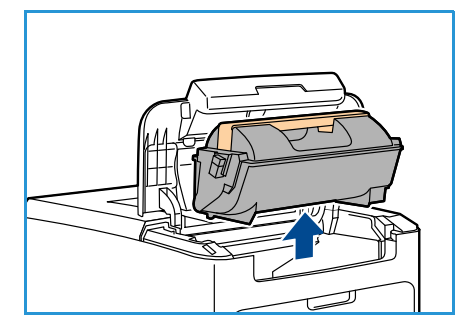

- 5. Tambur Kartuşunu çıkarın.
- 6. Sıkışan kağıdı çıkarın. Tüm kağıt parçalarının çıkarıldığını doğrulayın.

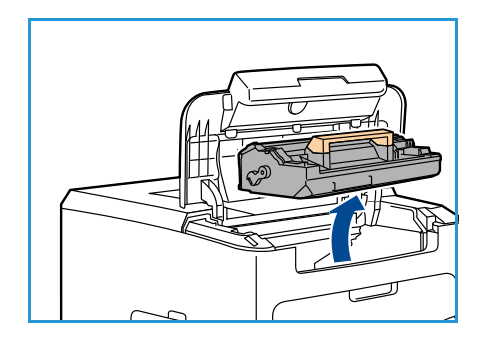

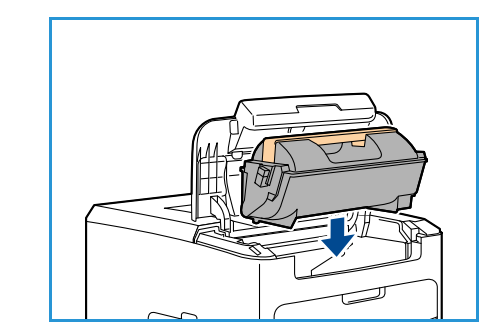

# 7. Tambur Kartuşunu ve Toner Kartuşunu takın, üst kapağı kapatın.

8. Tüm kasetleri yerine yerleştirin.

2.

## Yüksek Kapasiteli Besleyici Sıkışmaları

Kıvrılmış kağıdı kasetten çıkartın.

Kontrol paneli kağıt sıkışmasının olduğu kaseti belirtecektir. *Hata* ekranı görüntülendiğinde, daha fazla bilgi için **Tamam** düğmesine basın. *Hata* ekranı görünmüyorsa, *Hata* ekranına erişmek için **Geri** düğmesine basın.

1. Kasetin açılması, kaset içindeki tabanda yer alan kaldıracı otomatik olarak indirir.

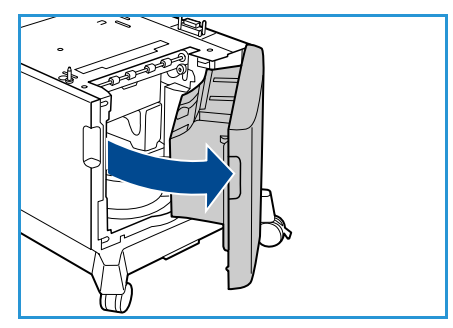

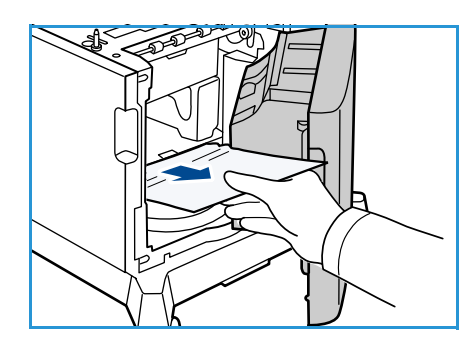

3. Yüksek Kapasiteli Besleyici kapağını kapatın.

## Üst Kapak Alanları

Çıkışta ya da arka kapakta bir sıkışma var. Kontrol paneli bir arıza oluştuğunu belirtecektir. *Hata* ekranı görüntülendiğinde, daha fazla bilgi için **Tamam** düğmesine basın. *Hata* ekranı görünmüyorsa, *Hata* ekranına erişmek için **Geri** düğmesine basın.

1. Üst kapağı açın ve Toner Kartuşunu çıkarın.

2. Tambur Kartuşunu çıkarın.

- 3. Sürgüyü yeşil kolla kaldırın ve sıkışan kağıdı yavaşça silindirlerden dışarı çekin.
- 4. Sıkışan kağıdı çıkaramıyorsanız, Kaset 2'yi yazıcıdan tamamen çıkarın.
- 5. Kaseti yerine takın.
- 6. Tambur Kartuşunu ve Toner Kartuşunu takın, üst kapağı kapatın.

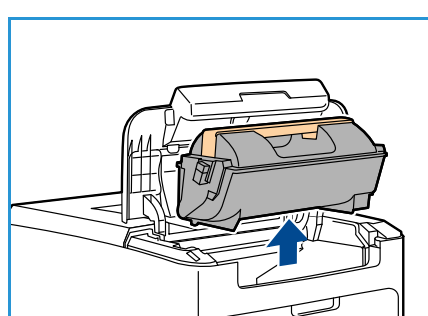

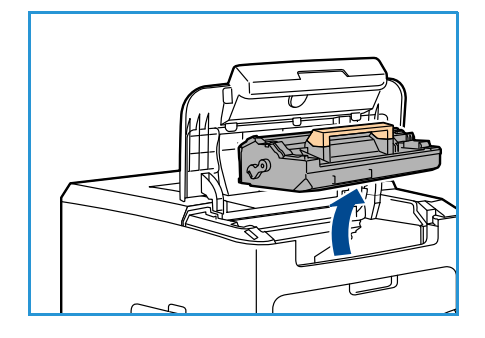

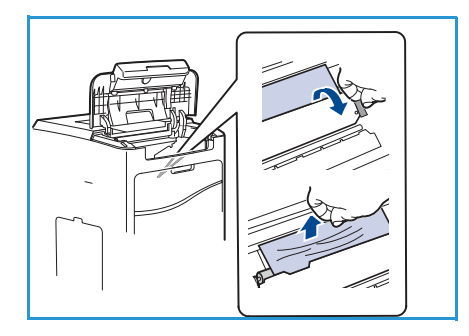

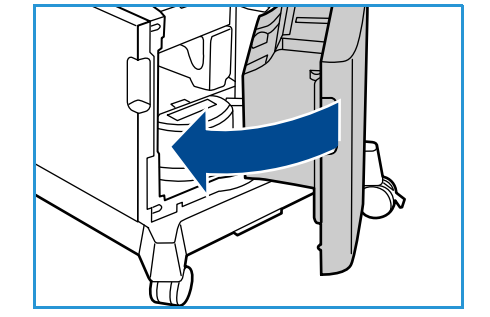

#### Arka Kapak Alanları

Çıkışta ya da arka kapakta bir sıkışma var. Kontrol paneli bir arıza oluştuğunu belirtecektir. *Hata* ekranı görüntülendiğinde, daha fazla bilgi için **Tamam** düğmesine basın. *Hata* ekranı görünmüyorsa, *Hata* ekranına erişmek için **Geri** düğmesine basın.

- 1. Arka kapağı açın.
- UYARI: Dikkat edin, arka kapak içindeki bazı bileşenler sıcak olabilir.

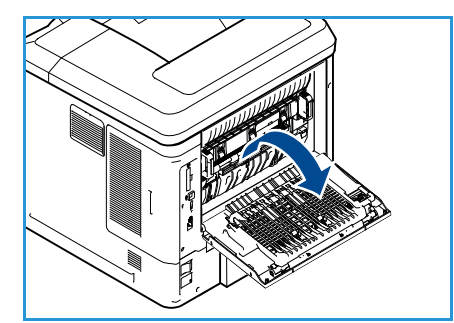

 Sıkışan kağıdı çıkarın. Tüm kağıt parçalarının çıkarıldığını doğrulayın.

- 3. 2. adımda sıkışan kağıdı bulamadıysanız ısıtıcı çıkış kılavuzu kapağını açın ve sıkışan kağıdı yazıcıdan tamamen çıkarın.
- 4. Isıtıcı kılavuz kapağını ve arka kapağı kapatın.

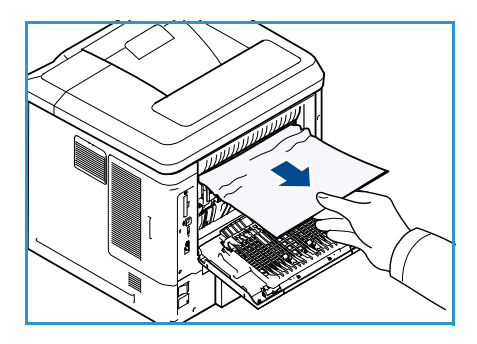

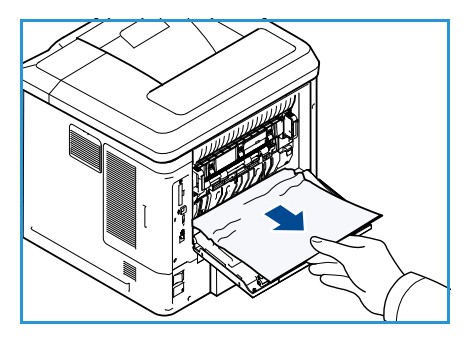

## Çift Taraflı Yazdırma Birimi

Çıkışta ya da arka kapakta bir sıkışma var ve çift taraflı yazdırma birimi takılı. Kontrol paneli bir arıza oluştuğunu belirtecektir. *Hata* ekranı görüntülendiğinde, daha fazla bilgi için **Tamam** düğmesine basın. *Hata* ekranı görünmüyorsa, *Hata* ekranına erişmek için **Geri** düğmesine basın.

1. Üst kapağı açın.

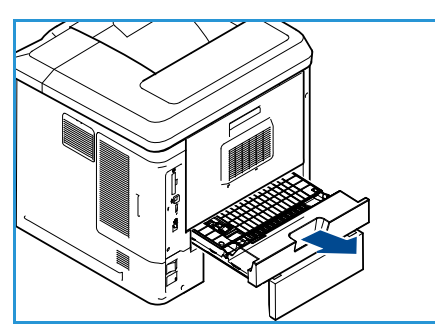

- 2. Çift tafarlı yazdırma birimini yazıcıdan çekerek çıkarın. Kağıt çift taraflı yazdırma birimiyle birlikte dışarı gelmediğinde, kağıdı yazıcının altından çıkarın.
- 3. Çift taraflı yazdırma birimini yerine takın ve üst kapağı kapatın.

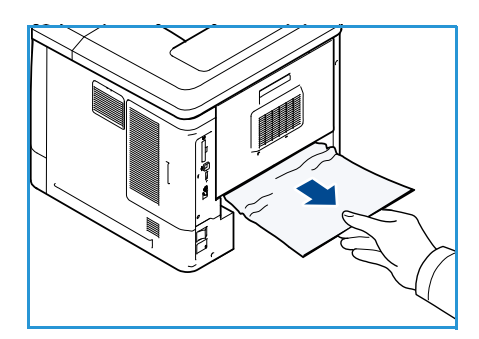

## Çıktı Alanları

Çıkışta ya da arka kapakta bir sıkışma var. Kontrol paneli bir arıza oluştuğunu belirtecektir. *Hata* ekranı görüntülendiğinde, daha fazla bilgi için **Tamam** düğmesine basın. *Hata* ekranı görünmüyorsa, *Hata* ekranına erişmek için **Geri** düğmesine basın.

- 1. Sıkışan kağıdı çıkıştan çıkarın. Tüm kağıt parçalarının çıkarıldığını doğrulayın.
- 2. Üst kapağı açın ve ardından kapatın.

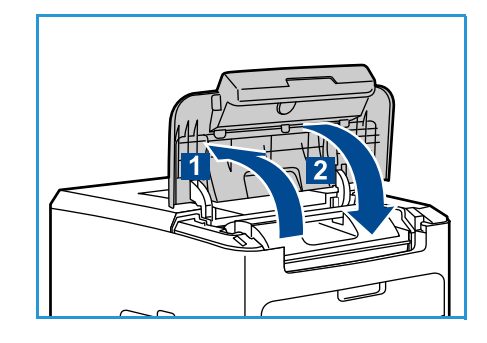

#### Sonlandırıcı

Çıkışta ya da arka sonlandırıcı kapağında bir sıkışma var. Kontrol paneli bir arıza oluştuğunu belirtecektir. *Hata* ekranı görüntülendiğinde, daha fazla bilgi için **Tamam** düğmesine basın. *Hata* ekranı görünmüyorsa, *Hata* ekranına erişmek için **Geri** düğmesine basın.

1. Arka sonlandırıcı kapağını açın.

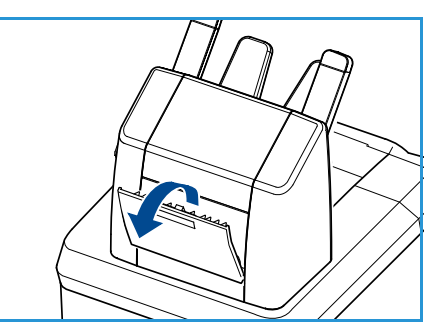

- 2. Sıkışan kağıdı çıkarın. Tüm kağıt parçalarının çıkarıldığını doğrulayın.
- 3. Arka sonlandırıcı kapağını kapatın.

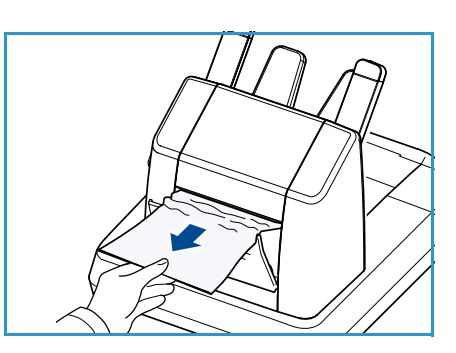

## Kağıt Boyutu Sıkışması

Çıkışta ya da arka kapakta bir sıkışma var. Kontrol paneli bir arıza oluştuğunu belirtecektir. *Hata* ekranı görüntülendiğinde, daha fazla bilgi için **Tamam** düğmesine basın. *Hata* ekranı görünmüyorsa, *Hata* ekranına erişmek için **Geri** düğmesine basın.

- 1. Kaseti yazıcıdan çekerek tamamen çıkarın.
- 2. Kağıt kaseti kılavuzlarının kağıda sıkıca bastırıldığını doğrulayın.
- 3. Kaseti yazıcı yuvasına sokun ve yazıcının arkasına tamamen itin.
- 4. Kontrol paneli istediğinde:
  - Kağıt türünü değiştirmediyseniz, **Tamam** düğmesine basın.
  - Kağıt türünü değiştirdiyseniz doğru kağıt türüne gidin ve **Tamam** düğmesine basın.

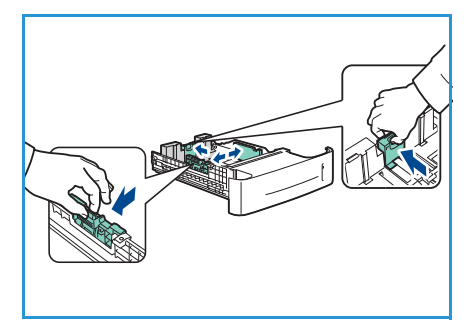

- 5. Çift taraflı yazdırma biriminiz varsa, çift taraflı birim kapağını açın.
- 6. Arka kapağı açın.

UYARI: Dikkat edin, arka kapak içindeki bazı bileşenler sıcak olabilir.

- 7. Sıkışan kağıdı çıkarın. Tüm kağıt parçalarının çıkarıldığını doğrulayın.
- 8. Arka kapağı kapatın.
- 9. Çift taraflı yazdırma biriminiz varsa, çift taraflı birim kapağını kapatın.

# Hata Mesajları

Makinedeki sorunları çözmek için aşağıdaki bilgilerden yararlanın. Seçeneklere ve modellere bağlı olarak bazı mesajlar ekranda görünmeyebilir.

| Konum              | Hatalar ve Arızalar                        | Açıklama                                                             | Çözüm                                                                                                    |
|--------------------|--------------------------------------------|----------------------------------------------------------------------|----------------------------------------------------------------------------------------------------|
| Kağıt<br>Besleyici | Kapak Açık                                 | Arka kapak veya üst kapaklar<br>güvenli bir şekilde<br>kapatılmamış. | Kapaklar yerine kilitlenecek şekilde<br>kapatın. Arıza devam ederse, servisi<br>arayın.                       |
|                    | Kasette Kağıt Yok                          | Kağıt kasetinde kağıt bitmiş.                                        | Uyarı mesajıyla belirtilen kasete<br>kağıt yerleştirin.                                                       |
|                    | Bypass Kasetinde Kağıt<br>Yok              | Kağıt Kaseti 1'de (Bypass)<br>kağıt bitmiş.                          | Kağıt Kaseti 1'e (Bypass) kağıt<br>yerleştirin.                                                               |
|                    | Kaset Açık                                 | Kağıt kaseti düzgün<br>kapatılmamış.                                 | Kağıt kasetini yerine kilitlenecek<br>şekilde kapatın.                                                        |
|                    | Kasette Sıkışma                            | Kağıt kasetinde kağıt sıkışmış.                                      | Belirtilen kaseti açın ve sıkışan<br>kağıdı çıkarın.<br>Arka ve üst kapakları açın ve<br>sıkışıklığı giderin. |
|                    | Çift Taraflı Yazdırma<br>Sırasında Sıkışma | Çift taraflı yazdırma alanında<br>kağıt sıkışmış.                    | Yazıcının arkasındaki yönergeleri<br>izleyin.                                                                 |

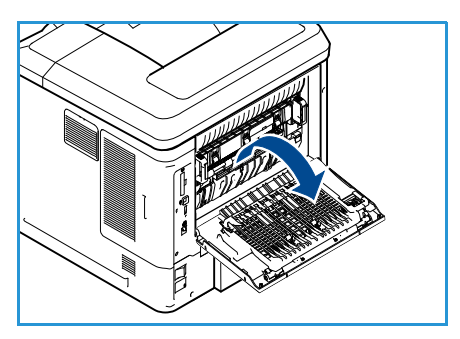

| Konum             | Hatalar ve Arızalar           | Açıklama                                                  | Çözüm                                                                                                    |
|-------------------|-------------------------------|-----------------------------------------------------------|----------------------------------------------------------------------------------------------------|
| CRU               | Toner Az                      | Toner Kartuşu bitmek üzere.                               | Üst kapağı açın. Toner Kartuşunu<br>çıkarın ve yavaşça sallayın. Bu<br>şekilde, yazdırmaya geçici olarak<br>devam edilebilir.<br>Toner Kartuşunu yeniden takın. Üst<br>kapağı kapatın. Toner Kartuşu<br>sipariş edin. |
|                   | Toner Boş                     | Toner Kartuşu boş.                                        | Üst kapağı açın.<br>Yeni Toner Kartuşuyla değiştirin.                                                                                                    |
|                   | Toner Kartuşu Takılmadı       | Toner Kartuşu takılmamış<br>veya düzgün takılmamış.       | Toner Kartuşunu takın.<br>Zaten takılıysa, düzgün<br>takıldığından emin olun.<br>Sorun devam ederse, servisi arayın.                                                                                                  |
|                   | Toner Besleme Hatası          | Toner doğru şekilde<br>beslenmiyor.                       | Toner Kartuşunun sağlam bir<br>şekilde takıldığından emin olun.                                                                                                    |
|                   | Geçersiz Toner Kartuşu        | Takılan Toner Kartuşu geçerli<br>bir Xerox kartuşu değil. | Toner Kartuşunu kontrol edin ve<br>gerekirse geçerli bir Xerox kartuşu<br>takın.<br>Sorun devam ederse, servisi arayın.                                                                                               |
| Çıktı<br>Alanları | Çıktı Kaseti Dolu.            | Çıktı kaseti dolu.                                        | Basılı malzemeyi çıktı kasetinden<br>alın.                                                                                                    |
|                   | Zımba Kartuşu Takılı<br>Değil | Zımba kartuşu takılmamış.                                 | Zımba kartuşunu takın.                                                                                                    |
|                   | Zımba Arızası                 | Zımba birimi çalışmıyor.                                  | Zımba kapağını açın ve zımbayı<br>kontrol edin. Zımba kapağını<br>kapatın.<br>Arıza devam ederse, kapatın ve<br>tekrar açın.<br>Sorun devam ederse servisi arayın.                                                    |

# Kağıt Besleme Sorunları

Aşağıdaki tabloda, ortaya çıkabilecek bazı durumlar ve önerilen çözümleri verilmektedir. Sorun giderilene kadar önerilen çözümü uygulayın. Sorun devam ederse servisi arayın.

| Durum                                               | Önerilen Çözümler                                                                                                    |  |
|-----------------------------------------------------|----------------------------------------------------------------------------------------------------|--|
| Yazdırma sırasında kağıt<br>sıkışması oluyor.       | • Kağıt sıkışmasını giderin. (Bkz. Arıza Giderme sayfa 97.)                                                                                                    |  |
| Kağıtlar birbirine yapışıyor.                       | <ul> <li>Kasetin maksimum kağıt kapasitesini kontrol edin. (Bkz. Kağıt Besleme<br/>sayfa 123.)</li> <li>Doğru kağıt türünü kullandığınızdan emin olun. (Bkz. Ortam Belirtimleri<br/>sayfa 62.)</li> <li>Kağıtları kasetten çıkarın ve kağıdı esnetin ya da havalandırın.</li> <li>Nemli koşullar, bazı kağıtların birbirine yapışmasına neden olabilir.</li> </ul>                                                                          |  |
| Makine kağıdı almıyor.                              | Makine içindeki olası engelleri kaldırın.<br>Kağıt düzgün yerleştirilmemiş olabilir. Kağıdı kasetten çıkarın ve doğru<br>şekilde tekrar yerleştirin.<br>Kasette çok fazla kağıt var. Kasetteki fazla kağıtları çıkartın.<br>Kağıt çok kalın. Yalnızca makinenin gerektirdiği özellikleri karşılayan<br>kağıtları kullanın. (Bkz. <u>Kağıt Besleme</u> sayfa 123.)<br>Özel ortama yazdırıyorsanız, Kağıt Kaseti 1'i (Bypass) kullanın.       |  |
| Kağıt sıkışmaya devam ediyor.                       | Kasette çok fazla kağıt var. Kasetteki fazla kağıtları çıkartın. Özel<br>malzemeye yazdırıyorsanız, Kağıt Kaseti 1'i (Bypass) kullanın.<br>Yanlış türde kağıt kullanılmaktadır. Yalnızca makinenin gerektirdiği<br>özellikleri karşılayan kağıtları kullanın. (Bkz. Ortam Belirtimleri<br>sayfa 62.)<br>Makine içinde pislik olabilir. Üst kapağı açın, Toner Kartuşunu çıkarın ve<br>pislikleri temizleyin. Toner Kartuşunu yeniden takın. |  |
| Kağıt çıkışında asetatlar<br>birbirine yapışıyor.   | Yalnızca lazer yazıcılarda kullanım için özel olarak tasarlanmış asetatlar kullanın. Her asetatı makineden çıktığı anda alın.                                                                                                    |  |
| Zarflar eğriliyor veya yazıcıya<br>düzgün girmiyor. | • Kağıt kılavuzlarının, zarfların her iki kenarına yaslandığından emin olun.                                                                                                    |  |

# Yazdırma Sorunları

| Durum               | Olası Neden                                                                                                    | Önerilen Çözümler                                                                                                    |
|---------------------|----------------------------------------------------------------------------------------------------|----------------------------------------------------------------------------------------------------|
| Makine yazdırmıyor. | Makine güç almıyordur.                                                                                                    | <ul> <li>Elektrik kablosu bağlantılarını<br/>kontrol edin. Güç düğmesini ve<br/>elektrik kaynağını kontrol edin.</li> </ul>                                                                                                    |
|                     | Makine varsayılan makine<br>olarak seçilmemiştir.                                                                                                    | <ul> <li>Windows'ta makinenizi varsayılan<br/>makineniz olarak seçin.</li> </ul>                                                                                                    |
|                     | <ul> <li>Makinede aşağıdaki durumları kontrol edin:</li> <li>Üst kapak kapatılmamış. Kapağı kapatın.</li> <li>Kağıt sıkışmış. Kağıt sıkışmasını giderin. (Bkz. Arıza Giderme sayfa 97.)</li> <li>Kağıt yerleştirilmemiş. Kağıt yerleştirin. (Bkz. Kağıt Yerleştirme sayfa 56.)</li> <li>Toner Kartuşu takılı değil. Toner Kartuşunu takın.</li> <li>Eğer bir sistem hatası meydana gelirse, servis temsilcinizle görüşün.</li> </ul> |                                                                                                    |
|                     | Bilgisayar ve makine arasındaki<br>bağlantı kablosu düzgün<br>takılmamış.                                                                                                    | <ul> <li>Makine kablosunu çıkarın ve tekrar<br/>bağlayın.</li> </ul>                                                                                                    |
|                     | Bilgisayar ve makine arasındaki<br>bağlantı kablosu arızalı.                                                                                                    | <ul> <li>Mümkünse, kabloyu düzgün çalışan<br/>başka bir bilgisayara takın ve işi<br/>yazdırın. Ayrıca farklı bir makine<br/>kablosunu kullanmayı<br/>deneyebilirsiniz.</li> </ul>                                                                                             |
|                     | Bağlantı noktasının ayarı yanlış.                                                                                                    | <ul> <li>Yazdırma işinin doğru bağlantı<br/>noktasına gönderildiğinden emin<br/>olmak için Windows yazıcı ayarını<br/>kontrol edin. Bilgisayarda birden<br/>fazla bağlantı noktası varsa,<br/>makinenin doğru bağlantı<br/>noktasına bağlandığından emin<br/>olun.</li> </ul> |
|                     | Makine yanlış yapılandırılmış<br>olabilir.                                                                                                    | Tüm yazdırma ayarlarının doğru<br>olduğundan emin olmak için yazıcı<br>sürücüsü seçeneklerini kontrol edin.<br>(Bkz. Yazdırma Yordamı sayfa 30.)                                                                                                    |
|                     | Yazıcı sürücüsü yanlış yüklenmiş<br>olabilir.                                                                                                    | <ul> <li>Yazıcı yazılımını yeniden yükleyin.<br/>(Yönergeler için, Sistem Yöneticisi<br/>Kılavuzu'na bakın.)</li> </ul>                                                                                                    |
|                     | Makine yanlış çalışıyor.                                                                                                    | <ul> <li>Makinenin sistem hatası verip<br/>vermediğini görmek için kontrol<br/>panelindeki ekran mesajına bakın.<br/>Servis temsilcisiyle görüşün.</li> </ul>                                                                                                    |
|                     | Doküman boyutu çok büyük<br>olduğundan bilgisayarın boş<br>disk alanı yazdırma işine erişim<br>için yetersiz.                                                                                                    | <ul> <li>Sayfanın karmaşıklığını azaltmanız<br/>veya daha yüksek bellek yüklemeniz<br/>gerekebilir. (Sistem Yöneticisi<br/>Kılavuzu'na bakın.)</li> </ul>                                                                                                    |

| Durum                                                              | Olası Neden                                                                    | Önerilen Çözümler                                                                                                    |
|--------------------------------------------------------------------|--------------------------------------------------------------------------------|----------------------------------------------------------------------------------------------------|
| Makine baskı materyalini yanlış<br>kağıt kaynağından alıyor.       | Yazdırma Tercihleri<br>bölümünde belirtilen kağıt<br>seçeneği yanlış olabilir. | <ul> <li>Birçok yazılım uygulamasında, kağıt<br/>kaynağı seçimi Yazdırma Tercihleri<br/>bölümündeki Kağıt sekmesinden<br/>yapılır. Doğru kağıt kaynağını seçin.<br/>(Bkz. Kağıt /Çıktı sayfa 31.)</li> </ul>                                                                                                    |
| Yazdırma işi aşırı yavaş.                                          | İş çok karmaşık olabilir.                                                      | <ul> <li>Sayfanın karmaşıklığını azaltın veya<br/>yazdırma kalitesi ayarlarını<br/>değiştirmeyi deneyin.</li> </ul>                                                                                                    |
| Sayfanın yarısı boş.                                               | Sayfa yönelimi ayarı yanlış<br>olabilir.                                       | <ul> <li>Uygulamanızda sayfa yönelim<br/>ayarını değiştirin. Yazıcı sürücüsü<br/>yardım ekranına bakın.</li> </ul>                                                                                                    |
|                                                                    | Kağıt boyutu ve kağıt boyutu<br>ayarları uyuşmuyor.                            | <ul> <li>Yazıcı sürücüsü ayarlarındaki kağıt<br/>boyutunun kasetteki kağıda uygun<br/>olduğundan emin olun.</li> <li>Alternatif olarak, yazıcı sürücüsü<br/>ayarlarındaki kağıt boyutunun,<br/>kullandığınız yazılım uygulaması<br/>ayarlarındaki kağıt seçimiyle<br/>uyumlu olduğundan emin olun.</li> </ul>         |
| Makine yazdırıyor ancak metin<br>yanlış, bozuk ya da eksik oluyor. | Makinenin kablosu gevşek veya<br>arızalıdır.                                   | <ul> <li>Makinenin kablosunu çıkartın ve<br/>yeniden takın. Daha önce başarıyla<br/>yazdırdığınız bir yazdırma işini<br/>deneyin. Mümkünse, kabloyu ve<br/>makineyi çalıştığını bildiğiniz başka<br/>bir bilgisayara bağlayın ve bir<br/>yazdırma işi deneyin.</li> <li>Yeni bir makine kablosunu deneyin.</li> </ul> |
|                                                                    | Yanlış yazıcı sürücüsü<br>seçilmiştir.                                         | <ul> <li>Makinenizin seçildiğinden emin<br/>olmak için uygulamanın yazıcı<br/>seçim menüsünü kontrol edin.</li> </ul>                                                                                                    |
|                                                                    | Yazılım uygulamasında sorun<br>var.                                            | <ul> <li>Başka bir uygulamadan bir<br/>yazdırma işi deneyin.</li> </ul>                                                                                                    |
|                                                                    | İşletim sistemi doğru<br>çalışmıyor.                                           | <ul> <li>Windows'tan çıkın ve bilgisayarı<br/>yeniden başlatın. Makineyi kapatıp<br/>tekrar açın.</li> </ul>                                                                                                    |
| Sayfalar yazdırılıyor, ancak boş<br>çıkıyor.                       | Toner Kartuşu arızalıdır veya<br>toner tükenmiştir.                            | <ul> <li>Gerekirse toneri tekrar dağıtın.</li> <li>Gerekiyorsa, Toner Kartuşunu<br/>değiştirin.</li> </ul>                                                                                                    |
|                                                                    | Dosyada boş sayfalar olabilir.                                                 | <ul> <li>Boş sayfa içermediğinden emin<br/>olmak için dosyayı kontrol edin.</li> </ul>                                                                                                    |
|                                                                    | Kontrolör veya kart gibi bazı<br>parçalar arızalı olabilir.                    | Servis temsilcisiyle görüşün.                                                                                                    |
| Durum                                                                                                    | Olası Neden                                                                         | Önerilen Çözümler                                                                                                    |
|----------------------------------------------------------------------------------------------------|-------------------------------------------------------------------------------------|----------------------------------------------------------------------------------------------------|
| Makine PDF dosyasını düzgün<br>biçimde yazdıramıyor.<br>Grafiklerin, metnin veya<br>resimlerin bazı bölümleri eksik. | PDF dosyası ile Acrobat ürünleri<br>arasında uyumsuzluk.                            | <ul> <li>PDF dosyasının bir görüntü olarak<br/>yazdırılması dosyanın yazdırılmasını<br/>sağlayabilir. Acrobat yazdırıma<br/>seçeneklerinden Print As Image<br/>öğesini açın. Bir PDF dosyasını<br/>görüntü olarak yazdırmak daha<br/>uzun sürer.</li> </ul> |
| Fotoğrafların baskı kalitesi iyi<br>değil. Görüntüler net değil.                                                     | Fotoğrafın çözünürlüğü çok<br>düşük.                                                | <ul> <li>Fotoğraf boyutunu küçültün. Yazılım<br/>uygulamasından fotoğraf boyutunu<br/>büyütürseniz, çözünürlük düşecektir.</li> </ul>                                                                                                    |
| Makine, yazdırmadan önce,<br>çıkış kasetinin yanından buhar<br>çıkarır.                                              | Nemli kağıt kullanılması,<br>yazdırma sırasında buhar<br>oluşmasına neden olabilir. | <ul> <li>Kağıdı yerine yerleştirin.</li> </ul>                                                                                                    |
| Makine fatura kağıdı gibi özel<br>boyutlu kağıtlara yazdırmaz.                                                       | Kağıt boyutu ve kağıt boyutu<br>ayarı uyuşmuyor.                                    | <ul> <li>Yazdırma Tercihleri bölümündeki<br/>Kağıt/Çıktı sekmesinin Özel Kağıt<br/>Boyutu Ayarları kısmında doğru<br/>kağıt boyutunu ayarlayın. (Bkz.<br/>Kağıt /Çıktı sayfa 31.)</li> </ul>                                                                |

### Yaygın PostScript Sorunları

Aşağıdaki durumlar yalnızca PS dilinde ortaya çıkabilir ve birden fazla yazıcı dili kullanıldığında meydana gelebilir.

| Sorun                                           | Olası Neden                                        | Çözüm                                                                                                    |
|-------------------------------------------------|----------------------------------------------------|----------------------------------------------------------------------------------------------------|
| PostScript dosyası yazdırılamıyor.              | PostScript sürücüsü doğru<br>yüklenmemiş olabilir. | <ul> <li>PostScript sürücüsünü<br/>yükleyin. (Yönergeler için,<br/>Sistem Yöneticisi Kılavuzu'na<br/>bakın.)</li> <li>Bir yapılandırma sayfası<br/>yazdırın ve yazdırma için PS<br/>sürümünün var olduğundan<br/>emin olun.</li> <li>Sorun devam ederse, bir servis<br/>temsilcisiyle görüşün.</li> </ul> |
| "Sınır Kontrolü Hatası" raporu<br>yazdırılıyor. | Yazdırma işi çok karmaşık.                         | <ul> <li>Sayfanın karmaşıklığını<br/>azaltmanız veya daha yüksek<br/>bellek yüklemeniz gerekebilir.<br/>(Sistem Yöneticisi Kılavuzu'na<br/>bakın.)</li> </ul>                                                                                                    |

| Sorun                                                                                             | Olası Neden                                                                                  | Çözüm                                                                                                    |
|---------------------------------------------------------------------------------------------------|----------------------------------------------------------------------------------------------|----------------------------------------------------------------------------------------------------|
| Bir PostScript hata sayfası<br>yazdırılıyor.                                                      | Yazdırma işi PostScript olmayabilir.                                                         | <ul> <li>Yazdırma işinin PostScript işi<br/>olduğundan emin olun.<br/>Yazılım uygulamasının<br/>ayarlanmasının ya da<br/>PostScript başlık dosyasının<br/>makineye gönderilmesinin<br/>gerekip gerekmediğini kontrol<br/>edin.</li> </ul> |
| Sürücüde isteğe bağlı kaset seçili<br>değil.                                                      | Yazıcı sürücüsü, isteğe bağlı kaseti<br>tanıyacak şekilde<br>yapılandırılmamış.              | <ul> <li>PostScript sürücü özelliklerini<br/>açın, Aygıt Ayarları sekmesini<br/>seçin ve Yüklenebilir<br/>Seçenekler bölümünün kaset<br/>seçeneğini Yüklü olarak<br/>ayarlayın.</li> </ul>                                                |
| Macintosh'ta Acrobat Reader 6.0<br>ve üzeri sürümle belge yazdırırken<br>renkler düzgün çıkmıyor. | Yazıcı sürücüsündeki çözünürlük<br>ayarı, Acrobat Reader'daki ayarla<br>eşleşmiyor olabilir. | <ul> <li>Yazıcı sürücünüzdeki<br/>çözünürlük ayarının, Acrobat<br/>Reader'daki ayarla<br/>eşleşmesine dikkat edin.</li> </ul>                                                                                                    |

### Yaygın Windows Sorunları

| Durum                                                                                                    | Önerilen Çözümler                                                                                                    |
|----------------------------------------------------------------------------------------------------|----------------------------------------------------------------------------------------------------|
| Kurulum sırasında "Dosya Kullanımda" mesajı<br>görüntüleniyor.                                           | <ul> <li>Tüm yazılım uygulamalarından çıkın. Yazıcının<br/>başlangıç grubundan tüm yazılımları kaldırın ve<br/>ardından Windows'u yeniden başlatın. Yazıcı<br/>sürücüsünü yeniden yükleyin.</li> </ul>                                                                        |
| "Genel Koruma Arızası", "OE Özel Durumu", "Spool 32"<br>ya da "Geçersiz İşlem" mesajları görüntüleniyor. | <ul> <li>Diğer tüm uygulamaları kapatın, Windows'u<br/>yeniden başlatın ve yazdırmayı tekrar deneyin.</li> </ul>                                                                                                    |
| "Yazdırma Başarısız", "Bir yazıcı zaman aşımı hatası<br>oluştu" mesajları görüntülenir.                  | <ul> <li>Bu mesajlar yazdırma esnasında<br/>görüntülenebilir. Yazdırma işlemi bitene kadar<br/>bekleyin. Mesaj bekleme modunda veya<br/>yazdırma işlemi tamamlandıktan sonra<br/>görüntülenirse, bağlantıyı ve/veya bir hata<br/>oluşup oluşmadığını kontrol edin.</li> </ul> |

Not Windows hata mesajlarıyla ilgili ayrıntılı bilgi için, bilgisayarınızla birlikte verilen Microsoft Windows Kullanıcı Kılavuzu'na bakın.

## Yaygın Linux Sorunları

| Durum               | Önerilen Çözümler                                                                                                    |
|---------------------|----------------------------------------------------------------------------------------------------|
| Makine yazdırmıyor. | <ul> <li>Sisteminize yazıcı sürücüsü yüklenip yüklenmediğini kontrol edin.<br/>Unified Driver Configurator birimini açın ve mevcut yazıcıların listesine<br/>bakmak için Printers configuration penceresindeki Printers sekmesine<br/>geçin. Makinenizin listede göründüğünden emin olun. Görünmüyorsa,<br/>makinenizi kurmak için Add new printer wizard'ı açın.</li> <li>Makinenin başlatılıp başlatılmadığını kontrol edin. Printers<br/>configuration öğesini açın ve yazıcılar listesinden makinenizi seçin.<br/>Selected printer bölmesindeki açıklamaya bakın. Durum Stopped<br/>açıklaması içeriyorsa, lütfen Start düğmesine basın. Böylece,<br/>makinenin normal çalışması sağlanmalıdır. Yazdırmada bazı sorunlar<br/>ortaya çıktığında, "stopped" durumu etkinleşebilir. Örneğin, bu durum,<br/>bağlantı noktası bir tarama uygulaması tarafından kullanılırken belge<br/>yazdırmaya çalışmaktan kaynaklanmış olabilir.</li> <li>Bağlantı noktasının meşgul olmadığından emin olun. Makinenin<br/>işlevsel bileşenleri aynı G/Ç arayüzünü (bağlantı noktası)<br/>paylaştığından, farklı "müşteri" uygulamalarının aynı bağlantı<br/>noktasına eşzamanlı erişimi mümkündür. Olası çakışmaların önlenmesi<br/>için, bir defada yalızca birinin makineyi kullanmasına izin verilir. Diğer<br/>"tüketici", "aygıt meşgul" yanıtıyla karşılaşır. Bağlantı noktasını<br/>seçmeniz gerekir. Selected port bölmesinde bağlantı noktasını<br/>seçmeniz gerekir. Selected port bölmesinde bağlantı noktasını<br/>seçmeniz gerekir. Selected port bölmesinde bağlantı noktasını<br/>seçmeniz ya da Release port<br/>düğmesine basmanız gerekir.</li> <li>Uygulamanızda "-oraw" gibi özel bir yazdırma seçeneği olup<br/>olmadığına bakın. Komut satırı parametresinde "-oraw" belirtilmişse,<br/>düzgün yazdırmak için onu kaldırın. Gimp front-end giriş programında<br/>"print" -&gt; "Setup printer" öğesini seçin ve komut öğesinde komut satırı<br/>parametresini düzenleyin.</li> <li>SuSE Linux 9.2 ile verilen CUPS (Common Unix Printing System)<br/>sürümünde (cups-1.1.21) IPP (Internet Yazdırma Protokolü) yazdırma<br/>sorunları bulunmaktadır. IPP yerine soketli yazdırmayı kullanın veya<br/>CUPS'un daha s</li></ul> |

| Durum                                                                              | Önerilen Çözümler                                                                                                    |
|------------------------------------------------------------------------------------|----------------------------------------------------------------------------------------------------|
| Makine tam sayfalar<br>yazdırmıyor ve çıktı yarım sayfa<br>şeklinde yazdırılıyor.  | <ul> <li>Bu, Ghostscript 8.51 veya önceki sürümünde ve 64-bit Linux OS'de<br/>oluşan bilinen bir sorundur ve bugs.ghostscript.com adresine<br/>Ghostscript Bug 688252 olarak rapor edilmiştir. Bu sorun AFPL<br/>Ghostscript v. 8.52 veya üzerinde çözülmüştür. AFPL Ghostscript'in en<br/>son sürümünü http://sourceforge.net/projects/ghostscript/ adresinden<br/>indirin ve bu sorunu çözmek için makinenize yükleyin.</li> </ul>                                                                                                    |
| Belge yazdırırken "Cannot open<br>port device file" hata mesajı<br>görüntüleniyor. | • Bir yazdırma işi devam ederken, iş parametrelerini değiştirmekten kaçının (örneğin, LPR GUI aracılığıyla). Yazdırma seçenekleri değiştirildiğinde, CUPS sunucusunun bilinen sürümleri yazdırma işini keser ve daha sonra işi en baştan almaya çalışır. Unified Linux Driver, yazdırma sırasında bağlantı noktasını kilitlediğinden, sürücünün aniden sonlandırılması, bağlantı noktasını kilitli ve sonraki Yazdırma işleri için kullanılamaz halde tutar. Bu durum gerçekleşirse, <b>Port configuration</b> penceresindeki <b>Release port</b> öğesini seçerek bağlantı noktasını serbest bırakmayı deneyin. |

Not Linux hata mesajlarıyla ilgili ayrıntılı bilgi için, bilgisayarınızla birlikte verilen Linux Kullanım Kılavuzu'na bakın.

#### Yaygın Macintosh Sorunları

| Durum                                                                                                    | Önerilen Çözümler                                                                                                    |
|----------------------------------------------------------------------------------------------------|----------------------------------------------------------------------------------------------------|
| Makine PDF dosyalarını düzgün<br>biçimde yazdırmıyor.<br>Grafiklerin, metnin veya<br>resimlerin bazı bölümleri eksik. | <ul> <li>PDF dosyasının bir görüntü olarak yazdırılması dosyanın yazdırılmasını<br/>sağlayabilir. Acrobat yazdırma seçeneklerinden Print As Image öğesini<br/>açın.</li> <li>Bir PDF dosyasını görüntü olarak yazdırmak daha uzun sürer.</li> </ul> |
| Belge yazdırıldı, ancak<br>yazdırma işi Mac OS X<br>10.3.2'de kuyruktan silinmedi.                                    | <ul> <li>MAC OS işletim sisteminizi OS X 10.3.3 veya daha yüksek bir sürüme<br/>güncelleyin.</li> </ul>                                                                                                    |
| Kapak sayfası yazdırma<br>sırasında, bazı harfler normal<br>görüntülenmeyebilir.                                      | Kapak sayfası yazdırılırken Mac OS yazı tipini oluşturamıyor. Kapak sayfasında İngilizce alfabe ve numaralar normal görüntülenir.                                                                                                    |
| Macintosh'ta Acrobat<br>Reader 6.0 ve üzeri sürümle<br>belge yazdırırken renkler<br>düzgün çıkmıyor.                  | Makine sürücünüzdeki çözünürlük ayarının, Acrobat Reader'daki ayarla eşleşmesine dikkat edin.                                                                                                    |

Not Macintosh hata mesajlarıyla ilgili ayrıntılı bilgi için, bilgisayarınızla birlikte verilen Macintosh Kullanıcı Kılavuzu'na bakın.

### Yazdırma Kalitesi Sorunları

Makinenin içinde kir varsa ya da kağıt hatalı yerleştirilmişse, baskı kalitesinde düşüş olabilir. Sorunu gidermek için aşağıdaki tabloya bakın.

Yazıcınız sürekli olarak yüksek kaliteli baskılar üretmek için tasarlanmıştır. Baskı kalitesinde sorunlar gözlerseniz, bu konudaki bilgileri kullanarak sorunu tanılayın. En iyi sonuçlar için yalnızca Xerox Yazdırma Ortamı kullanın. Desteklenen kağıt türleri ve ağırlıkları hakkındaki bilgiler için bkz. Kağıt Besleme sayfa 123.

| Durum                                                                      | Önerilen Çözümler                                                                                                    |
|----------------------------------------------------------------------------|----------------------------------------------------------------------------------------------------|
| Açık Baskılar:<br>AaBbCc<br>AaBbCc<br>AaBbCc<br>AaBbCc<br>AaBbCc<br>AaBbCc | <ul> <li>Genel görüntü normalden açıksa.</li> <li>Kağıt nemli olabilir. Kağıdı değiştirin.</li> <li>Taslak modunu kullanıyor olabilirsiniz. Taslak modunu kapatın.</li> <li>Toner seviyesi düşük olabilir. Tonerdeki Toner Kartuşunu azsa değiştirin. (Bkz. Müşteri Tarafından Değiştirilebilir Birimler sayfa 90.)</li> </ul>                                                                                                    |
| Boş Baskılar                                                               | <ul> <li>Basılan tüm sayfa boşsa:</li> <li>Yeni bir Toner Kartuşu taktıysanız sarı koruma bandı hala içinde olabilir. Bandı çıkarın.</li> <li>Birden fazla sayfa aynı anda kağıt kasetine beslenmiş olabilir. Kağıtları kasetten çıkarın ve havalandırın. Ayrıca kağıdın kasete doğru yerleştirildiğinden emin olun.</li> <li>Yazdırılabilir veri bilgisayardan alınmamış olabilir. Bir Yapılandırma sayfası yazdırın (bkz. Yapılandırma Sayfası sayfa 79).</li> <li>Yapılandırma sayfası düzgün yazdırılırsa, bilgisayar ile yazıcı arasındaki arabirim kablosunu, yazıcı kurulumunu ve uygulama yazılımını kontrol edin.</li> <li>Yapılandırma sayfası boşsa Toner Kartuşunu değiştirin ve ardından Yapılandırma sayfasını yeniden yazdırın. Yapılandırma sayfası hala boşsa, bir servis temsilcisiyle görüşün.</li> </ul> |
| Siyah Baskılar                                                             | <ul> <li>Basılan tüm sayfa siyahsa:</li> <li>Toner Kartuşu düzgün takılmamış olabilir. Kartuşu çıkartın ve tekrar takın.</li> <li>Toner Kartuşu arızalı olabilir. Toner Kartuşunu çıkartın ve yenisini takın. (Bkz. Müşteri Tarafından Değiştirilebilir Birimler sayfa 90.)</li> <li>bilgisayardan gelen yazdırılabilir veriler bozulmuş olabilir. Bir Yapılandırma sayfası yazdırın (bkz. Yapılandırma Sayfası sayfa 79).</li> <li>Yapılandırma sayfası düzgün yazdırılırsa, bilgisayar ile yazıcı arasındaki arabirim kablosunu, yazıcı kurulumunu ve uygulama yazılımını kontrol edin.</li> <li>Bağlantı normal görünüyorsa bir servis temsilcisiyle görüşün.</li> </ul>                                                                                                    |

| Durum                                                                              | Önerilen Çözümler                                                                                                    |
|------------------------------------------------------------------------------------|----------------------------------------------------------------------------------------------------|
| Yatay Çizgi<br>Silinmeleri<br>AaBbCc<br>AaBbCc<br>AaBbCc<br>AaBbCc<br>AaBbCc       | <ul> <li>Kağıt boyunca görülen baskı silinme alanları varsa:</li> <li>Toner Kartuşu doğru takılmamış olabilir. Toner Kartuşunu çıkarın ve yeniden takın.<br/>(Bkz. Müşteri Tarafından Değiştirilebilir Birimler sayfa 90.)</li> <li>Toner Kartuşu bozuk ya da kullanım ömrünün sonuna gelmiş olabilir. Toner<br/>Kartuşunu değiştirin. (Bkz. Müşteri Tarafından Değiştirilebilir Birimler sayfa 90.)</li> <li>Aktarım silindiri bozuk olabilir. Aktarım silindirini değiştirin (bakım kitinde vardır).</li> </ul>                               |
| Dikey Çizgi<br>Silinmeleri<br>AaBI)CC<br>AaBI)CC<br>AaBI)CC<br>AaBI)CC<br>AaBI)CC  | <ul> <li>Dar çizgiler oluşturan baskı silinme alanları varsa:</li> <li>Kağıt, kırışarak, katlanarak vb. bozulmuş olabilir. Kağıdı değiştirin.</li> <li>Toner Kartuşu bozuk ya da kullanım ömrünün sonuna gelmiş olabilir. Toner<br/>Kartuşunu değiştirin. (Bkz. Müşteri Tarafından Değiştirilebilir Birimler sayfa 90.)</li> <li>Aktarım silindiri bozuk olabilir. Aktarım silindirini değiştirin (bakım kitinde vardır).</li> </ul>                                                                                                    |
| Yatay Koyu<br>Çizgiler<br>AaBbCc<br>AaBbCc<br>AaBbCc<br>AaBbCc<br>AaBbCc<br>AaBbCc | <ul> <li>Yatay siyah çizgiler veya lekeler varsa:</li> <li>Toner Kartuşu yanlış takılmış olabilir. Kartuşu çıkartın ve tekrar takın.</li> <li>Toner Kartuşu arızalı olabilir. Toner Kartuşunu çıkartın ve yenisini takın. (Bkz. Toner Kartuşu sayfa 91.)</li> <li>Sorun devam ederse, makinenin onarılması gerekiyor olabilir. Servis temsilcisiyle görüşün.</li> </ul>                                                                                                    |
| Dikey Koyu Çizgiler<br>AaBbC¢<br>AaBbC¢<br>AaBbC¢<br>AaBbC¢<br>AaBbC¢<br>AaBbC¢    | <ul> <li>Sayfada dikey görünen siyah çizgiler varsa:</li> <li>Kağıt yolu tonerden kirlenmiş olabilir. Toner birikintilerini gidermek için birkaç boş sayfa yazdırın.</li> <li>Toner Kartuşu bozuk ya da kullanım ömrünün sonuna gelmiş olabilir. Toner kartuşunu değiştirin. (Bkz. Müşteri Tarafından Değiştirilebilir Birimler sayfa 90.)</li> <li>Isıtıcı arızalı olabilir. İsıtıcıyı değiştirin (bakım kitinde vardır).</li> </ul>                                                                                                    |
| Koyu Lekeler ya da<br>İşaretler<br>AABDCC<br>AABDCC<br>AABDCC<br>AABDCC<br>AABDCC  | <ul> <li>Sayfada rasgele olarak koyu lekeler ya da işaretler varsa:</li> <li>Kağıt yolu tonerden kirlenmiş olabilir. Toner birikintilerini gidermek için birkaç boş sayfa yazdırın.</li> <li>Toner Kartuşu bozuk ya da kullanım ömrünün sonuna gelmiş olabilir. Toner Kartuşunu değiştirin. (Bkz. Müşteri Tarafından Değiştirilebilir Birimler sayfa 90.)</li> <li>Isıtıcı arızalı olabilir. İsıtıcıyı değiştirin (bakım kitinde).</li> <li>Aktarım silindiri bozuk olabilir. Aktarım silindirini değiştirin (bakım kitinde vardır).</li> </ul> |

| Durum                                                                                                    | Önerilen Çözümler                                                                                                    |
|----------------------------------------------------------------------------------------------------|----------------------------------------------------------------------------------------------------|
| Isitilmamış ya da<br>Kısmen Isitilmış<br>Görüntü<br>AaBbCc<br>AaBbCc<br>AaBbCc<br>AaBbCc<br>AaBbCc<br>AaBbCc | <ul> <li>Yazdırılan görüntü kağıda tam olarak ısıtılmamışsa ve kolayca soyuluyorsa:</li> <li>Kağıt nemli olabilir. Kağıdı değiştirin.</li> <li>Kasette ağır ya da normal olmayan kağıt olabilir. Kağıdı onaylanan bir kağıt türüyle değiştirin.</li> <li>Yazıcı son derece sıcak ya da nemli bir ortama yerleştirilmiş olabilir. Yazıcının doğru sıcaklıktaki bir ortama yerleştirildiğini doğrulayın, bkz. Makine Belirtimleri sayfa 122.</li> <li>Isıtıcı arızalı olabilir. İsıtıcıyı değiştirin (bakım kitinde vardır).</li> </ul> |
| Kırışık Baskılar<br>AabbCc<br>AabbCc<br>AabbCc<br>AabbCc<br>AabbCc<br>AabbCc                                 | <ul> <li>Sayfalar kırışık, kıvrık ya da yırtıksa:</li> <li>Kağıdın düzgün yerleştirildiğinden emin olun.</li> <li>Kağıt nemli olabilir. Kağıdı değiştirin.</li> <li>Kağıt türünü ve kalitesini kontrol edin. (Bkz. Ortam Belirtimleri sayfa 62.)</li> <li>Isıtıcı arızalı olabilir. İsıtıcıyı değiştirin (bakım kitinde vardır).</li> </ul>                                                                                                    |
| Bulanik Baskilar<br>AaBbCc<br>AaBbCc<br>AaBbCc<br>AaBbCc<br>AaBbCc                                           | <ul> <li>Görüntü kenarlarda bulanıksa:</li> <li>Kağıt nemli olabilir. Kağıdı değiştirin.</li> <li>Kağıt türünü ve kalitesini kontrol edin. (Bkz. Ortam Belirtimleri sayfa 62.)</li> <li>Toner Kartuşu bozuk ya da kullanım ömrünün sonuna gelmiş olabilir. Toner<br/>Kartuşunu değiştirin. (Bkz. Müşteri Tarafından Değiştirilebilir Birimler sayfa 90.)</li> </ul>                                                                                                    |
| Rasgele ya da Leke<br>Silinmeleri                                                                            | <ul> <li>Son derece açık ya da eksik baskı alanları varsa:</li> <li>Kağıt nemli olabilir. Kağıdı değiştirin.</li> <li>Kağıt türünü ve kalitesini kontrol edin. (Bkz. Ortam Belirtimleri sayfa 62.)</li> <li>Toner Kartuşu bozuk ya da kullanım ömrünün sonuna gelmiş olabilir. Toner<br/>Kartuşunu değiştirin. (Bkz. Müşteri Tarafından Değiştirilebilir Birimler sayfa 90.)</li> </ul>                                                                                                    |

| Durum                                                                                                    | Önerilen Çözümler                                                                                                    |
|----------------------------------------------------------------------------------------------------|----------------------------------------------------------------------------------------------------|
| Kalın karakterler ya<br>da resimler<br>çevresinde toner<br>parçacıkları                                                          | <ul> <li>Toner yapışma sorunları için:</li> <li>Yazıcı seçeneğini değiştirin ve yeniden deneyin.</li> <li>Yazdırma Tercihleri bölümüne gidin, Kağıt sekmesini tıklatın ve kağıt türünü Geri<br/>Dönüşümlü olarak ayarlayın.</li> </ul>                                                                                                    |
| Kağıdın üst yarısı<br>kağıdın kalanından<br>daha açık<br>yazdırılmış<br>AABbCc<br>AABbCc<br>AABbCc<br>AABbCc<br>AABbCc<br>AABbCc | <ul> <li>Toner yapışma sorunları için:</li> <li>Yazıcı seçeneğini değiştirin ve yeniden deneyin.</li> <li>Yazdırma Tercihleri bölümüne gidin, Kağıt sekmesini tıklatın ve kağıt türünü Geri Dönüşümlü olarak ayarlayın.</li> </ul>                                                                                                    |
| Tekrar Eden<br>Kusurlar<br>A a B b C c<br>A a B b C c<br>A a B b C c<br>A a B b C c<br>A a B b C c<br>A a B b C c                | İşaretler ya da boşluklar sayfada sürekli görünüyorsa, hangi müşteri tarafından<br>değiştirilebilir birimin değiştirilmesi gerektiğini belirlemek için aşağıdaki yönergeleri<br>kullanın:<br>• Her 38 mm'de tekrarlanıyorsa Toner Kartuşunu değiştirin.<br>• Her 52 mm'de tekrarlanıyorsa Toner Kartuşunu değiştirin.<br>• Her 94,4 mm'de tekrarlanıyorsa Toner Kartuşunu değiştirin.<br>• Her 51 mm'de tekrarlanıyorsa, aktarım silindirini (bakım kitinde bulunur) değiştirin.<br>• Her 94,2 mm'de tekrarlanıyorsa, ısıtıcıyı (bakım kitinde bulunur) değiştirin. |
| Sayfa Çarpık<br>Yazdırılıyor<br>A a B b C<br>A a B b C<br>A a B b C<br>A a B b C<br>A a B b C                                    | <ul> <li>Kağıdın düzgün yerleştirildiğinden emin olun.</li> <li>Kağıt türünü ve kalitesini kontrol edin. (Bkz. Ortam Belirtimleri sayfa 62.)</li> <li>Kılavuzların kağıt destesine çok sıkı veya gevşek bastırmadığından emin olun. (Bkz. Kağıt Yerleştirme sayfa 56.)</li> </ul>                                                                                                    |

| Durum                                                                          | Önerilen Çözümler                                                                                                    |
|--------------------------------------------------------------------------------|----------------------------------------------------------------------------------------------------|
| Kıvrılma ya da<br>Dalgalanma<br>AaBbCC<br>AaBbCC<br>AaBbCC<br>AaBbCC<br>AaBbCC | <ul> <li>Kağıdın düzgün yerleştirildiğinden emin olun.</li> <li>Kağıt türünü ve kalitesini kontrol edin. Yüksek sıcaklık ve nem, kağıdın kıvrılmasına neden olabilir. (Bkz. Ortam Belirtimleri sayfa 62.)</li> <li>Kağıt yığınını kaset üzerinde ters döndürün. Ayrıca, kağıtları kağıt kaseti içinde 180° döndürmeyi deneyin.</li> </ul> |
| Kıvrılma<br>AaBbCc<br>AaBbCc<br>AaBbCc                                         | <ul> <li>Yazdırılan kağıt kıvrılmışsa ya da makine kağıdı almıyorsa:</li> <li>Kağıt yığınını kaset üzerinde ters döndürün. Ayrıca, kağıtları kağıt kaseti içinde 180° döndürmeyi deneyin.</li> <li>Yazıcı seçeneklerini değiştirin ve yeniden deneyin. (Bkz. Kağıt /Çıktı sayfa 31.)</li> </ul>                                           |

## Daha Fazla Yardım için

Ek yardım için <u>www.xerox.com</u> adresindeki müşteri web sitemizi ziyaret edin ya da makine seri numarasını belirterek *Xerox Destek Merkezi* ile iletişim kurun.

## Xerox Destek Merkezi

Bir arıza ekran yönergeleri izlenerek çözülemediğinde, bkz. Hata Mesajları sayfa 104. Durum hala devam ederse, *Xerox Destek Merkezi*'yle görüşün. *Xerox Destek Merkezi* sorunun ne olduğunu, makine seri numarasını, arıza kodunu (varsa), firmanızın adını ve yerini bilmek isteyecektir.

## Seri Numarasını Bulma

Makinenin seri numarasını aşağıdaki adımları izleyerek bulabilirsiniz:

- 1. Kontrol panelinde Menü düğmesine basın.
- 2. Bilgi seçeneğini vurgulamak için yukarı/aşağı oklara basın. Tamam düğmesine basın.
- 3. **Bu Yazıcı hakkında** seçeneğini vurgulamak için yukarı/aşağı oklara basın. **Tamam** düğmesine basın.
- 4. **Seri Numarası** seçeneğini vurgulamak için yukarı/aşağı oklarına basın ve seri numarasını yazın.

Seri numarası ayrıca arka kapağın ortasında da bulunur.

## Sorun Giderme Raporları

Makine durumu ve makinedeki arızalar hakkındaki raporları yazdırabilirsiniz.

- 1. Kontrol panelinde Menü düğmesine basın.
- 2. Sorun Giderme seçeneğini vurgulamak için yukarı/aşağı oklara basın. Tamam düğmesine basın.
- 3. Aşağıdaki Sorun Giderme raporları kullanılabilir:

| Seçenek                         | Açıklama                                                                                                    |
|---------------------------------|----------------------------------------------------------------------------------------------------|
| Hata Mesajları                  | Etkin hata mesajlarının bir listesini yazdırır.                                                                                                    |
| Son 40 Hata mesajı              | Son 40 arıza mesajının bir listesini ve bunların oluştuğu zamanı<br>yazdırır.                                                                                                    |
| Yardim için Ara                 | Makine ve geçerli arızalar hakkında bilgiler içeren bir rapor yazdırır.<br>Ayrıca Müşteri Tarafından Değiştirilebilir Birimlerin her birinin durum<br>bilgisi ve makine yapılandırma bilgisi de eklenir. |
| Yukarıdaki Tüm Raporları Yazdır | Bu seçenek tüm sorun giderme raporlarını yazdırmanızı sağlar.                                                                                                    |

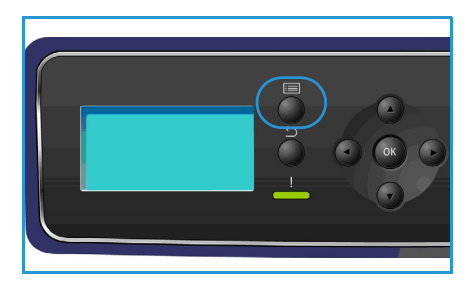

| Seçenek        | Açıklama                                                                                                    |
|----------------|----------------------------------------------------------------------------------------------------|
| Test Baskıları | Bu özellik, size ve Xerox Destek Merkezine görüntü kalitesi sorunlarını<br>tanımlamada yardımcı olabilecek test baskılarını yazdırmanızı sağlar.<br>Her test deseni yazdırma işleminin belirli bölümünü kontrol eder. |
| Onaltılık Mod  | Karakterleri PCL ya da PS olarak yorumlamak yerine yazıcı tarafından<br>alınan her karakteri ve bu karakterin onaltılık kodunu gösteren bir<br>sayfa yazdırır.                                                        |

Gerekli seçeneği vurgulamak için yukarı/aşağı oklara basın. Tamam düğmesine basın.

4. Bir rapor yazdırılıyorsa, **Yazdırılsın mı?** isteminde sol oka basarak **Evet** seçimini vurgulayın ve **Tamam** düğmesine basın.

### Bakım Yardımı

Bakım Yardımı, CentreWare Internet Services üzerinden kullanılabilir bir SMart eSolution çözümüdür. Makinenizi izler ve potansiyel sorunları Xerox destek hizmetlerine bildirir. Bildirim, sorun giderme ve onarım işlemini otomatikleştirerek makinenin çalışmadığı süreyi en aza indirir.

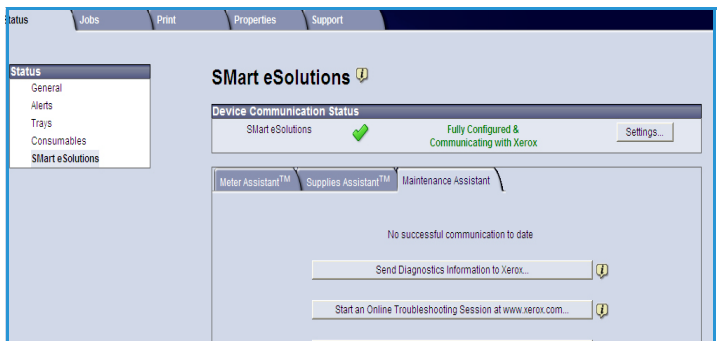

 Bir sorun oluşursa, bilgiyi hemen sorun giderme etkinliklerinde yardımcı olaşak Yaray'a göndermek işin **Tapı Bilgişi** 

olacak Xerox'a göndermek için Tanı Bilgisini Xerox'a Gönder... seçeneğini kullanabilirsiniz.

- Makine sorunlarının çözümlenmesi hakkında hemen yardım almak amacıyla Xerox web sitesine erişmek için www.xerox.com'da Çevrimiçi Sorun Giderme oturumu başlat... düğmesini kullanın.
- Makine kullanımı ve makinenizde oluşan her türlü sorun hakkındaki ayrıntılı bilgileri içeren bir CSV dosyasını kaydetmek ya da görüntülemek için Dosyayı Bilgisayarınıza İndirin... düğmesini kullanın.
- En son durum ilgisini görüntülemek için Yenile düğmesini kullanın.

Bakım Yardımı ayarlarını yapılandırma hakkında daha fazla bilgi için bkz. Sistem Yöneticisi Kılavuzu.

Daha Fazla Yardım için

# Belirtimler

Bu bölümde makine belirtimleri bulunmaktadır. Makine kesin belirtimlere, onaylara ve tasdiklere uygundur. Bu belirtimler, kullanıcıların güvenliğinin sağlanması ve makinenin tam fonksiyonel durumda çalışmasını sağlamak amacıyla tasarlanmışlardır.

- Makine Belirtimleri sayfa 122
- Elektrikle İlgili Belirtimler sayfa 126
- Yazdırma Belirtimleri sayfa 127

Not Belirtimlerdeki geliştirmeler ve ürün görünümü önceden haber verilmeksizin değiştirilebilir. Belirtimler hakkında daha fazla bilgi için Xerox satış temsilcinizle görüşün.

## Makine Belirtimleri

| Özellik                | Belirtim                                                                                                    |
|------------------------|----------------------------------------------------------------------------------------------------|
| Donanım Yapılandırması | İşlemci<br>Kağıt Kaseti 1 (Bypass) ve Kağıt Kaseti 2 standart                                                                                                    |
| Makine Boyutu          | Taban yapılandırma: genişlik 476 x derinlik 541 x yükseklik<br>420 mm                                                                                                    |
| Makine Ağırlığı        | Yaklaşık 35 kg                                                                                                    |
| Erişim                 | Önden                                                                                                    |
| Υαzıcı Ηιzı            | Phaser 4622: 65 say/dak tek taraflı (Letter) / 62 say/dak (A4)                                                                                                    |
| Isınma Süresi          | Soğuk Başlatma: Yaklaşık 40 saniye<br>Güç Tasarrufundan: Yaklaşık 15 saniye                                                                                                    |
| Sıcaklık               | Çalışma Koşulu: 10°C - 30°C<br>Saklama/Nakliye Koşulu: -20°C - 40°C<br>Optimum Çalışma Koşulu: 16°C - 28°C<br>Not: Saklandıysa ya da düşük sıcaklık koşullarında makinenin belirli<br>bir süre ısınmaya bırakılması önerilir. |
| Nem                    | Çalışma Koşulu: % 20 - 85 BN<br>Saklama/Nakliye Koşulu: % 10 - 90 BN<br>Optimum Çalışma Koşulu: % 30 - 70 BN                                                                                                    |

## Kağıt Besleme

## Kağıt Kaseti 1 (Bypass Kaseti)

| Özellik           | Belirtim                                                                                                    |
|-------------------|----------------------------------------------------------------------------------------------------|
| Kapasite          | Kaset başına 100 yaprak 80 g/m² bond kağıt<br>20 sayfa asetat<br>10 zarf                                                                                                    |
| Kağıt Ağırlıkları | Desteklenen: 60 g/m <sup>2</sup> - 216 g/m <sup>2</sup> *                                                                                                    |
| Kağıt Boyutları   | Kağıt Boyutları: A5 (210 x 148 mm), A4 (210 x 297 mm), Letter<br>(215 x 279 mm), FOLIO (216 x 330 mm), Legal (216 x 356 mm),<br>Oficio (216 x 343 mm), JIS B5 (182 x 257 mm), ISO B5, Executive<br>(184,2 x 266,7mm), Statement (140 x 216 mm), A6 Kart<br>(105 x 148mm), Dizin Kartı (76,2 x 127 mm), Kartpostal 4 x 6 inç<br>(101,6 x 152,4 mm), Kartpostal (100 x 148 mm). Özel Boyutlar<br>3 x 5 inç ila 8,5 x 14 inç (76,2 x 127 mm ila 216 x 356 mm).<br>Zarf Boyutları: Monarch (98 x 190 mm), Com-10 (105 x 241 mm),<br>DL (110 x 220 mm), C5 (162 x 229 mm) ve C6 (114 x 162 mm). |

## Kağıt Kaseti 2

| Özellik           | Belirtim                                                                                                    |
|-------------------|----------------------------------------------------------------------------------------------------|
| Kapasite          | 520 yaprak 80 g/m² bond kağıt<br>20 sayfa asetat<br>50 zarf                                                                                                    |
| Kağıt Ağırlıkları | Desteklenen: 60 g/m <sup>2</sup> - 163 g/m <sup>2</sup> *                                                                                                    |
| Kağıt Boyutları   | Kağıt Boyutları: A5 (210 x 148 mm), A4 (210 x 297 mm), Letter<br>(215 x 279 mm), FOLIO (216 x 330 mm), Legal (216 x 356 mm),<br>Oficio (216 x 343 mm), JIS B5 (182 x 257 mm), ISO B5, Executive<br>(184.2 x 266.7mm), Statement (140 x 216 mm), A6 Kart<br>(105 x 148mm), Kartpostal 4 x 6 inç (101,6 x 152,4 mm),<br>Kartpostal (100 x 148 mm). Özel Boyutlar 3,8 x 5,8 inç ila<br>8,5 x 14 inç (98,6 x 148,5 mm ila 216 x 356 mm).<br>Zarf Boyutları: Monarch (98 x 190 mm), Com-10 (105 x 241 mm),<br>DL (110 x 220 mm), C5 (162 x 229 mm) ve C6 (114 x 162 mm). |

## Kağıt Kasetleri 3, 4, 5 ve 6 (isteğe bağlı)

| Özellik           | Belirtim                                                                                                    |
|-------------------|----------------------------------------------------------------------------------------------------|
| Kapasite          | Kaset başına 520 yaprak 80 g/m² bond kağıt                                                                                                    |
| Kağıt Ağırlıkları | Desteklenen: 60 g/m <sup>2</sup> - 163 g/m <sup>2</sup> *                                                                                                    |
| Kağıt Boyutları   | A5 (210 x 148 mm), A4 (210 x 297 mm), Letter (215 x 279 mm),<br>FOLIO (216 x 330 mm), Legal (216 x 356 mm), Oficio<br>(216 x 343 mm), JIS B5 (182 x 257 mm), ISO B5, Executive ve<br>Statement. Özel Boyutlar 3,8 x 7 inç ila 8,5 x 14 inç<br>(98,6 x 177,8 mm ila 216 x 356 mm). |

\* Daha ağır kağıtların kullanılması bileşenlerin kullanım ömrü beklentisini azaltabilir.

### Yüksek Kapasiteli Besleyici (isteğe bağlı)

| Özellik           | Belirtim                                                                                  |
|-------------------|-------------------------------------------------------------------------------------------|
| Kapasite          | 2.000 yaprak 80 g/m² bond kağıt                                                           |
| Kağıt Ağırlıkları | 60 g/m² - 163 g/m²                                                                        |
| Kağıt Boyutları   | A4 (210 x 297 mm), Letter (215 x 279 mm),<br>FOLIO (216 x 330 mm) ve Legal (216 x 356 mm) |

## Çıktı Modülleri

#### Çıktı Kaseti

| Özellik  | Belirtim                      |
|----------|-------------------------------|
| Kapasite | 500 yaprak 80 g/m² bond kağıt |

#### Sonlandırıcı

| Özellik           | Belirtim                                                                            |
|-------------------|-------------------------------------------------------------------------------------|
| Kağıt Ağırlıkları | 60 g/m² - 163 g/m²                                                                  |
| Kağıt Boyutları   | A5 SEF - Legal SEF                                                                  |
| Zımbalar          | 5.000 zımba/kartuş<br>50 yaprak 80 g/m² bond kağıt zımbalanabilir<br>1 zımba konumu |

### Posta Kutuları

| Özellik           | Belirtim                                                          |
|-------------------|-------------------------------------------------------------------|
| Kağıt Ağırlıkları | 60 g/m² - 163 g/m²                                                |
| Kağıt Boyutları   | A5 SEF - Legal SEF                                                |
| Posta Kutuları    | 4 Posta Kutusu<br>Her kutu 100 yaprak 80 g/m² bond kağıt alabilir |

## Elektrikle İlgili Belirtimler

| Özellik               | Belirtim                                                                                             |
|-----------------------|----------------------------------------------------------------------------------------------------|
| Frekans               | 50/60 Hz                                                                                             |
| Elektrik Voltajı      | 110 - 127 VAC                                                                                        |
| Ortalama Güç Tüketimi | Güç Tasarruf (uyku) modu: 2,8 Watt<br>Bekleme modu: 120 Watt'tan az<br>Çalışma modu: 900 Watt'tan az |

## Yazdırma Belirtimleri

| Özellik                         | Belirtim                                               |
|---------------------------------|--------------------------------------------------------|
| Uyumluluk                       | Windows 2000 / XP / 2003 / Vista / 2008                |
|                                 | MAC OS X 10.3 - 10.5                                   |
|                                 | Linux                                                  |
| Speed Phaser 4600               | 55 say/dakdk tek taraflı (Letter) / 53 say/dak (A4)    |
| Speed Phaser 4620               | 65 say/dak tek taraflı (Letter) / 63 say/dak (A4)      |
| Maksimum Kağıt Boyutu           | 216 mm x 356 mm Legal (8,5 inç x 14 inç)               |
| Etkin Yazdırma Genişliği        | Letter için 108mm (8,18") / A4 için 202 mm (7,95")     |
| Çözünürlük                      | Gerçek 600 x 600, 1200 x 1200 (Gelişmiş)               |
| Toner Kartuşu Verimi (+/- % 5)  | 10.000 baskı (başlangıç kiti)                          |
|                                 | 20.000 - 30.000 (satın alınan kartuşa bağlı olarak)    |
| Tambur Kartuşu Verimi (+/- % 5) | 80.000 baskı                                           |
| Çözünürlük Modları              | 300 x 300 dpi / 600 x 600 dpi / 1200 x 1200 (Gelişmiş) |
| Standart Yazıcı Belleği         | 256 MB                                                 |
| PDL / PCL                       | PCL5e, PCL6, PS/3-clone                                |

Yazdırma Belirtimleri

# Güvenlik

10

Bu bölümde aşağıdaki konular yer almaktadır:

- Bildirimler ve Güvenlik sayfa 130
- Güvenlik Etiketleri ve Sembolleri sayfa 131
- Çalışma Güvenliği Bilgileri sayfa 132
- Temel Yönetmelikler sayfa 136
- Materyal Güvenlik Verileri sayfa 138
- Ürünün Geri Dönüşümü ve Elden Çıkarılması sayfa 139
- Enerji Program Uyumluluğu sayfa 141
- EH&S İletişim Bilgisi sayfa 142

## Bildirimler ve Güvenlik

Makineyi çalıştırmadan önce, lütfen aşağıdaki yönergeleri dikkatli bir şekilde okuyun. Makinenizin güvenli çalışmasını sürekli olarak sağlamak için gerektiğinde bu yönergelere başvurun.

Xerox makineniz ve sarf malzemeleri, en sıkı güvenlik gereksinimlerini karşılayacak şekilde tasarlanmış ve test edilmiştir. Bunlar arasında güvenlik kurumu değerlendirmesi ve onayı, elektromanyetik yönetmeliklere ve belirlenen çevresel standartlara uyum da bulunmaktadır.

Bu makinenin güvenlik ve çevre testleri ve performansı yalnızca Xerox malzemeleri kullanılarak doğrulanmıştır.

UYARI: Yeni işlevlerin eklenmesi ve harici makinelerin bağlanması gibi yetkisiz değişiklikler makine onayını olumsuz etkileyebilir. Daha fazla bilgi edinmek için Xerox Temsilcinizle görüşün.

## Güvenlik Etiketleri ve Sembolleri

Makinenin üzerinde bulunan veya makineyle birlikte verilen tüm uyarılara ve yönergelere uyulmalıdır.

Bu UYARI, kullanıcıları yaralanma olasılığının bulunduğu makine alanlarına karşı uyarır.

Bu UYARI, kullanıcıları makinedeki dokunulmaması gereken sıcak yüzey alanlarına karşı uyarır.

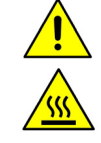

## Çalışma Güvenliği Bilgileri

Xerox makineniz ve sarf malzemeleri, en sıkı güvenlik gereksinimlerini karşılayacak şekilde tasarlanmış ve test edilmiştir. Bunlar arasında güvenlik kurumu incelemesi, onayları ve belirlenen çevresel standartlara uyum da bulunmaktadır. Xerox makinenizin güvenli bir şekilde çalışmasını sağlamak için, aşağıdaki güvenlik kurallarını mutlaka takip edin:

## Elektrik Kaynağı

Bu bölümde, makineyi kurmadan ve kullanmadan önce okumanız gereken, elektrik kaynağıyla ilgili önemli güvenlik bilgileri verilmektedir.

Aşağıdaki bölümlerde yer alan bilgileri okuyun:

- Güç Çıkışı Elektrik Güvenliği sayfa 132.
- Güç Kablosu Elektrik Güvenliği sayfa 132.
- Lazer Güvenliği Bilgisi sayfa 133.
- Makine Güvenliği sayfa 133.
- Acil Elektrik Kesme sayfa 134.
- Makinenin Bağlantısını Kesme sayfa 134.

### Güç Çıkışı Elektrik Güvenliği

Bu makine, makinenin arka kapağında yer alan veri etiket plakasında belirtilen türde elektrik kaynağıyla çalıştırılmalıdır. Elektrik hattınızın gereksinimi karşılayacağına emin değilseniz, lütfen tavsiye için bölgenizdeki elektrik dağıtım kurumuna veya lisanslı bir elektrik teknisyenine başvurun.

Elektrik prizi makinenin yanına takılmalıdır ve kolayca erişilebilir olmalıdır.

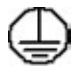

UYARI: Bu makine, koruyucu topraklamalı bir elektrik hattına bağlanmalıdır. Bu makinede koruyucu topraklama bağlantısına sahip bir fiş bulunmaktadır. Fiş yalnızca topraklı elektrik prizlerine takılabilmektedir. Bu bir güvenlik özelliğidir. Fişi prize takamıyorsanız, prizi değiştirmek için lisanslı bir elektrik teknisyenine danışın. Makineyi her zaman doğru bir şekilde topraklanmış prize takın. Şüphelendiğiniz durumda, uzman bir elektrik teknisyenine prizi kontrol ettirin. Uygunsuz makine topraklama kondüktörünün bağlanması elektrik çarpmasına yol açabilir.

#### Güç Kablosu Elektrik Güvenliği

- Yalnızca bu makineyle birlikte verilen güç kablosunu kullanın.
- Elektrik kablosunu topraklanmış bir elektrik prizine doğrudan takın. Uzatma kablosu kullanmayın.
   Prizin doğru şekilde topraklanmış olup olmadığından emin değilseniz, yetkili bir elektrik teknisyeni ile görüşün.
- Bu makineyi, insanların elektrik kablosu üzerine basabileceği ya da geçebileceği bir yere yerleştirmeyin.
- Elektrik kablosu üzerine herhangi bir şey koymayın.
- 132 Xerox Phaser 4622 Kullanım Kılavuzu

#### Lazer Güvenliği Bilgisi

DİKKAT: Burada belirtilenler dışındaki denetimlerin ve ayarların kullanılması ya da yordamların gerçekleştirilmesi, tehlikeli düzeyde ışığa maruz kalınmasına neden olabilir.

Lazer güvenliğiyle ilgili olarak, bu makine 1. Sınıf bir lazer ürünü olup, hükümet, ulusal ya da uluslararası kurumların belirlediği lazer ürünü performans standartlarıyla uyumludur. Müşterinin kullanımı ve uyguladığı bakım işlemlerinin tüm aşamalarında lazer ışını tamamen kapalı durumda olduğundan tehlikeli ışık yaymaz.

#### Makine Güvenliği

Bu makine, kullanıcının yalnızca güvenli bölümlere erişmesine olanak verecek şekilde tasarlanmıştır. Kullanıcının tehlikeli bölümlere erişimi, alet kullanılarak çıkarılabilen kapak ve korumalar kullanılarak kısıtlanmıştır. Tehlikeli alanları koruyan kapak ve muhafazaları kesinlikle sökmeyin.

#### Makine Güvenliği - Bunları Yapın

- **UYARI:** Aerosol temizleyiciler kullanmayın. Aerosol temizleyiciler elektromekanik aygıtlarda kullanıldıklarında patlayıcı veya yanıcı olabilirler.
- Bu ürünün üzerinde işaretli olan ya da birlikte verilen tüm uyarı ve yönergeleri her zaman uygulayın.
- Bu makineyi temizlemeden önce fişini elektrik prizinden çıkartın. Yalnızca bu makine için özel olarak tasarlanmış malzemeler kullanın. Başka malzemelerin kullanılması ürünün performansının düşmesine veya tehlikeli durumlara neden olabilir.
- Makinenin taşırken veya yerini değiştirirken her zaman dikkatli davranın. Lütfen makineyi binanızın dışına taşımak için yerel Xerox bayiinize başvurun.
- Makineyi her zaman, ağırlığını destekleyebilecek kadar sağlam sert bir yüzeye (halıya değil) yerleştirin.
- Makineyi her zaman yeterli havalandırması ve bakım için yeterli yeri olan bir alana yerleştirin.
- Temizlemeden önce her zaman makinenin fişini prizden çekin.

Not Xerox makineniz, makine kullanımda olmadığı zaman güç tasarrufu sağlayan bir enerji tasarruf cihazıyla donatılmıştır. Makine sürekli açık konumda bırakılabilir.

#### Makine Güvenliği - Bunları Yapmayın

**UYARI:** Aerosol temizleyiciler kullanmayın. Aerosol temizleyiciler elektromekanik aygıtlarda kullanıldıklarında patlayıcı veya yanıcı olabilirler.

- Makineyi toprak bağlantısı olmayan bir elektrik prizine bağlamak için topraklı bir adaptör kullanmayın.
- Bu belgede özel olarak tanımlanmamış hiç bir bakım işlevini kesinlikle çalıştırmayın.
- Hiçbir zaman havalandırma boşluklarını kapatmayın. Aşırı ısınmayı önlemek için sağlanmışlardır.
- Vidalarla bağlanmış olan kapak ve muhafazaları kesinlikle sökmeyin. Kapakların içinde operatörün kullanabileceği alanlar yoktur.

- Makineyi asla bir radyatör ya da diğer bir ısı kaynağının yanına yerleştirmeyin.
- Bu aygıtın havalandırma deliklerine hiçbir nesne sokmayın.
- Elektriksel ya da mekanik güvenlik kilit aygıtlarını işlevsiz hale getirmeyin ya da "işlevi dışında kullanmayın".
- Hiçbir zaman bu makineyi, insanların elektrik kablosu üzerine basabileceği ya da geçebileceği bir konuma yerleştirmeyin.
- Bu makine, düzgün havalandırma sağlanmadığı sürece bir odaya yerleştirilmemelidir.

Lütfen daha fazla bilgi için yerel Yetkili bayinizle görüşün.

#### Acil Elektrik Kesme

Aşağıdaki durumlardan herhangi biri oluşursa, makineyi derhal kapatın ve güç kablolarını elektrik prizinden çıkarın. Sorunu gidermesi için bir yetkili Xerox Servis Temsilcisi çağırın:

- Makine tuhaf kokular yayıyor veya garip sesler çıkarıyor.
- Güç kablosu zarar görmüş veya yıpranmış durumdadır.
- Bir sabit devre kesici, sigorta veya başka bir güvenlik makinesi bozulmuştur.
- Makineye sıvı dökülmüştür.
- Makine suya maruz kalmıştır.
- Makinenin herhangi bir kısmı zarar görmüş.

#### Makinenin Bağlantısını Kesme

Bu makinenin enerji bağlantısını kesme aracı elektrik kablosudur. Makinenin arkasına bağlantı aygıtı olarak iliştirilmiştir. Makinenin tüm elektrik kaynağını kesmek için fişi prizden çekin.

### Ozon Güvenliği Bilgisi

Bu makine normal çalışması esnasında ozon üretir. Üretilen ozon havadan daha ağır olup baskı hacmine bağlıdır. Xerox kurulum işleminde de belirtildiği gibi doğru çevresel parametrelerin sağlanması koşuluyla yoğunlaşma seviyesi güvenli limitlerde kalacaktır.

Ozon hakkında daha fazla bilgi için lütfen Amerika Birleşik Devletleri'nde ve Kanada'da 1-800-828-6571 no'lu hattı arayarak Xerox Ozon yayınını talep edin. Diğer pazarlarda, lütfen yetkili yerel bayiinize veya Servis Sağlayıcıya başvurun.

## Bakım Bilgisi

UYARI: Aerosol temizleyiciler kullanmayın. Aerosol temizleyiciler elektromekanik aygıtlarda kullanıldıklarında patlayıcı veya yanıcı olabilirler.

- Kullanıcının yapacağı herhangi bir makine bakım işleminin nasıl uygulanacağı makineyle verilen kullanıcı dokümanlarında belirtilmiştir.
- Bu makine üzerinde, müşteri belgesinde belirtilmeyen hiçbir bakım işlemi yapmayın.
- Yalnızca bu kullanıcı belgesinde belirtilen sarf malzemeleri ve temizlik malzemeleri kullanın.
- Vidalarla sabitlenmiş kapak ve muhafazaları sökmeyin. Kapakların arkasında bakımını ya da servisini yapabileceğiniz herhangi parça yoktur.

## Sarf Malzemeleri Bilgisi

- Bütün sarf malzemelerini paket veya konteynır ile verilen yönergelerle uyum içerisinde muhafaza edin.
- Bütün sarf malzemelerini çocukların erişiminden uzak tutun.
- Hiçbir zaman toneri, Toner Kartuşlarını veya toner kartuşlarını açık ateşe atmayın.

## Ürün Güvenlik Sertifikası

Bu makine, Güvenlik standartlarını kullanan aşağıdaki Kurumlarca sertifikalanmıştır.

| Kurum                          | Standart                        |
|--------------------------------|---------------------------------|
| Underwriters Laboratories Inc. | UL60950-1 2. Baskı (ABD/Kanada) |
|                                | NEMKO 2. Basım                  |

Bu makine, kayıtlı ISO9001 Kalite sistemi altında üretilmiştir.

## Temel Yönetmelikler

Xerox bu makineyi elektromanyetik emisyon ve dayanıklılık standartlarına göre test etmiştir. Bu standartlar tipik ofis ortamında bu makine tarafından meydana getirilen veya alınan girişimi azaltmak için tasarlanmıştır.

## Amerika Birleşik Devletleri (FCC Yönetmelikleri)

Bu makine, FCC Kurallarının 15. bölümüne uygun olarak test edilmiş ve A Sınıfı bir dijital makine için gerekli sınırlar ile uyumlu bulunmuştur. Bu sınırlar, donanım ticari bir ortamda kullanıldığında karşılaşılabilecek zararlı girişimlere karşı makul düzeyde koruma sağlayacak şekilde belirlenmiştir. Bu makine, radyo frekansı enerjisi üretebilir, kullanabilir ve yayabilir. Bu yönergelere uygun olarak kurulmaz ve kullanılmazsa, radyo yayınları için zararlı girişime yol açabilir. Bu makinenin, ikamet edilen bir bölgede çalıştırılması da, kullanıcının müdahaleleri kendi harcamasıyla düzeltmesini gerektirecek zararlı girişime neden olabilir.

Bu makinenin radyo ve televizyon yayınları için girişimlere neden olduğunu makineyi açıp kapayarak anlayabilirsiniz. Eğer girişime neden oluyorsa, aşağıdaki önlemlerin birini veya birkaçını uygulayarak girişimi engelleyebilirsiniz:

- Alıcı yönünü veya konumunu değiştirin.
- Makine ve alıcı arasındaki mesafeyi artırın.
- Makineyi, alıcının bağlı olduğu elektrik devresinden farklı bir devredeki prize takın.
- Destek için satıcınıza veya deneyimli bir radyo/televizyon teknisyenine danışın.

Xerox tarafından açık bir şekilde onaylanmayan herhangi bir değişiklik veya düzletme, kullanıcının bu makineyi kullanma yetkisini geçersiz kılabilir. FCC Kurallarının 15. Bölümü ile uyumluluk sağlamak için, korumalı arabirim kabloları kullanın.

### Kanada (Yönetmelikler)

Bu A Sınıfı dijital aygıt Kanada ICES-003 ile uyumludur.

Cet appareil numérique de la classe A est conforme à la norme NMB-003 du Canada.

## Avrupa Birliği

UYARI: Bu bir A Sınıfı ürünüdür. Bir ev ortamında, bu makine kullanıcının yeterli önlemler almasını gerektirecek radyo girişimine yol açabilir.

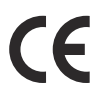

Bu makinedeki CE işareti Xerox'un, verilen tarihlerden itibaren uygulamaya konulacak olan Avrupa Birliği Direktiflerine uyumluluk bildirgesini temsil eder:

- 12 Aralık 2006: Düşük Voltaj Direktifi 2006/95/EC. Üye ülkelerin düşük voltajlı donanımlarla ilgili yasalarının uyumlu hale getirilmesi.
- 15 Aralık 2004: Elektromanyetik Uyumluluk Direktifi 2004/108/EC. Üye ülkelerin elektromanyetik uyumlulukla ilgili yasalarının uyumlu hale getirilmesi.
- 9 Mart 1999: Radyo ve Telekomünikasyon Terminal Aygıtı Direktifi 1999/5/EC.

Bu makine, kullanıcı yönergeleri uyarınca düzgün şekilde kullanıldığında, kullanıcı ve çevre için tehlikeli değildir.

Avrupa Birliği yönetmeliklerine uyumluluk sağlamak için, korumalı arabirim kabloları kullanın.

Bu makinenin Uyumluluk Beyanatının imzalı bir kopyası Xerox'tan alınabilir.

## Türkiye RoHS Yönetmeliği

Madde 7 (d) ile uyumludur. İşbu belge ile, "EEE Yönetmeliğine uygundur."

## Materyal Güvenlik Verileri

Yazıcınızla ilgili Materyal Güvenlik Verileri bilgisi için şu adrese gidin:

Kuzey Amerika: www.xerox.com/msds

Avrupa Birliği: www.xerox.com/environment\_europe

Müşteri Destek Merkezi telefon numaraları için, www.xerox.com/office/worldcontacts adresine gidin.

## Ürünün Geri Dönüşümü ve Elden Çıkarılması

## ABD ve Kanada

Xerox'un, dünya çapında bir geri alma ve yeniden kullanma/geri dönüşüm programı vardır. Bu Xerox makinenin programa dahil olup olmadığını belirlemek için Xerox satış temsilcisi ile (1-800-ASK-XEROX) bağlantı kurun. Xerox çevre programları hakkında daha fazla bilgi için, www.xerox.com/environment.html sitesini ziyaret edin.

Xerox makinenizi elden çıkaracaksanız, lütfen makinenin bazı ülke ve kentlerde elden çıkarılması çevresel faktörlere göre düzenlenebilen kurşun, cıva, Perklorat veya başka materyaller içerme olasılığı taşıdığını unutmayın. Makine içerisinde bu malzemelerin bulunması, makinenin pazara sunulduğu zamanda uygulanmakta olan global yönetmeliklere tamamen uygundur. Geri dönüşüm ve ürünün elden çıkarılmasıyla ilgili bilgiler için yerel yetkililere başvurun. ABD'de Electronic Industries Alliance web sitesine başvurabilirsiniz: http://www.eiae.org/.

## Avrupa Birliği

### WEEE Direktifi 2002/96/EC

#### Ürünün Geri Dönüşümü ve Elden Çıkarılması (AB İş Ortamı)

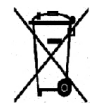

Aygıtınızda bu simgenin bulunması, aygıtınızı kararlaştırılan ulusal yordamlara uygun şekilde elden çıkarmanız gerektiğini belirtir. Avrupa yasalarına uygun olarak, kullanım süresi sonunda elektrik ve elektronik aygıtların elden çıkarılması, kararlaştırılmış yordamlar çerçevesinde yönetilmelidir.

#### (AB Pil Direktifi)

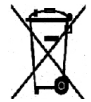

Ürünlerde ve/veya birlikte verilen belgelerde bulunan bu semboller, kullanılan elektrikli ve elektronik ürünlerin ve pillerin genel ev atıklarıyla karıştırılmaması gerektiği anlamına gelir.

Eski ürünlerde ve kullanılan bataryalarda uygun işlem, kurtarma ve geri dönüşüm sağlamak için, lütfen bunları ulusal yasalarınız ve 2002/96/EC ve 2006/66/EC Direktifleri uyarınca ilgili toplama noktalarına götürün.

Bu ürünleri ve pilleri doğru bir şekilde atarak, değerli kaynakların kurtarılmasına ve insan sağlığı ve çevre üzerinde uygun olmayan atık kullanımından kaynaklanan olası olumsuz etkilerin önlenmesine yardımcı olacaksınız.

Eski ürünlerin ve bataryaların toplanmasına ve geri dönüşümüne ilişkin daha ayrıntılı bilgi için, lütfen belediyenizle, atık atma servisinizle veya ürünleri satın aldığınız satış noktasıyla temasa geçin. Ulusal yasalar uyarınca, bu atığın yanlış bir şekilde yok edilmesi para cezasına tabi olabilir.

#### Avrupa Birliği'ndeki İşyeri Kullanıcıları için

Elektrikli ve elektronik aygıtı atmak istiyorsanız, daha ayrıntılı bilgi için lütfen satıcınızla veya tedarikçinizle temasa geçin.

#### Avrupa Birliği dışındaki ülkelerde atmaya ilişkin bilgiler

Bu semboller yalnızca Avrupa Birliği'nde geçerlidir. Bu öğeleri atmak istiyorsanız, lütfen yerel yetkililerinizle veya satıcınızla temasa geçin ve doğru atma yöntemini sorun.

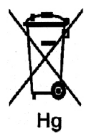

#### Pil Sembolü için Not

Bu tekerlekli kutu sembolü kimyasal bir sembolle birlikte kullanılabilir. Bu, Direktif ile belirlenen gerekliliklerle uyumludur.

## Enerji Program Uyumluluğu

## Tüm Pazarlar

### **ENERGY STAR**

Xerox Phaser 4622, Görüntüleme Donanımı için ENERGY STAR Program Gereklilikleri uyarınca ENERGY STAR® onaylıdır.

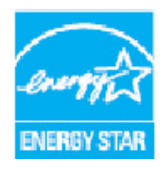

ENERGY STAR ve ENERGY STAR İŞARETİ, tescilli A.B.D. ticari markalarıdır. ENERGY STAR Ofis Ekipmanı Programı ABD, Avrupa Birliği ve Japonya Hükümetleri ve ofis ekipmanı endüstrisi arasında verimli enerji kullanılan fotokopi makineleri, yazıcılar, faks aygıtları, çok işlevli makineler, kişisel bilgisayarlar ve monitörlerin üretimini hedefleyen bir takım çalışmasıdır. Makine enerji tüketiminin düşürülmesi, elektrik üretiminden kaynaklanan emisyonu azaltarak duman, asit yağmurları ve uzun vadeli iklim değişiklikleriyle mücadelede yardımcı olur.

Xerox ENERGY STAR donanımı, son baskı işleminin ardından önceden belirlenmiş bir süre boyunca kullanılmadığında Güç Tasarrufu Moduna geçmesi için fabrikada önceden ayarlanmıştır. Xerox Phaser 4622 için ayarlanan varsayılan süre 1 dakika. Bu özelliğin daha ayrıntılı bir açıklaması bu Kullanım Kılavuzu'nda bulunabilir. . **Güç Tasarrufu** ayarının nasıl değiştirileceğine yönelik yönergeler için, bkz. Makine Ayarları sayfa 82.

## EH&S İletişim Bilgisi

Bu Xerox makinesi ve sarf malzemelerine ilişkin Çevre, Sağlık ve Güvenlik hakkında daha fazla bilgi için lütfen müşteri yardım hatlarına başvurun:

ABD: 1-800 828-6571 Kanada: 1-800 828-6571 Avrupa: +44 1707 353 434

Makine güvenlik bilgileri Xerox web sitesinde de mevcuttur:

www.xerox.com/about-xerox/environment

# Dizin

#### A

Ağ Ayarları, 80 Ağ Bağlantı Noktası, 9 Ağ Kurulumu, 74 Aktarım Silindiri, 10 Alfasayısal Tuşlar, 11 Amerika Birleşik Devletleri (FCC Yönetmelikleri), 136 Arıza Giderme, 97 Arıza Mesajları, 104 Arızalar, 97 Kağıt Besleme, 106 Linux, 111 Macintosh, 112 PostScript Sorunları, 109 Windows Yazdırma, 110 Yazdırma, 107 Yazdırma Kalitesi, 113 Araçlar, 78 Araçlara Erişim, 78 Arka Kapak, 9 Asetat Ayırıcıları, 33 Atık Toner Şişesi, 24, 90 Avrupa Birliği, 137 Avarlar Ağ, 80 Genel, 82 Hesap oluşturma, 88 Kağıt Kasetleri, 61 Kaset Yönetimi, 59 Makine, 82 PCL, 81 PostScript, 81 Açma/Kapatma, 12

### İ

İş Türü, 31 İşler, 45, 71 Etkin, 46 Güvenli, 47 Kayıtlı, 48, 49 Kişisel, 47 Tamamlanan, 50 İşler Listesi, 46 İşlevsel Güvenlik Bilgileri, 132 İsteğe Bağlı Bileşenler, 10 İsteğe Bağlı Kağıt Kasetleri, 16, 57 İstek Üzerine Üstüne Yazma, 85 İstisnalar, 34, 36

#### Sayısa

2 Taraflı, 33 Yazdırma, 41 4 Kutulu Posta Kutusu, 9, 34, 125

#### В

Başlarken, 7 Bakım, 24, 90 Bakım Güvenliği Bilgisi, 135 Bakım Yardımı, 68 Belgeler, 26 Belirtimler Elektrik, 126 Kağıt Besleme, 123 Makine, 122 Ortam, 62 Yazdırma, 127 Çıktı, 124 Bir İşi Kaydetme, 49

#### С

CentreWare Internet Services, 65 İşler, 71 Destek, 75 Durum, 67 Genel, 67 Kasetler, 68 SMart eSolutions, 68 Uyarılar, 67 Yazdırma, 73 Özellikler, 74

#### D

Daha Fazla Yardım için, 26, 118 Dahili Alanları Kontrol Paneli, 96 Dahili Bileşenler, 10 Değiştirilebilir Birimler, 24, 90 Destek, 75 Dosya Güvenliği, 85 Durdur düğmesi, 11 Durum, 67 Durum LED'i, 11 Düğmeleri, 11 Düzen/Filigran, 37

#### Е

ENERGY STAR, 141 Ekler, 34, 35 Ekran, 11 Elektrik Kaynağı, 132 Elektrikle İlgili Belirtimler, 126 Frekans, 126 Güç Tüketimi, 126 Voltaj, 126 Enerji Program Uyumluluğu, 141 Etkin İşler, 46, 71

#### F

FCC Yönetmelikleri, 136 Faturalandırma, 68 Filigran, 38

#### G

Gelişmiş Kağıt Seçimi, 32 Gelişmiş Seçenekler, 39 Genel Bakım. 24. 90 Genel Bakım ve Sorun Giderme, 89 Genel Kurulum, 82 Geri düğmesi, 11 Graphics (Grafikler), 41 Görüntü Üstüne Yazma, 85 Güvenli İşler, 47 Güvenlik, 85, 129 Bakım, 135 Elektrik Kaynağı, 132 Etiketler ve Semboller, 131 Geri Dönüşüm ve Elden Çıkarma, 139 Sarf Malzemeleri, 135 Sertifika, 135 Yönetmelikler, 136 Çalışma Güvenliği, 132 Güvenlik İletişim Bilgisi, 142 Güç Açma/Kapatma, 12 Güç Düğmesi, 9 Güç Tasarrufu düğmesi, 11

Güç Çıkışı Elektrik Güvenliği, 132

#### Н

Hız, 122, 127 Hata Mesajları, 104 Hesap Oluşturma Etkinleştirme, 88 Hizmetler CentreWare Internet Services, 65 Yazdırma, 27

#### Ι

Isıtıcı Birimi, 10

#### Κ

Kağıt, 32 Kağıt Besleme Belirtimleri, 123 Kağıt Besleme Sorunları, 106 Kağıt Ekleme, 56 Kaăıt Hazırlama, 56 Kağıt Kaseti 1 (Bypass Kaseti), 9, 16, 56, 123 Kağıt Kaseti 2, 9, 16, 57, 123 Kağıt Kaseti 3 (İsteğe bağlı), 9, 16, 57, 124 Kağıt Kaseti 4 (İsteğe bağlı), 9, 16, 57, 124 Kağıt Kaseti 5 (İsteğe bağlı), 124 Kağıt Kaseti 6 (İsteğe bağlı), 124 Kağıt Kaseti Yönetimi, 59 Kağıt Sıkısmaları, 97 Kağıt Sıkışmalarını Önleme İpuçları, 97 Kağıt Seviyesi Göstergesi, 9 Kağıt Yerlestirme, 16, 56 İsteğe Bağlı Kasetler, 16, 57 Kaset 1 (Bypass Kaseti), 16, 56 Kaset 2, 16, 57 Ortam Türleri, 63 Yüksek Kapasiteli Besleyici, 17, 58 Kağıt/Cıktı, 31 Kalite Sorunları, 113 Kanada (Yönetmelikler), 136 Kapaklar, 34, 35 Kart Okuyucu Yuvası, 9 Kaset Kağıt Ayarları, 61 Kaset Yönetimi, 59 Kaset Yönetimi Ayarları, 59 Kasetler, 16, 68 Kayıtlı İşi Yazdırma, 48 Kayıtlı İşler, 48, 49, 72 Kişisel İşler, 47
Kişisel ve Güvenli İşler, 71 Kitapçık Düzeni, 37 Klon Yazıcı, 87 Kontrol Paneli, 9 Kontrol Paneline Genel bakış, 11 Kontrol Seçenekleri, 29 Kullanıcı Kimliği, 25 Kullanıcı Tarafından Değiştirilebilir Birimler, 24 Kullanım Kılavuzu, 26 Kurulum, 77, 80 Araçlara Erişim, 78

# L

Linux Yazıcı Özellikleri, 43 Linux Sorunları, 111 Linux'ta Yazdırma, 42

### Μ

Macintosh 2 Taraflı, 41 Macintosh Sorunları, 112 Macintosh'ta Yazdırma Graphics (Grafikler), 41 Layout (Düzen), 40 Pages per Sheet (Yaprak başına Sayfa), 40 Paper (Kağıt), 40 Toner Tasarruf Modu, 41 Xerox Özellikleri, 41 Makine Ayarları, 77, 82 Makine Belirtimleri, 122 Makine Belleği, 127 Makine Gücü, 12 Makine Güvenliği, 133 Makine Hizi, 122, 127 Makine Modelleri, 8 Makine Parçaları, 9 Makine Seri Numarası, 118 Makine Yapılandırmaları, 10 Donanım, 122 Erişebilirlik, 122 Isınma Süresi, 122 Makine Boyutu, 122 Makinenin Yerini Değiştirme, 96 Makineniz için Bakım, 90 Makineye Genel Bakış, 9 Makineye Giriş, 8 Makineyi Kullanma, 7

Makineyi Taşıma, 96 Makineyi Temizleme, 24 Materyal Güvenlik Verileri, 138 Menü düğmesi, 11 Merkeze Hoş Geldiniz, 26, 118 Mesajlar, 104 Modeller ve Bileşenler, 10 Müşteri Tarafından Değiştirilebilir Birimler, 90

## 0

Ok düğmeleri, 11 Ortam Belirtimleri, 62 Ortam Türleri, 63 Ortam Yönergeleri, 62 Oturum Açma/Kapatma, 25

### Ρ

PCL, 127 PCL Kurulumu, 81 PDL, 127 PIN, 25 PS, 127 PostScript Kurulumu, 81 Posta Kutusu, 34, 125 Print (Yazdır) Macintosh Düzeni, 40 Macintosh Grafikleri, 41 Macintosh Pages per Sheet (Yaprak başına Sayfa), 40 Macintosh Paper (Kağıt), 40 Macintosh Toner Tasarrufu, 41 Macintosh Xerox Özellikleri, 41

# R

Raporlar, 118 Raporları Yazdırma, 118

# S

Sıkışmalar, Kağıt, 97 SMart Kit Tambur Kartuşu, 10, 24, 90, 93, 127 SMart eSolutions, 68 Sağlık ve Güvenlik İletişim Bilgisi, 142 Sarf Malzemeleri, 24 Sarf Malzemeleri Bilgisi, 135 Sarf Malzemesi Yardımı, 68 Sayısal Tuşlar, 11 Sayaç Okuma, 68 Sayfa Düzeni, 37 Seri Numarası, 118 Seri Numarasını Bulma, 118 Servis Çağrısı, 26 Servisi Arayın, 26, 118 Sistem Yöneticisi Kılavuzu, 26 Sonlandırıcı, 34, 124 Sonlandırıcı (İsteğe bağlı), 9 Sorun Giderme, 89, 97 Sorun Giderme Raporları, 118 Sorun Çözme, 97 Sorunlar Kağıt Besleme, 106 Linux, 111 Macintosh, 112 PostScript, 109 Windows Yazdırma, 110 Yazdırma, 107 Yazdırma Kalitesi, 113 Sorunları Çözme, 97

# Т

Tamam düğmesi, 11 Tamamlanan İşler, 50, 72 Tambur, 93 Tambur Kartuşu, 127 Temel Güvenlik Yönetmelikleri, 136 Temizleme İşleri, 24 Tip A USB Bağlantı Noktası, 9 Tip B USB Bağlantı Noktası, 9 Toner Kartuşu, 10, 24, 90, 127 Toner Tasarruf Modu, 41 Toplam Baskı Sayısı, 68 Tuş Takımı, 11 Türkiye RoHS Yönetmeliği, 137

### U

USB Bellek Aygıtı Yazdırma, 53 USB Bellek Aygıtını Takma, 52 USB Bellek Aygıtından Yazdırma, 53 USB Bellek Bağlantı Noktası, 9 Uyarılar, 67

#### W

WEEE Direktifi 2002/96/EC, 140 Windows Sorunları, 110 Windows Yazdırma, 29 Windows kullanarak yazdırma, 29

## Х

Xerox Destek Merkezi, 26, 118 Xerox Güvenli Erişim, 25

# Y

Yapılandırma Sayfası, 79 Yardım. 26. 118 Yardım düğmesi, 11 Yaygın Sorunlar Linux, 111 Macintosh, 112 PostScript, 109 Windows, 110 Yazıcı Ayarları Macintosh, 40 Yazıcı Ayarlarını Değiştirme, 40 Yazıcı Belleği, 127 Yazıcı Ekle Sihirbazı, 13 Yazıcı Hızı, 122, 127 Yazıcı Klonlama, 87 Yazıcı Sürücüsü, 28 Indirme, 13 Kurulumu, 13 Yazıcı Sürücüsünün İndirilmesi, 13 Yazıcı Sürücüsünün kurulması, 13 Yazıcı Yazılımı CD'si, 13 Yazılım, 13 Yazdır Kontrol Secenekleri, 29 Yazdırma, 27, 73 Düzen/Filigran, 37 Gelişmiş Kağıt Seçimi, 32 Gelişmiş Seçenekler, 39 Kağıt Seçimi, 32 Kağıt/Çıktı, 31 Linux, 42 Linux Yazıcı Özellikleri, 43 Macintosh 2 Taraflı, 41 Macintosh Sayfaya Sığdırma, 41 Macintosh Ters Çift Taraflı Yazdırma, 41 Macintosh Yazıcı Ayarları, 40 Çıktı Seçenekleri, 34 Özel Savfalar. 34 Yazdırma İşini Gönderme, 27, 30 Yazdırma Belirtimleri, 127

Yazdırma Kalitesi Sorunları, 113 Yazdırma Sayısı, 68 Yazdırma Sorunları, 107 Yazdırma Yordamı, 30 Yönetmelikler, 129, 136 Yüksek Kapasiteli Besleyici, 9, 17, 58, 124

## Ζ

Zımba Kartuşu, 24, 90, 94 Zımba Kartuşu Kapağı, 9 Zımbalama, 34, 124

# Ç

Çıktı, 124 Çıktı Kaseti, 9, 124 Çıktı Modülleri, 124 Çıktı Seçenekleri, 34 Çalışma Güvenliği, 129 Çift Taraflı, 33 Çift Taraflı Yazdırma, 33 Çift Taraflı Yazdırma Birimi, 9 Çoklu Görüntü, 37 Çözünürlük, 127

# Ö

Önden ve Arkadan Görünüm, 9 Özel Ortamlar, 63 Özel Sayfalar, 34 Özel Özellik Seçenekleri, 86 Özellikler, 74

# Ü

Ürün Güvenlik Sertifikası, 135 Ürünün Geri Dönüşümü ve Elden Çıkarılması, 139

148 Xerox Phaser 4622 Kullanım Kılavuzu